## Dex sērijas pilna ciparu invertors CO2/MAG/MIG Multi

## Funkcionāls metināš anas strāvas avots

Lietotāja rokasgrāmata

Izdevums: V1.1 Kods: R33010727

MEGMEET Welding Technology Co., Ltd. nodroš ina klientiem visaptveroš u tehnisko atbalstu, tostarp, bet ne tikai: CAN sakaru atvērš ana, robotu koordinācija, programmatū ras jaunināš ana metināš anas procesu datubāze un pēcpārdoš anas pakalpojumi. Klienti var sazināties ar jebkuru biroju vai klientu MEGMEET Welding Technology Co., Ltd. servisa centrs tuvumā vai tieš i sazinieties ar uzņēmuma galvenā mītne.

MEGMEET Welding Technology Co., Ltd.

© Visas tiesības aizsargātas. Saturs var tikt mainīts bez iepriekš ēja brīdinājuma.

MEGMEET Welding Technology Co., Ltd.

Adrese: Floor 5th, Block B, Unisplendour Information Harbour, Langshan Road, North Zone, Science un tehnoloģiju parks, Nanš aņas rajons, Šeņdž eņas pilsēta, Guandunas province, Ķīna Pasta indekss: 518057 Vietne: www.MEGMEET-welding.com Klientu apkalpoš anas tālrunis: 0086-0755-8660 0555

E-pasts: welding@MEGMEET.com

## Priekš vārds

Paldies, ka iegādājāties daudzfunkcionālo pilna ciparu invertoru CO2/MAG/MIG metināš anas strāvas avotu (turpmāk tekstā – metināš anas strāvas avots), ko raž o MEGMEET Welding Technology Co., Ltd.

Šajā rokasgrāmatā sniegti piesardzības pasākumi saistībā ar uzstādīš anu un elektroinstalāciju, parametru iestatīš anu, kļ ū du diagnostiku un traucējummeklēš ana un ikdienas apkope. Lai nodroš inātu pareizu metināš anas uzstādīš anu un darbību baroš anas avotu un pilnībā izmantot tā izcilo veiktspēju, lū dzu, izlasiet š o lietotāja rokasgrāmatu pirms strāvas avota uzstādīš anas un pareizi uzglabājiet un nododiet to metināš anas jaudas lietotājam avots.

MEGMEET Welding Technology Co, Ltd turpina pētīt, izstrādāt un ieviest jauninājumus. Ja rodas neatbilstības starp š īs lietotāja rokasgrāmatas saturu, parametriem un skaitļ iem un tiem no faktiskajiem produktiem, noteicoš ie ir faktiskie produkti. Rokasgrāmata var tikt mainīta bez iepriekš ējas paziņojums. Uzņēmumam ir galīgās tiesības interpretēt š o lietotāja rokasgrāmatu.

# Droš ības pasākumi

## Droš ības definīcija

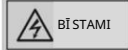

Lū dzu, rīkojieties atbilstoš i prasībām, pretējā gadījumā var tikt izraisīta nāve vai nopietnas traumas.

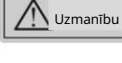

Lū dzu, rīkojieties atbilstoš i prasībām, pretējā gadījumā var rasties vidēji vai viegli ievainojumi vai īpaš uma bojājumi

izraisīja.

Pirms lietoš anas, lū dzu, izlasiet š o rokasgrāmatu, lai nodroš inātu pareizu lietoš anu.

Šīs metināš anas projektēš anā un raž oš anā ir pietiekami ņemti vērā droš ības apsvērumi

enerģijas avots. Tomēr, lai nodroš inātu droš u šī metināš anas strāvas avota lietoš anu un izvairītos no traumām

un lieliem negadījumiem, lietoš anas laikā ievērojiet š ajā rokasgrāmatā sniegtos piesardzības pasākumus.

Nepareiza metināš anas strāvas avota izmantoš ana var izraisīt traumas.

## Piesardzības pasākumi uzstādīš anai

| BĪ STAMI                                                                                                    |
|----------------------------------------------------------------------------------------------------|
| Pirms metināš anas iekārtas apstrādes vai pārvietoš anas, ievades baroš anas avots no elektriskā                     |
| sadales kārbai jābū t nogrieztai.                                                                                    |
| Ja metināš anas iekārtas apstrādei izmantojat celtni, pārliecinieties, vai iekārtas korpusā ir                       |
| ir uzstādīts.                                                                                                    |
| Metināš anas iekārtu nedrīkst pacelt kopā ar citiem priekš metiem.                                                   |
| Lū dzu, uzstādiet metināš anas iekārtu uz nedegoš a objekta, pretējā gadījumā pastāv aizdegš anās risks.             |
| Nenovietojiet izstrādājuma tuvumā uzliesmojoš as vielas, pretējā gadījumā pastāv aizdegš anās risks.                 |
| Neuzstādiet iekārtu sprādzienbīstamā vidē, pretējā gadījumā pastāv sprādziena risks.                                 |
| Elektroinstalāciju drīkst veikt kvalificēts personāls, pretējā gadījumā pastāv elektriskās strāvas trieciena risks.  |
| Pirms vadu pievienoš anas pārliecinieties, vai ieejas strāva ir pilnībā atvienota, vai arī ir a                      |
| elektriskās strāvas trieciena risks.                                                                                 |
| Pirms ieslēgš anas metināš anas iekārtas zemējuma vadam jābū t uzticamam                                             |
| iezemēts, vai pastāv elektriskās strāvas trieciena risks.                                                            |
| Korpuss jāuzstāda pirms ieslēgš anas, pretējā gadījumā pastāv elektriskās strāvas trieciena risks.                   |
| Nepieskarieties nevienai spailei ar rokām, kad strāva ir ieslēgta, pretējā gadījumā pastāv elektriskās strāvas risks |
| š oks.                                                                                                    |
| Nedarbiniet metināš  anas iekārtu ar mitrām rokām, pretējā gadījumā pastāv elektriskās strāvas trieciena risks.      |
| Apkope jāveic pēc 5 minū tēm, kopš strāvas avota ir                                                                  |

ir izslēgts, kad metināš anas strāvas avota indikators ir pilnībā izdzisis un spriegums starp pozitīvo un negatīvo kopni ir mazāks par 36 V, vai pastāv elektriskās strāvas trieciena risks.

Detaļ as var nomainīt tikai profesionāls personāls. Aizliegts atstāt jebkuru vadu

iekārtā ir atlikumi vai metāla priekš meti, vai pastāv aizdegš anās risks.

Ja vadības panelis tiek nomainīts, pirms darbības ir pareizi jāiestata parametri, pretējā gadījumā pastāv īpaš uma bojājumu risks. Kabeļ a savienojuma elektroinstalācijai jābū t ietītai ar izolācijas lenti, un tā nedrīkst bū t atklāta,

vai pastāv elektriskās strāvas trieciena risks.

Dzesēš anas bloka baroš anas avots ir augstspriegums AC380V. Pirms pievienoš anas, lū dzu, izslēdziet metināš anas strāvas avotu, pretējā gadījumā pastāv elektriskās strāvas trieciena risks.

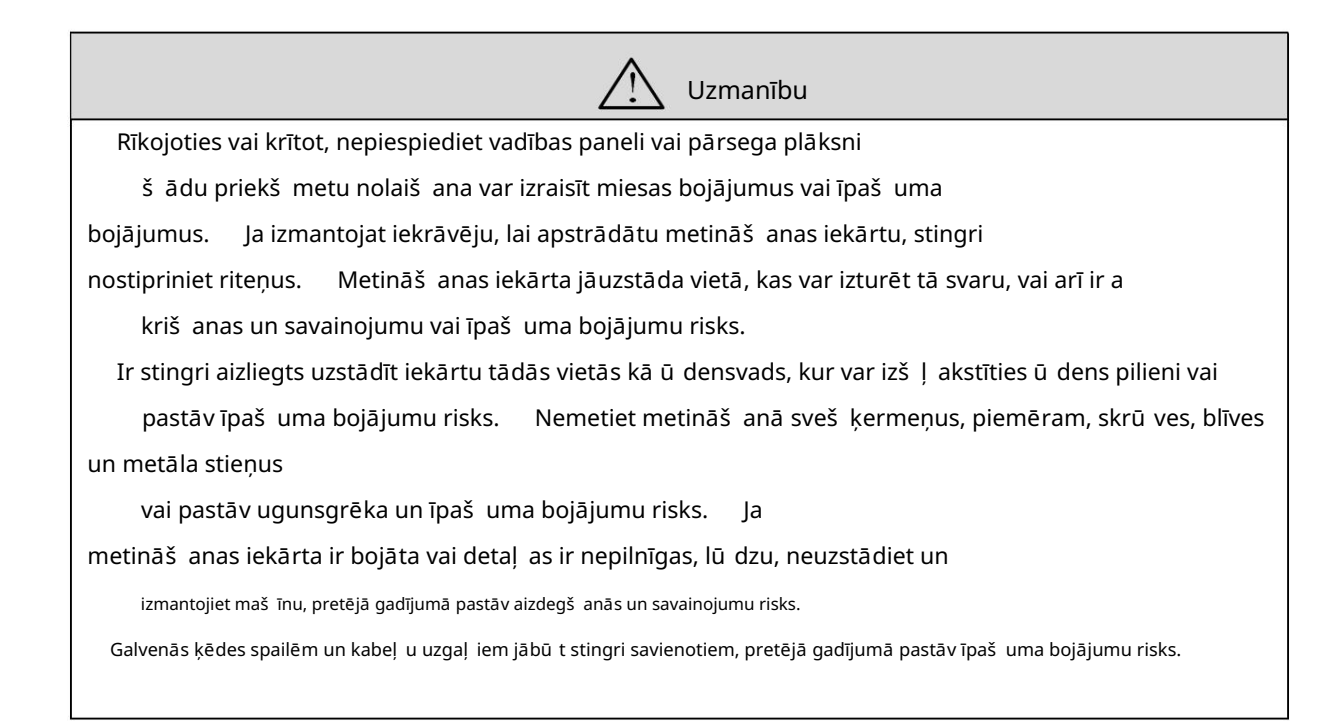

Piesardzības pasākumi lietoš anai

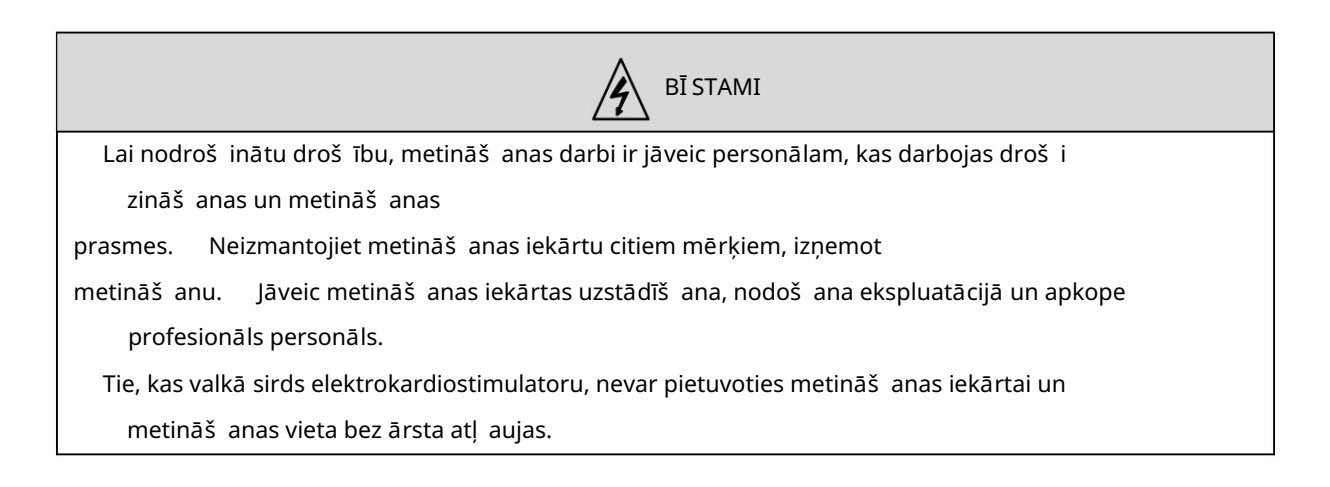

Nepieskarieties spriegumaktīvajām daļām, pretējā gadījumā pastāv elektriskās strāvas trieciena risks. Neizmantojiet kabeļ us ar nepietiekamu š ķērsgriezuma laukumu vai atklātiem vadītājiem vai bojāti kabeļ i. Lietoš anas laikā nenoņemiet korpusu. Lū dzu, izmantojiet nebojātus izolācijas cimdus ar labu izolāciju. Pievērsiet uzmanību droš ības aizsardzībai, strādājot augstumā. Metināš anas iekārtas un sadales kārbas strāvas padeve ir jāatslēdz, kad iekārta netiek lietota. Veicot metināš anu š aurā vai ierobež otā telpā, operatoram jābū t inspektoru uzraudzībā, nodroš inot pietiekamu ventilāciju vai valkājot elpoš anas aizsargierīces, pretējā gadījumā skābekļ a trū kuma dēļ var rasties nosmakš ana. Metināš anas laikā radīsies kaitīgi dū mi un gāzes. Lū dzu, nodroš iniet pilnu ventilāciju vai izmantojiet elpceļ u aizsarglīdzekļ us, pretējā gadījumā var tikt bojāta metinātāja veselība. Nemetiniet zem spiediena esoš ās tvertnes, piemēram, caurules, kas piepildītas ar gāzi, un hermētisku konteineru. Nenovietojiet karstus sagataves degvielu tuvumā. Nemetiniet degoš u vielu tuvumā. Metināš anas vietas tuvumā nodroš iniet ugunsdzēš amos aparātus. Cilindram jābū t nostiprinātam ar īpaš u kronš teinu, pretējā gadījumā tas var apgāzties un izraisīt personas ievainoiums. Nenovietojiet cilindru saskarē ar elektrodu. Lū dzu, izmantojiet spiediena samazināš anas vārstu pareizi, ja nepiecieš ams. Spiediena samazināš anas vārsta demontāž a un remonts jāveic līdz profesionāls personāls. Nepieskarieties rotējoš ām daļ ām, kas darbojas, piemēram, ventilatoram un stieples padevējam vai var tikt nodarīti miesas bojājumi. Metināš anas laikā vai metināš anas uzraudzībā izmantojiet aizsargaprīkojumu ar pietiekamu ēnojumu lai loka gaisma nesabojātu acis vai ādu. Lū dzu, izmantojiet īpaš us ādas aizsargcimdus, apģērbu ar garām piedurknēm, kāju aizsargus, priekš autu, brilles un citus aizsarglīdzekļ us. Novērsiet bojājumus no loka gaismas, šļ akatām un metināš anas izdedž iem. Ap metināš anas vietu ir jānodroš ina aizsargbarjeras, lai izvairītos no loka gaismas raš anās jebkādus zaudējumus citiem. Lū dzu, izmantojiet skaņas izolācijas aprīkojumu, lai novērstu trokš ņa risku.

| Šo metināš anas strāvas avotu ir aizliegts izmantot citām darbībām, izņemot metināš anu.<br>Nenovietojiet uz metināš anas strāvas avota smagus priekš metus. Neaizsedziet metināš anas strāvas<br>avota gaisa atveri. Lū dzu, novietojiet metināš anas strāvas avotu vietā, kur atrodas metāla sveš ķermeņi,<br>piemēram,<br>š ļ akatas nevar iekļ ū t metināš anas strāvas avotā.<br>Lū dzu, saglabājiet attālumu starp iekārtu un sienu vai citām metināš anas iekārtām lielāku par 30 cm. Lai<br>loka tieš ā veidā neizpū stu vējš , jāizmanto kāds vairogs. Stingri piestipriniet riteņus, lai novērstu<br>metināš anas strāvas avota slīdēš anu. Lai novērstu elektromagnētisko apdraudējumu, ir jāpieliek<br>elektromagnētiskais ekranējums<br>kabeļ us vai metināš anas operāciju vietas.<br>Metināš anas iekārta jānovieto uz plaknes, kuras slīpuma leņķis ir mazāks par 15<br>grādiem, lai novērstu metināš anas iekārtas apgāš anos.<br>Metināš anas iekārta sizsardzības pakāpe ir IP23S un darba apstākļ i |
|----------------------------------------------------------------------------------------------------|
| <ul> <li>Nenovietojiet uz metināš anas strāvas avota smagus priekš metus. Neaizsedziet metināš anas strāvas avota gaisa atveri. Lū dzu, novietojiet metināš anas strāvas avotu vietā, kur atrodas metāla sveš ķermeņi, piemēram,</li> <li>š ļ akatas nevar iekļ ū t metināš anas strāvas avotā.</li> <li>Lū dzu, saglabājiet attālumu starp iekārtu un sienu vai citām metināš anas iekārtām lielāku par 30 cm. Lai loka tieš ā veidā neizpū stu vējš , jāizmanto kāds vairogs. Stingri piestipriniet riteņus, lai novērstu metināš anas strāvas avota slīdēš anu. Lai novērstu elektromagnētisko apdraudējumu, ir jāpieliek elektromagnētiskais ekranējums</li> <li>kabeļ us vai metināš anas operāciju vietas.</li> <li>Metināš anas iekārta jānovieto uz plaknes, kuras slīpuma leņķis ir mazāks par 15 grādiem, lai novērstu metināš anas iekārtas apgāš anos.</li> <li>Metināš anas iekārta jāzardzības pakāpe ir IP23S un darba apstākl i</li> </ul>                                                              |
| <ul> <li>avota gaisa atveri. Lū dzu, novietojiet metināš anas strāvas avotu vietā, kur atrodas metāla sveš ķermeņi,</li> <li>piemēram,</li> <li>š ļ akatas nevar iekļ ū t metināš anas strāvas avotā.</li> <li>Lū dzu, saglabājiet attālumu starp iekārtu un sienu vai citām metināš anas iekārtām lielāku par 30 cm. Lai</li> <li>loka tieš ā veidā neizpū stu vējš , jāizmanto kāds vairogs. Stingri piestipriniet riteņus, lai novērstu</li> <li>metināš anas strāvas avota slīdēš anu. Lai novērstu elektromagnētisko apdraudējumu, ir jāpieliek</li> <li>elektromagnētiskais ekranējums</li> <li>kabeļ us vai metināš anas operāciju vietas.</li> <li>Metināš anas iekārta jānovieto uz plaknes, kuras slīpuma leņķis ir mazāks par 15</li> <li>grādiem, lai novērstu metināš anas iekārtas apgāš anos.</li> <li>Metināš anas iekārta sizsardzības pakāpe ir IP23S un darba apstākl i</li> </ul>                                                                                                    |
| <ul> <li>piemēram,</li> <li>šļakatas nevar iekļūt metināš anas strāvas avotā.</li> <li>Lū dzu, saglabājiet attālumu starp iekārtu un sienu vai citām metināš anas iekārtām lielāku par 30 cm. Lai loka tiešā veidā neizpū stu vējš, jāizmanto kāds vairogs. Stingri piestipriniet riteņus, lai novērstu metināš anas strāvas avota slīdēš anu. Lai novērstu elektromagnētisko apdraudējumu, ir jāpieliek elektromagnētiskais ekranējums</li> <li>kabeļ us vai metināš anas operāciju vietas.</li> <li>Metināš anas iekārta jānovieto uz plaknes, kuras slīpuma leņķis ir mazāks par 15 grādiem, lai novērstu metināš anas iekārtas apgāš anos.</li> <li>Metināš anas iekārtas aizsardzības pakāpe ir IP23S un darba apstākli</li> </ul>                                                                                                    |
| <ul> <li>š ļ akatas nevar iekļ ū t metināš anas strāvas avotā.</li> <li>Lū dzu, saglabājiet attālumu starp iekārtu un sienu vai citām metināš anas iekārtām lielāku par 30 cm. Lai loka tieš ā veidā neizpū stu vējš , jāizmanto kāds vairogs. Stingri piestipriniet riteņus, lai novērstu metināš anas strāvas avota slīdēš anu. Lai novērstu elektromagnētisko apdraudējumu, ir jāpieliek elektromagnētiskais ekranējums</li> <li>kabeļ us vai metināš anas operāciju vietas.</li> <li>Metināš anas iekārta jānovieto uz plaknes, kuras slīpuma leņķis ir mazāks par 15 grādiem, lai novērstu metināš anas iekārtas apgāš anos.</li> <li>Metināš anas iekārta aizsardzības pakāpe ir IP23S un darba apstākl i</li> </ul>                                                                                                    |
| Lū dzu, saglabājiet attālumu starp iekārtu un sienu vai citām metināš anas iekārtām lielāku par 30 cm. Lai<br>loka tieš ā veidā neizpū stu vējš , jāizmanto kāds vairogs. Stingri piestipriniet riteņus, lai novērstu<br>metināš anas strāvas avota slīdēš anu. Lai novērstu elektromagnētisko apdraudējumu, ir jāpieliek<br>elektromagnētiskais ekranējums<br>kabeļ us vai metināš anas operāciju vietas.<br>Metināš anas iekārta jānovieto uz plaknes, kuras slīpuma leņķis ir mazāks par 15<br>grādiem, lai novērstu metināš anas iekārtas apgāš anos.<br>Metināš anas iekārta aizsardzības pakāpe ir IP23S un darba apstākl i                                                                                                    |
| loka tieš ā veidā neizpū stu vējš , jāizmanto kāds vairogs. Stingri piestipriniet riteņus, lai novērstu<br>metināš anas strāvas avota slīdēš anu. Lai novērstu elektromagnētisko apdraudējumu, ir jāpieliek<br>elektromagnētiskais ekranējums<br>kabeļ us vai metināš anas operāciju vietas.<br>Metināš anas iekārta jānovieto uz plaknes, kuras slīpuma leņķis ir mazāks par 15<br>grādiem, lai novērstu metināš anas iekārtas apgāš anos.<br>Metināš anas iekārtas aizsardzības pakāpe ir IP23S un darba apstākl i                                                                                                    |
| metināš anas strāvas avota slīdēš anu. Lai novērstu elektromagnētisko apdraudējumu, ir jāpieliek<br>elektromagnētiskais ekranējums<br>kabeļ us vai metināš anas operāciju vietas.<br>Metināš anas iekārta jānovieto uz plaknes, kuras slīpuma leņķis ir mazāks par 15<br>grādiem, lai novērstu metināš anas iekārtas apgāš anos.<br>Metināš anas iekārtas aizsardzības pakāpe ir IP23S un darba apstākl i                                                                                                    |
| elektromagnētiskais ekranējums<br>kabeļ us vai metināš anas operāciju vietas.<br>Metināš anas iekārta jānovieto uz plaknes, kuras slīpuma leņķis ir mazāks par 15<br>grādiem, lai novērstu metināš anas iekārtas apgāš anos.<br>Metināš anas iekārtas aizsardzības pakāpe ir IP23S un darba apstākl i                                                                                                    |
| kabeļ us vai metināš anas operāciju vietas.<br>Metināš anas iekārta jānovieto uz plaknes, kuras slīpuma leņķis ir mazāks par 15<br>grādiem, lai novērstu metināš anas iekārtas apgāš anos.<br>Metināš anas iekārtas aizsardzības pakāpe ir IP23S un darba apstākli                                                                                                    |
| Metināš anas iekārta jānovieto uz plaknes, kuras slīpuma leņķis ir mazāks par 15<br>grādiem, lai novērstu metināš anas iekārtas apgāš anos.<br>Metināš anas iekārtas aizsardzības pakāpe ir IP23S un darba apstāklii                                                                                                    |
| grādiem, lai novērstu metināš anas iekārtas apgāš anos.<br>Metināš anas iekārtas aizsardzības pakāpe ir IP23S un darba apstāklii                                                                                                    |
| Metināš anas iekārtas aizsardzības pakāpe ir IP23S un darba apstākli                                                                                                    |
| · · · · · · · · · · · · · · · · · · ·                                                                                                    |
| lietoš anas vide ir š āda:                                                                                                    |
| Darba temperatū ras diapazons: -10°C+40°C.                                                                                                    |
| Transportēš anas un uzglabāš anas temperatū ras diapazons: -40°C+70°C.                                                                                                    |
| Darba mitruma diapazons: ne lielāks par 75% RH pie 40 ℃, ne lielāks par 95% RH pie 20 ℃.                                                                                                    |
| Augstums nedrīkst pārsniegt 2000 m.                                                                                                    |
| Darbības vidē nav acīmredzamas mehāniskas vibrācijas un trieciena, un metināš  anas iekārtas slīpuma leņķis                                                                                                    |
| nav lielāks par 15 grādiem.                                                                                                    |
| Putekļ u, metāla putekļ u un korozīvās gāzes daudzums apkārtējā gaisā nedrīkst pārsniegt parasto saturu.                                                                                                    |
| Nepakļ aujiet metināš anas iekārtu lietus iedarbībai un nepieļ aujiet lietus iekļ ū š anu ventilatorā.                                                                                                    |
| Ja temperatū ra lietoš  anas vidē ir zemāka par 10 °C, lū dzu, izmantojiet dzesēš  anas iekārtai speciālo antifrīzu,                                                                                                    |
| pretējā gadījumā pastāv dzesēš anas iekārtas bojājumu risks.                                                                                                    |

Piesardzības pasākumi sagrieš anai metāllū ž ņos

## Nododot metināš anas iekārtu metāllū ž ņos, ņemiet vērā, ka:

Kad tiek sadedzināts elektrolītiskais kondensators galvenajā ķēdē un iespiedshēmas plate,

var notikt sprādziens.

Dedzinot priekš ējo paneli un citas plastmasas daļ as, izdalīsies toksiskas gāzes.

Metināš anas strāvas avots ir jāiznīcina kā rū pnieciskie atkritumi.

## Satura rādītājs

| 1. nodaļ a. Produkta pārskats                                         |                                                                     |
|-----------------------------------------------------------------------|---------------------------------------------------------------------|
| 1.1 Produkta ievads                                                   |                                                                     |
| 1.2 Sistēmas sastāvs                                                  | 1 1.3 ModeJ a                                                       |
| apraksts                                                              |                                                                     |
| 2. nodaļ a. Uzstādīš ana un elektroinstalācija                        |                                                                     |
| 2.1 Izpakoš anas pārbaude                                             |                                                                     |
| prasības                                                              | 4 2.3. Piesardzības pasākumi, rīkojoties                            |
| ar                                                                    |                                                                     |
| 2.4 Elektriskais pieslēgums                                           |                                                                     |
| 2.4.1 Ievades strāvas pievienoš ana (380 V maiņstrāva)                |                                                                     |
| Metināš anas strāvas pieslēgums                                       | б                                                                   |
| 2.4.3 Stiepļ u padeves savienojums                                    |                                                                     |
| 2.4.4 Metināš anas degļ a savienojums                                 |                                                                     |
| iekārtas pievienoš ana                                                |                                                                     |
| pievienoš ana                                                         |                                                                     |
| 3. nodal a. Funkcija un darbība                                       |                                                                     |
| 3.1 Funkciju apraksts un darbība                                      |                                                                     |
| padeve .                                                              |                                                                     |
| 3.3 Gāzes noteikš ana                                                 |                                                                     |
| 3.4 Sinerģiska un manuāla vadība                                      |                                                                     |
| 3.5 Loka raksturlielumi                                               |                                                                     |
| 3.6 Loka parametri                                                    |                                                                     |
| 3.7 Krāteris                                                          |                                                                     |
| 3.8 Metināš anas vadība                                               |                                                                     |
| 3.9 Saglabāt un atsaukt                                               |                                                                     |
| 3.10 Iekš ējās funkcijas                                              |                                                                     |
| 3.10.1. Stieples padeves ātruma regulēš ana (F10)                     |                                                                     |
| padeves ātrums (F15)                                                  |                                                                     |
| (F24)                                                                 |                                                                     |
| 3.10.4. Kritiskā impulsa process (F30)                                |                                                                     |
| Impulsa metināš anas tīrīš anas laiks (F35)                           |                                                                     |
| (F40)                                                                 |                                                                     |
| (F41)                                                                 |                                                                     |
| (F42)                                                                 |                                                                     |
| (F43)                                                                 |                                                                     |
| (F44)                                                                 |                                                                     |
| 3.10.11. MMA loka strāva (F52)                                        |                                                                     |
| palaiš anas strāva (F53)                                              |                                                                     |
| 3.10.13. MMA vilces strāva (F54)                                      |                                                                     |
| baroš  anas avota panelis vai manuālais stieples padevējs st<br>(FAH) | rāvas un sprieguma iestatīš anai manuālās metināš anas sistēmās<br> |
| aktivizēš ana metināš anas automatizācijai (FAJ)<br>vaicājums (Fb0)   | 30 3.10.16. Programmatū ras versijas numura<br>                     |
|                                                                       |                                                                     |

| 3.10.17. Kļ ū das vaicājums (Fb1)                                                             |                                               |
|-----------------------------------------------------------------------------------------------|-----------------------------------------------|
| Maš  īnas modeļ  a vaicājums (Fb2)                                                            |                                               |
| 3.10.19 MMA funkcijas iespējoš anas slēdzis (FC2)                                             |                                               |
| Rū pnīcas iestatījumu atjaunoš  ana (F01)                                                     |                                               |
| 4. nodaļ a. Robotiskā metināš ana un automātiskā metināš ana                                  |                                               |
| 4.1 Konfigurācija automatizētai metināš anai                                                  | 34 4.1.1                                      |
| Iespējoš ana robotizētā metināš ana (FA0)                                                     |                                               |
| Pārslēgš  anās starp paneļ  a vadību vai mācību piekarināmo vadību (FA1)                      |                                               |
| pārslēgš anas laiks (FA2)                                                                     | 35 4.1.4 Metināš anas strāvas                 |
| avota (FA3) MAC ID iestatīš ana 3                                                             | 5 4.1.5. Metināš anas baroš anas avota        |
| gatavība" signāls starp efektivitāti augstā un zemā līmenī (FA5)                              |                                               |
| 4.1.6 Signāla "Loka panākumi" pārslēgš  ana starp efektivitāti augstā un zemā līmenī (FA6)    |                                               |
| Pārslēgš  anās starp stieples padeves ātrumu vai metināš  anas strāvu no robotizētā iestatīju | ıma (FA7) 36 4.1.8                            |
| Robota sakaru protokola iestatīš  ana (FA9 )                                                  | 37 4.1.9 Bodu ātruma                          |
| iestatīš  ana digitālai saziņai ar robotu (FAA)                                               | 88 4.1.10 Signāla "Robot gatavs" pārslēgš ana |
| starp efektivitāti augstā vai zemā līmenī (FAB)                                               | is komunikācijas (FAC) pretestības            |
| iespējas                                                                                      | zvēle motors                                  |
| (FAF)                                                                                         |                                               |
| 4.2 Robota sakaru saskarne                                                                    |                                               |
| 4.3 Analogā saziņa ar robotiem                                                                |                                               |
| 4.4 Saziņa ar robotu, izmantojot DeviceNet                                                    |                                               |
| 4.4.1. DeviceNet savienotāja tapu definīcija                                                  | 45 4.4.2 Konfigurācija,                       |
| izmantojot DeviceNet                                                                          |                                               |
| kartēš ana                                                                                    | -                                             |
| 4.5 Saziņa ar robotu, izmantojot Ethernet/IP                                                  |                                               |
| 4.5.1. EtherNet/IP konfigurēš ana                                                             |                                               |
| konfigurācija                                                                                 |                                               |
| 4.5.3 Parametru konfigurācijas līkne                                                          |                                               |
| 4.6 Robotizētās metināš anas darbības procedū ras                                             | 51 4.7 Pēc                                    |
| metināš anas                                                                                  |                                               |
| 5. podal a Bojājumu diagnostika                                                               | 52                                            |
| 5.1 Metināš anas strāvas avota kļū das indikācija                                             |                                               |
| Metināš anas strāvas avota kļū du kodi un risinājumi                                          |                                               |
| 6 nodal a Ankone                                                                              | 55                                            |
| 6.1 Ikdienas nārbaude                                                                         | 55                                            |
| 6.2 Periodiskā pārbaude                                                                       |                                               |
| 6.3 Pēcpārdoš anas serviss                                                                    |                                               |
|                                                                                               | 50                                            |
| 1 pielikums Flaktrickā diagramma                                                              | وح                                            |
|                                                                                               |                                               |
| III pielikums Sistemas konfiguracijas tabula                                                  |                                               |
| IV pielikums Strukturāla informācija                                                          | 65                                            |

## 1. nodaļ a. Produkta pārskats

## 1.1 Produkta ievads

DEX sērijas metināš anas strāvas avots ir daudzfunkcionāls pilnas ciparu vadības metināš anas strāvas avots

piemērots automaš īnu sēdekļ iem, motocikliem, metālizstrādājumiem un lokš ņu metālam, vidēja un plāna plākš ņu metināš anai, vidēja un bieza plākš ņu pamatnes metināš ana un citi pielietojumi.

Ar CO2, MAG, MIG gāzes vairoga metināš anas un manuālās loka metināš anas funkcijām.

Tas var pielāgot klientiem īpaš as metināš anas kontroles metodes.

Invertēš anas frekvence ir līdz 180 KHz, izmantojot trīslīmeņu topoloģiju.

Dex DM3000 var izmantot daudziem metināš anas materiāliem, tostarp oglekļ a tēraudam, nerū sējoš ajam tēraudam un cinkotas loksnes.

Dex PM3000 var izmantot daudziem metināš anas materiāliem, tostarp oglekļ a tēraudam, nerū sējoš ajam tēraudam,

cinkotas loksnes, tīrs alumīnijs un alumīnija sakausējums.

Mobilo darbību ērtāk veikt, izmantojot kopā ar metināš anas maš īnu

piegādā MEGMEET.

Metināš anas pistoli var labāk atdzesēt, izmantojot to kopā ar ū dens dzesēš anas iekārtu

piegādā MEGMEET.

## 1.2 Sistēmas sastāvs

Metināš anas iekārtas sistēma ir parādīta 1-1, 1-2 un 1-3.

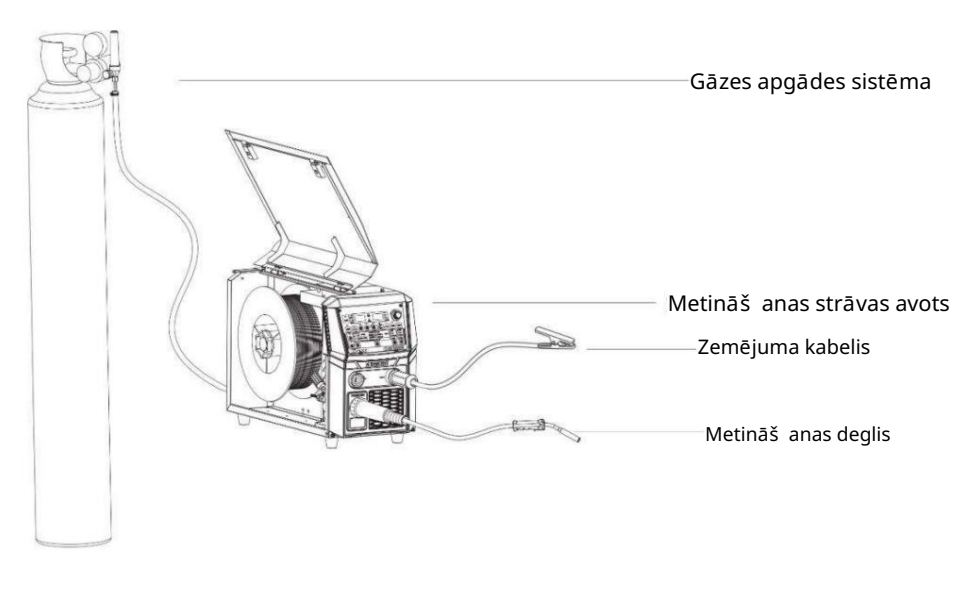

1-1. att. DEX CM3000/DM3000/PM3000

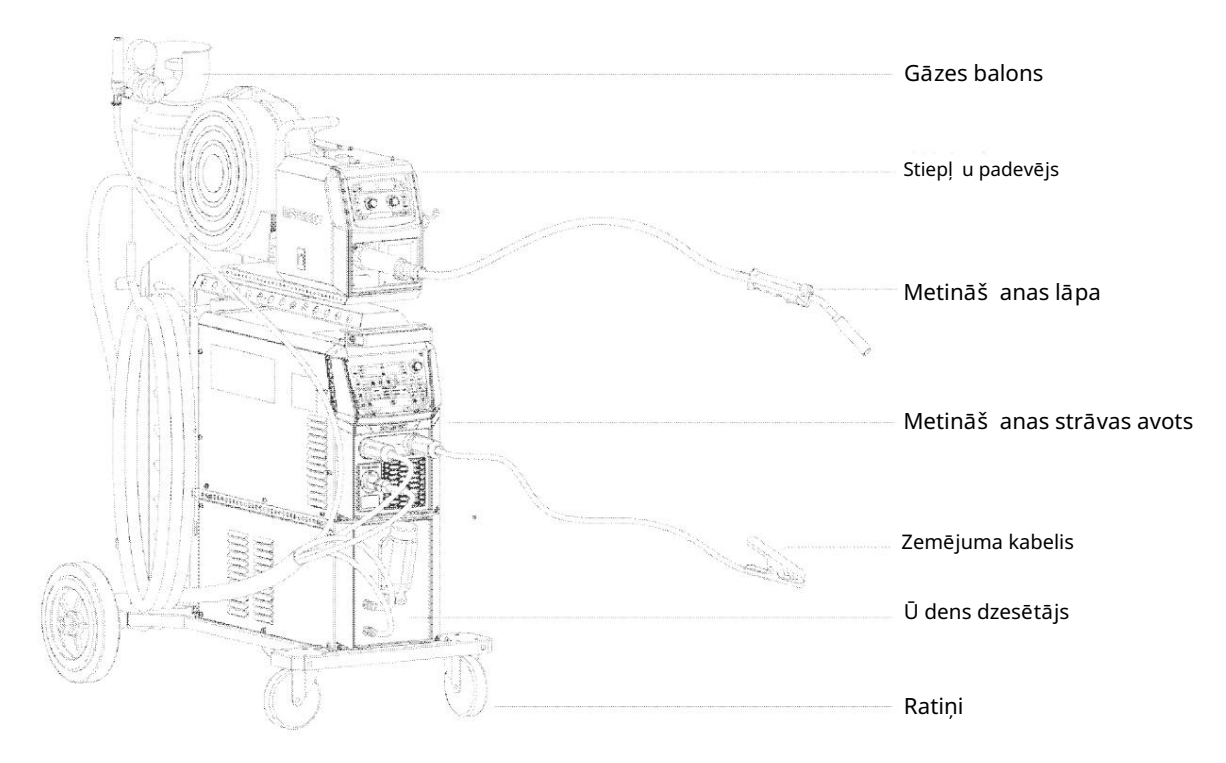

Att. 1-2 Dex PM3000S ū dens dzesēš anas pakete

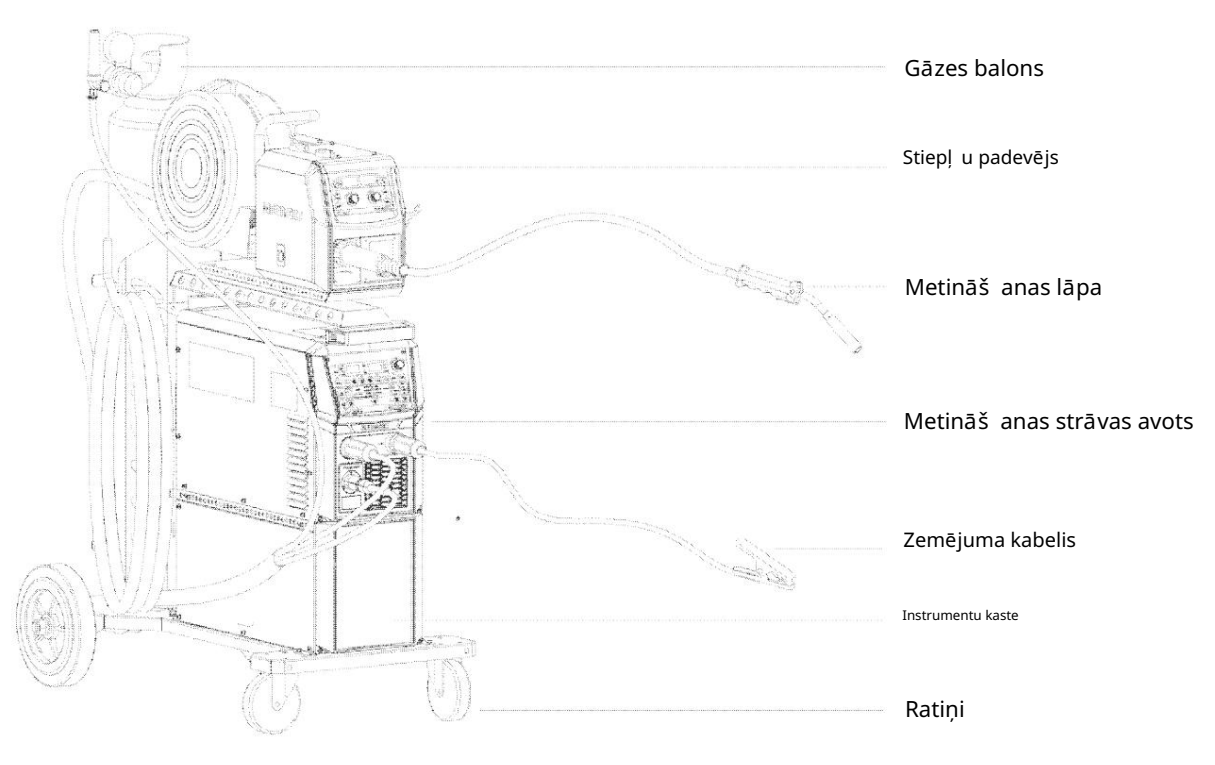

Att. 1-3 Dex PM3000S gaisa dzesēš anas pakete

## 1.3 Modeļ a apraksts

Metināš anas strāvas avota modeļ a apraksts ir parādīts 1.-4. attēlā.

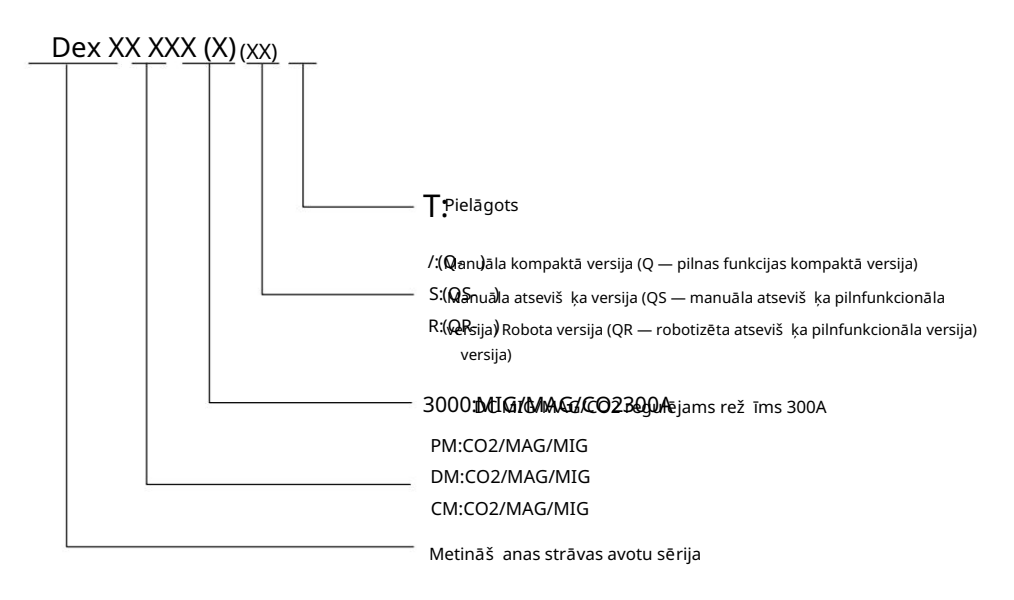

<sup>1-4.</sup> att. Model a apraksts

Piezīme: simbols "()" norāda neobligātu, ko izmanto, lai attēlotu daž ādus metināš anas modeļ us enerģijas avots.

1. piemērs:

Dex PM3000R ir Dex sērijas dubultā impulsa CO2/MAG/MIG alumīnija sakausējuma robots .

metināš anas strāvas avots ar regulējamu strāvu 300A.

Dex PM3000QR ir Dex sērijas pilnas funkcijas dubultā impulsa CO2/MAG/MIG alumīnijs sakausējuma robotizēts metināš anas strāvas avots ar regulējamu strāvu 300A.

2. piemērs:

Dex PM3000S ir Dex sērijas manuāla atseviš ķa dubultā impulsa CO2/MAG/MIG alumīnijs sakausējuma metināš anas iekārta ar regulējamu strāvu 300A.

Dex PM3000QS ir Dex sērijas manuāli atseviš ķs pilnas funkcijas dubultimpulss

CO2/MAG/MIG alumīnija sakausējuma metināš anas iekārta ar regulējamu strāvu 300A.

3. piemērs:

Dex PM3000 pārstāv Dex sērijas manuālo kompakto dubultimpulsu CO2/MAG/MIG alumīniju sakausējuma metināš anas strāvas avots ar regulējamu strāvu 300A.

Dex PM3000Q ir Dex sērijas manuāli kompakts pilnas funkcijas dubultimpulss CO2/MAG/MIG alumīnija sakausējuma metināš anas strāvas avots ar regulējamu strāvu 300A.

## 2. nodaļ a. Uzstādīš ana un elektroinstalācija

Šajā nodaļ ā ir aprakstītas metināš anas iekārtas uzstādīš anas prasības un ar uzstādīš anu saistītie darbības soļ i un piesardzības pasākumi.

## 2.1 Izpakoš anas pārbaude

Iekārta ir ievietota izturīgā iepakojumā, kas īpaš i paredzēts tai:

- 1. Pirms izpakoš anas, lū dzu, pārbaudiet, vai produkta ārējais iepakojums ir labā stāvoklī.
- 2. Pēc izpakoš anas, lū dzu, apstipriniet, vai visas metināš anas iekārtas daļ as, uzstādīš ana un lietoš anas instrukcija ir pilnīga un vai modelis ir tāds pats kā pasū tījumā (ja tiek atrastas kādas trū kstoš as vai nepareizas detaļ as, lū dzu, savlaicīgi sazinieties ar piegādātāju).
- 3. Iepakojuma materiālus var pārstrādāt.
- 4. Iekārtas unikālais sērijas numurs ir norādīts uz iekārtas datu plāksnītes. Kad

aprīkojumam nepiecieš ams remonts vai tehniskais atbalsts, š is sērijas numurs ir ļ oti svarīgs.

## 2.2 Uzstādīš anas prasības

## Vides prasības

Izvēloties uzstādīš anas vidi, lū dzu, ievērojiet sekojoš o: 1. Maš īna

jāuzstāda labi vēdināmā vietā ar vibrāciju, kas mazāka par 5,9 m/s2 (0,6 g).

- 2. Izvairieties no uzstādīš anas vietās, kas ir pilnas ar putekļ iem un metāla pulveriem.
- 3. Ir stingri aizliegts uzstādīt maš īnu vietās, kur ir kodīgas un sprādzienbīstamas vielas gāze.
- 4. Apkārtējās vides temperatū rai ir jābū t diapazonā no -10°C+40°C. Kad temperatū ra pārsniedz 40 °C, nepiecieš ama piespiedu siltuma izkliedēš ana vai samazināš ana.
- 5. Mitrumam jābū t mazākam par 95%, un ū dens piliens nav kondensēts.
- Metināš anas vietā jānodroš ina aizsardzība pret vēju un jāizmanto vējstikli ja nepiecieš ams, pretējā gadījumā tiks ietekmēts metināš anas process.
- 7. Ja ir kādas īpaš as uzstādīš anas prasības, lū dzu, iepriekš konsultējieties un apstipriniet.

Prasības uzstādīš anas vietai

Metināš anas strāvas avotam ir jāatrodas vismaz 20 cm attālumā no sienas, un intervālam jābū t lielākam par 30 cm, ja vairāki komplekti ir novietoti blakus. Metināš anas strāvas avotus ieteicams izvietot atbilstoš i rezervētajai vietai 2-1 tabulā.

Tabula 2-1 Rezervēta vieta metināš anas strāvas avota uzstādīš anai

|                 | Priekš puse |                | Kreisā puse | Labā puse | Atpakaļ |
|-----------------|-------------|----------------|-------------|-----------|---------|
| Rezervēta vieta | 20 cm       | Augš puse 10cm | 20 cm       | 20cm      | 20 cm   |

2.3. Piesardzības pasākumi, rīkojoties

- 1. Pirms rīkoties ar metināš anas strāvas avotu, noteikti atslēdziet sadales kārbas ievades jaudu.
- 2. Strādājot ar metināš anas strāvas avotu ar iekrāvēju, ratiņu riteņiem jābū t stingri nostiprinātiem.
- 3. Metinātā baroš anas avota pacelš anā pastāv zināms risks, tādēļ pacelš ana nav ieteicama.

#### 2.4 Elektriskais pieslēgums

Droš ības brīdinājums

- 1. Savienojumu drīkst veikt kvalificēti profesionāli elektrības operatori.
- 2. Elektriskais pieslēgums jāveic pēc slēdž a atvienoš anas sadales kārbā

un droš ības nodroš ināš ana.

- 3. Lū dzu, izmantojiet norādīto specifikāciju kabeli.
- 4. Neaiztieciet ar mitrām rokām.
- 5. Lū dzu, nenovietojiet uz kabeļ a smagus priekš metus.
- 6. Iespējams, ka tekoš ā ū dens caurule un mājas korpusa tērauda stienis nav pilnībā iezemēti. Lū dzu nepievienojiet droš ības zemējuma kabeli.
- 7. Lū dzu, pievienojiet metināš anas strāvas avotu ar atbilstoš u vai norādīto stieples padevēju, metināš anu

deglis, gāzes skaitītājs un dzesēš anas iekārta, vai tiks ietekmēta metināš anas veiktspēja un metināš anas kvalitāte.

8. Ja darba vieta ir mitra un darbība tiek veikta uz dzelzs plāksnes un dzelzs rāmja, lū dzu, uzstādiet

ar noplū des strāvu darbināmu aizsargierīci.

2.4.1. Ievades strāvas pievienoš ana (380 V maiņstrāva)

Metināš anas strāvas avots ir nodroš ināts ar 3m baroš anas kabeli (bez spraudņa). Lū dzu, noorganizējiet, lai profesionāls elektriķis pieslēgtu ievades kabeļ a otru galu pie izejas spailes slēdzis sadales kārbā.

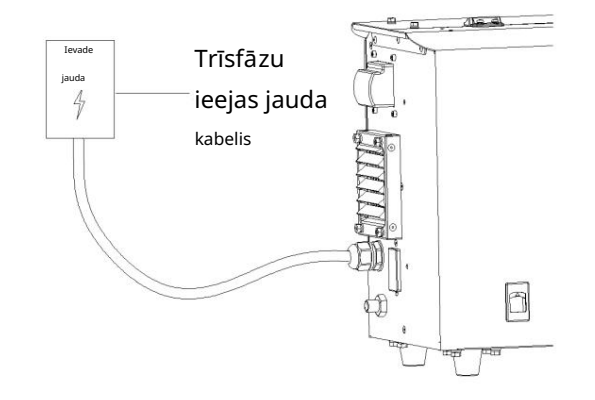

## Att. 2-1 Savienojuma shēma 380 V maiņstrāvas ieejas pusē

## Uzmanību

Pārliecinieties, vai ievades strāvas kabeļ a zaļ ais/dzeltenais vads ir droš i iezemēts.

## 2.4.2 Metināš anas strāvas pieslēgums

Uzstādiet un piestipriniet metināš anas strāvas kabeļ a savienotāju uz metināš anas strāvas avota pozitīvā pola.

Ievietojiet un piestipriniet stieples padevēja vadības kabeļ a spraudni metināš anas strāvas kontaktligzdā, kā parādīts attēlā 2-2 att.

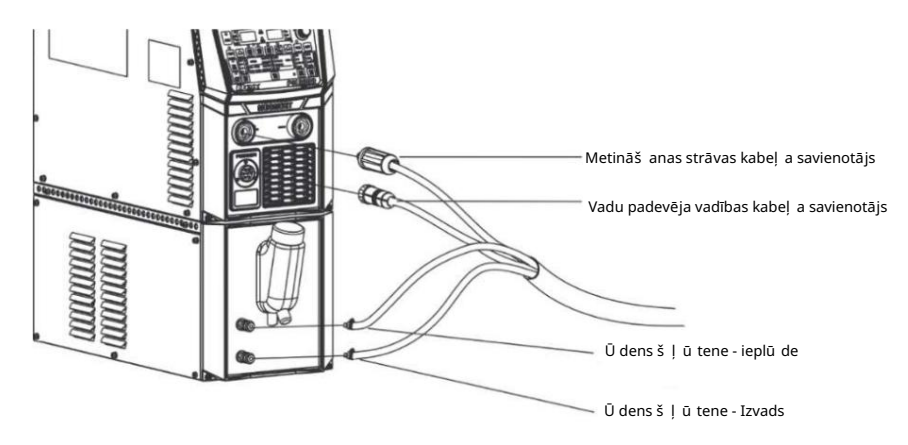

Att. 2-2 Metināš anas strāvas avota pieslēguma shēma

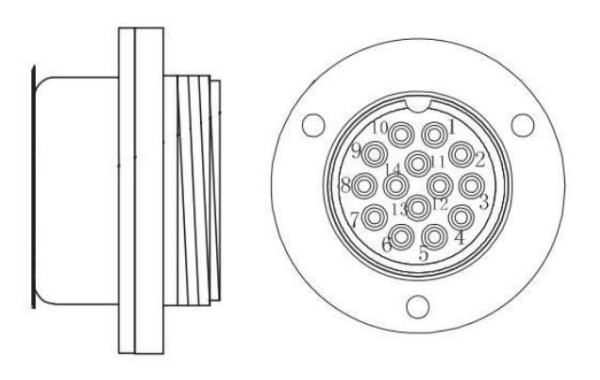

2-3. att. Metināš anas strāvas avota 14-dzīslu ligzdu tapu definīcijas

## 2.4.3 Stiep! u padeves savienojums

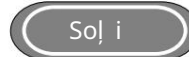

1. Atskrū vējiet skavu stieples padevēja aizmugurē, piestipriniet metināš anas strāvas kabeli pie skrū ves.

stieples padevēja apakš ējo plāksni un nostipriniet ar uzgriezni.

2. Vadu padevēja vadības kabeļ a spraudni uzskrū vējiet ligzdā.

Vadu padevēja robota pieslēguma shēma ir parādīta 2-4. attēlā.

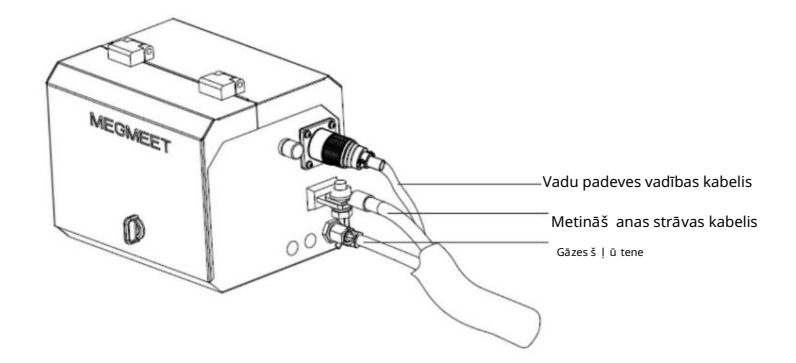

Att. 2-4 Robota vadu padevēja savienojuma shēma

Manuālās stieples padeves savienojuma shēma ir parādīta 2-5. attēlā.

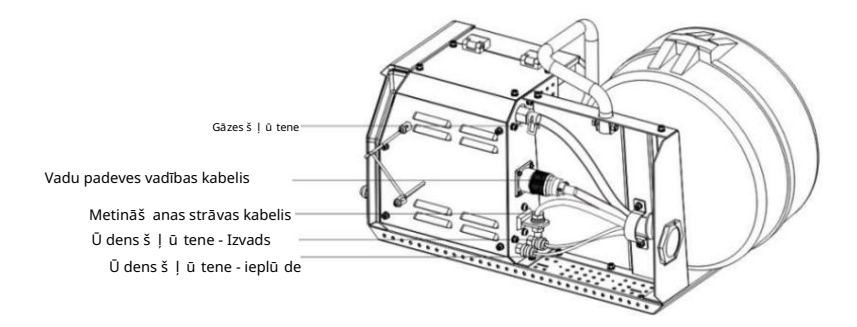

Att. 2-5 Slēgtā manuālā stieples padevēja pieslēguma shēma

## 2.4.4 Metināš anas degļ a savienojums

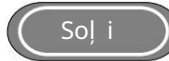

- 1. Uzstādiet metināš anas degli uz stieples padevēja metināš anas degļ a ligzdas.
- Uzstādiet metināš anas degļ a noteikš anas kabeli stieples padeves noteikš anas kabeļ a ligzdā, lai pabeigtu metināš anas degļ a noteikš ana un uzstādīš ana.

Robota metināš anas pistoles savienojuma shēma ir parādīta 2-6.

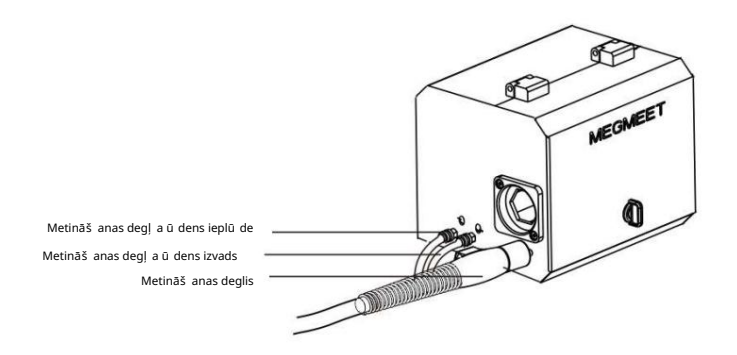

Att. 2-6 Robota metināš anas degļ a savienojuma shēma

Slēgtā manuālā stieples padevēja metināš anas degļ a pieslēguma shēma ir parādīta 2-7. attēlā.

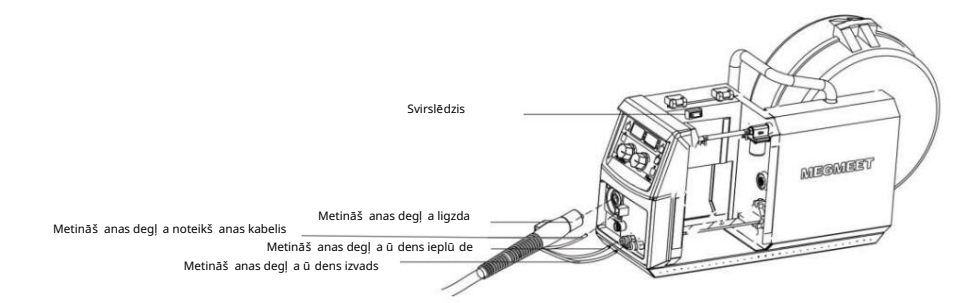

Att. 2-7 Slēgtā manuālā stieples padevēja metināš anas degļ a pieslēguma shēma

Atvērtā tipa manuālā stieples padevēja metināš anas degļ a pieslēguma shēma ir dota 2. att. 8.

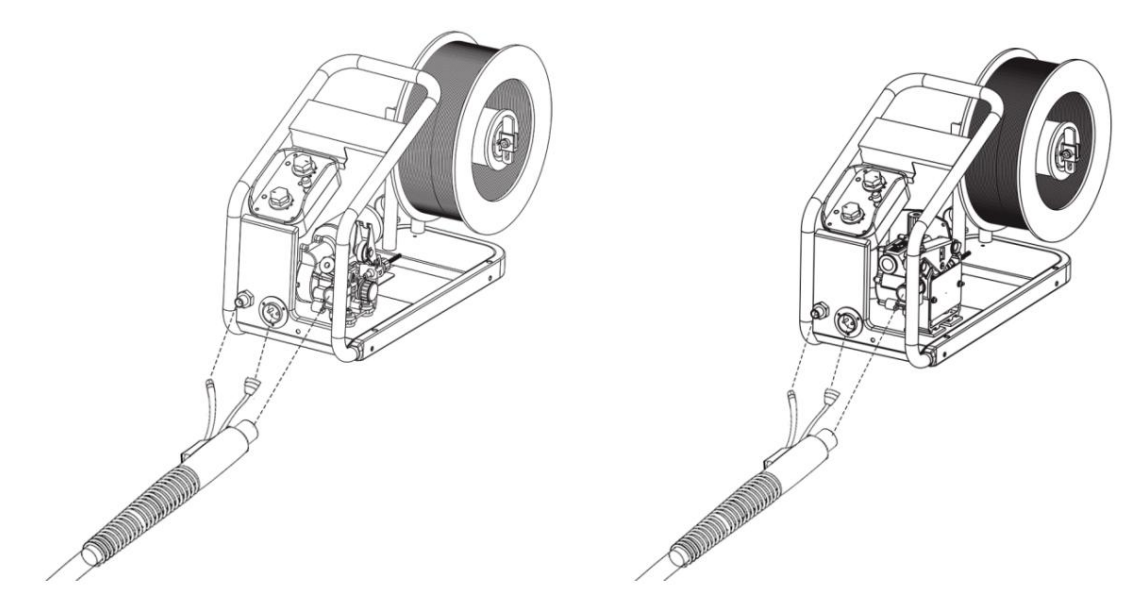

2-8. att. Atvērtā tipa manuālā stieples padevēja metināš anas degļ a pieslēguma shēma

## 2.4.5 Dzesēš anas iekārtas pievienoš ana

Dzesēš anas iekārtas strāvas pieslēgums

Savienojiet vienu dzesēš anas iekārtas strāvas spraudņa galu ar metināš anas strāvas spraudni un otru galu ar dzesēš anas iekārtas strāvas kontaktligzdu, kā parādīts 2-9.

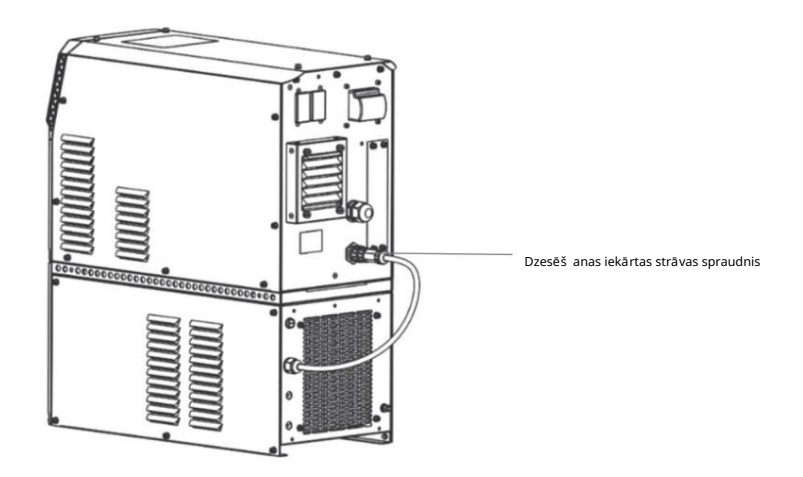

Att. 2-9 Dzesēš anas iekārtas baroš anas avota pieslēguma shēma

Dzesēš anas iekārtas ū dens š ļ ū tenes savienojums

Ievietojiet apvienotā kabeļ a ieplū des un izplū des šļū teni dzesēš anas sistēmas ieplū des un izplū des šļū tenē

vienību attiecīgi, kā parādīts 2.-10.

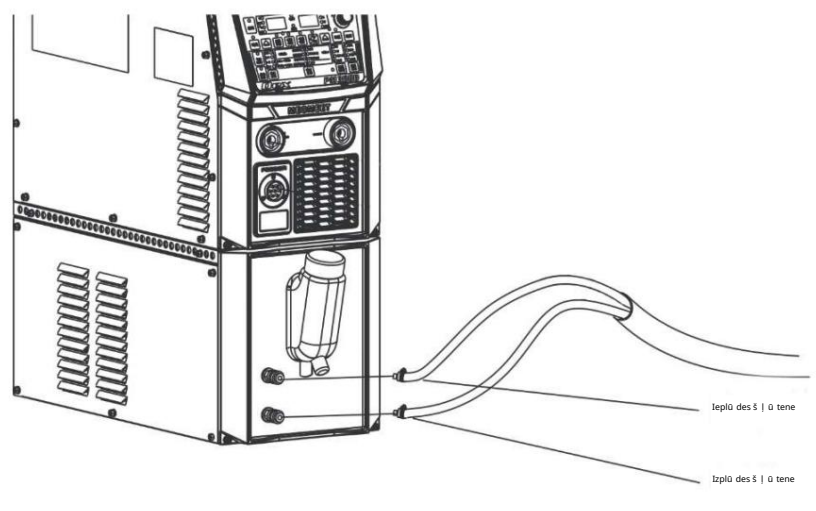

Att. 2-10 Dzesēš anas iekārtas ū dens š ļ ū tenes savienojuma shēma

#### Uzmanību

- 1. Ja tiek izmantota dzesēš anas iekārta, lū dzu, iestatiet iekš ējo izvēlni FAE uz ON, pretējā gadījumā pastāv apdeguma risks. metināš anas deglis.
- 2. Dzesēš anas iekārtas baroš anas spraudņa baroš anas avots ir augstsprieguma jauda 380 VAC. Lū dzu, izslēdziet

metināš anas strāvas avotam pirms pievienoš anas, pretējā gadījumā pastāv elektriskās strāvas trieciena risks.

3. Ja temperatū ra lietoš anas vidē ir zemāka par 10 °C, lū dzu, izmantojiet īpaš o antifrīzu

dzesēš anas iekārtai, vai pastāv dzesēš anas iekārtas bojājuma risks.

4. Augš ējā ir ieplū des š ļ ū tene, bet apakš ējā ir izplū des š ļ ū tene.

## 2.4.6. Zemējuma kabeļ a pievienoš ana

Ieskrū vējiet zemējuma kabeļ a ātro spraudni negatīvajā kontaktligzdā pulksteņrādītāja virzienā, kā parādīts 2-11. attēlā. Piestipriniet otru galu pie sagataves. Saskares laukumam ar apstrādājamo priekš metu jābū t pēc iespējas lielākam. Apstrādājamās detaļ as virsmai jābū t bez netīrumiem vai krāsas, pretējā gadījumā elektroinstalācijas skava tiks sadedzināta.

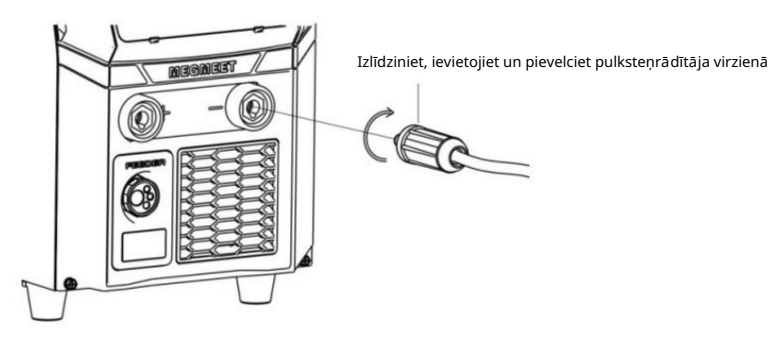

.

Att. 2-11 Zemējuma kabeļ a pieslēguma shēma

#### Uzmanību

Lai nodroš inātu metināš anas efektu un zemējuma kabeļ a kalpoš anas laiku, ieteicams, lai zemējuma kabeļ a

š ķērsgriezums bū tu lielāks par 25 mm2

# 3. nodaļ a. Funkcija un darbība

## 3.1. Funkciju apraksts un darbība

Metināš anas strāvas avota paneļ a funkcijas apraksts ir parādīts 3-1., 3-2. un 3. att. 3, kas ir attiecīgi Dex PM3000, DM3000 un CM3000.

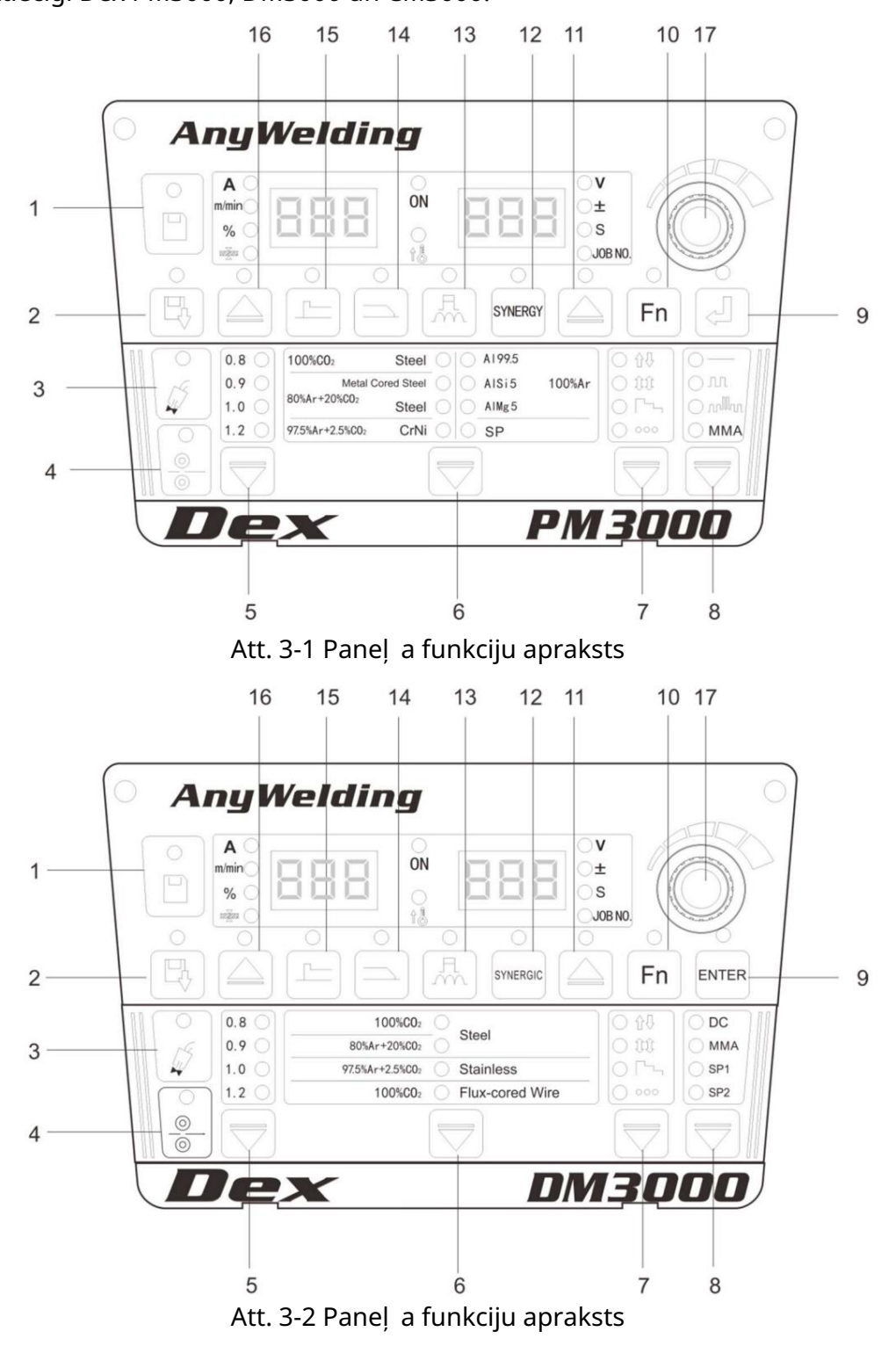

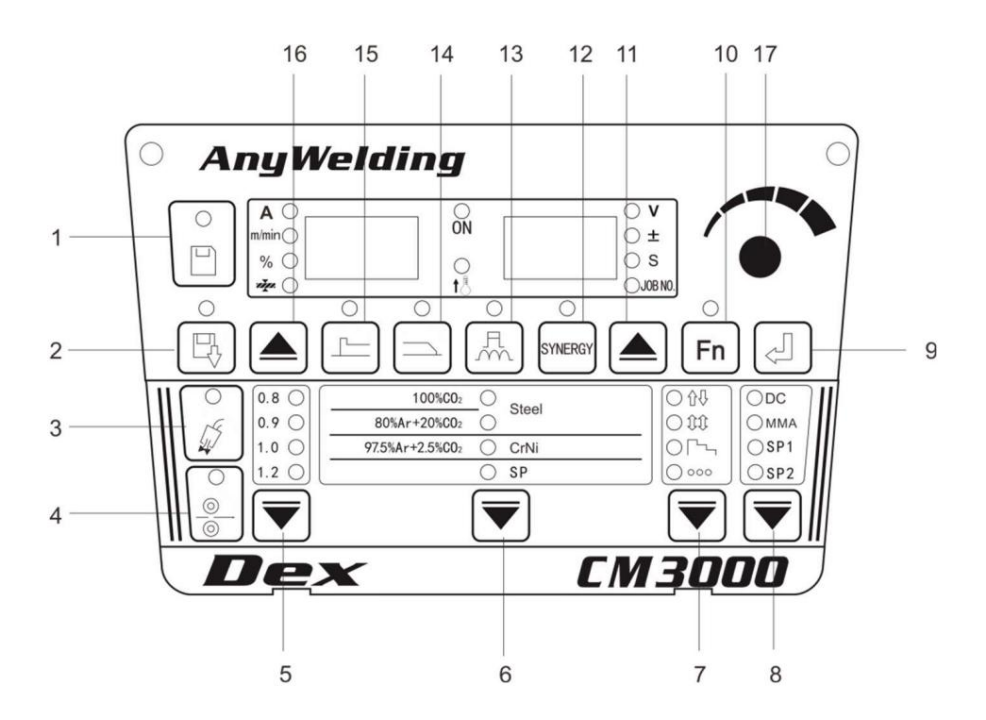

Att. 3-3 Paneļ a funkciju apraksts

| Tabula 3-1 | Funkciju | apraksts |
|------------|----------|----------|
|------------|----------|----------|

| Numurs | Vārds                               | Funkciju taustiņu apraksts                                                                                            |  |  |  |
|--------|-------------------------------------|----------------------------------------------------------------------------------------------------|--|--|--|
| 1      | Saglabāt                            | .ai saglabātu izvēlētos metināš anas parametrus.                                                                      |  |  |  |
| 2      | Zvaniet                             | Lai izsauktu saglabātos metināš anas parametrus.                                                                      |  |  |  |
| 3      | Gāzes pārbaude                      | Lai pārbaudītu, vai ir aizsarggāze.                                                                                   |  |  |  |
| 4      | Inching                             | Lai padotu metināš anas stiepli uz metināš anas degļ a augš pusi apstākļ os, kas<br>nav saistīti ar metināš anu.      |  |  |  |
| 5      | Stieples diametrs                   | Lai izvēlētos daž  ādus metināš  anas stieples diametrus. SP nozīmē<br>pielāgotus stieples diametrus.                 |  |  |  |
| 6      | Materiālu izvēle                    | Lai izvēlētos daž ādus metināš anas materiālus. SP nozīmē pielāgotus<br>metināš anas materiālus.                      |  |  |  |
| 7      | Metināš anas kontrole               | Izmanto daž ādu metināš anas rež īmu darbībai (2-pakāpju, 4-pakāpju, speciālā 4-<br>pakāpju, punktmetināš ana).       |  |  |  |
| 8      | Metināš anas metode                 | Lai izvēlētos daž ādas metināš anas metodes (pārslēgš anās starp līdzstrāvu,<br>impulsu, dubultimpulsu un elektrodu). |  |  |  |
| 9      | Ievadiet                            | Izmanto parametru apstiprināš anai un bloķēš anas funkciju darbībai.                                                  |  |  |  |
| 10     | Funkcija                            | Lai iestatītu iekš ējos izvēlnes parametrus.                                                                          |  |  |  |
| 11     | Labā cikla<br>pārslēgš anas atslēga | Izmanto, lai pārslēgtos starp spriegumu, koriģēto sprieguma vērtību, laika<br>parametru un kanāla numuru.             |  |  |  |

| 12 | Sinerģisks/Atseviš ķs                 | Sinerģiskajā rež īmā sistēma konfigurēs atbilstoš o spriegumu<br>atbilstoš i paš reizējai strāvai. atseviš ķajā rež īmā tiek veikta atseviš ķa<br>regulēš ana.            |
|----|---------------------------------------|----------------------------------------------------------------------------------------------------|
| 13 | Loka raksturlielumi Lai io            | estatītu loka maigumu un cietību.                                                                                                    |
| 14 | Krāteris                              | Lai apskatītu krātera strāvu un spriegumu krātera parametros<br>un pielāgotu krātera strāvas procentuālo vērtību, koriģēto krātera sprieguma<br>vērtību un krātera laiku. |
| 15 | Sākuma loks<br>Parametri              | Lai apskatītu strāvu un spriegumu palaiš anas loka parametros un pielāgotu<br>strāvas procentus, koriģēto loka sprieguma vērtību, laiku un loka<br>raksturlielumus.       |
| 16 | Kreisā cikla<br>pārslēgš anas atslēga | Lai pārslēgtos starp strāvu, stieples padeves ātrumu, procentuālo daļ u un<br>plāksnes biezumu.                                                                           |
| 17 | Paneļ a regulēš ana<br>kloķis         | Lai pielāgotu metināš anas parametrus, bloķēš anas parametrus<br>un iekš ējos izvēlnes parametrus.                                                                        |

## 3.2. collas stieples padeve

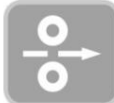

Nosū tiet metināš anas stiepli uz metināš anas degļ a augš daļ u, ja nav metināš anas.

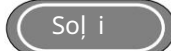

1. Nospiediet un turiet taustiņu "Inching". Pēc tam iedegsies LED indikators.

Iestrādes ātrums ir paš reizējais iestatītais grieš anas ātrums, un maksimālais grieš anas ātrums ir 8 m / min.

2. Atlaidiet š o funkciju taustiņu, tad LED indikators nodzisīs un stieples padeve tiks pārtraukta.

## 3.3. Gāzes noteikš ana

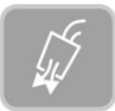

Pārbaudiet gāzi un gāzes plū smas ātrumu.

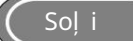

1. Nospiediet un turiet taustiņu "Gāzes pārbaude". Pēc tam iedegsies LED indikators.

Kad gāze sāk plū st, varat pārbaudīt gāzes plū smas ātrumu. Tas automātiski izslēdzas pēc 30 sekundēm vēlāk.

2. Vēlreiz nospiediet š o funkciju taustiņu, tad LED indikators nodzisīs un gāzes pārbaude tiks pārtraukta.

## 3.4 Sinerģiska un manuāla vadība

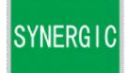

Sinerģisks:

Sistēma automātiski saskaņos spriegumu atbilstoš i paš reizējai iestatītajai metināš anas strāvai un

koriģētā sinerģiskā sprieguma vērtība.

Koriģētā sprieguma vērtība sinerģiskajā rež īmā pēc noklusējuma ir 0, un diapazons ir -30 ~ +30.

Strāvas iestatītā metināš anas sprieguma attiecība ir norādīta zemāk:

Paš reizējais iestatītais metināš anas spriegums = sinerģiskā sprieguma vērtība + (labotā sprieguma vērtība%) × (sinerģiskais spriegums vērtība)

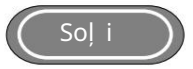

1. Nospiediet un turiet taustiņu "Synergic/Manual", lai pārietu sinerģiskajā rež īmā, kad LED indikators

turpinās.

- 2. Pārslēdzieties uz sinerģiski koriģēto sprieguma vērtību "±" ar taustiņu "Labā cikla pārslēgš ana".
- 3. Kad indikators deg vai mirgo, varat precīzi pielāgot automātiski saskaņoto

spriegums sinerģiskajā rež īmā, regulējot sprieguma pogu uz stieples padeves vai paneļ a pogas

uz metināš anas strāvas avota, kā parādīts 3-4.

4. Pagrieziet taustiņu "Labā cikla pārslēgš ana", lai skatītu atbilstoš o sprieguma vērtību un koriģēto loku.

garuma vērtība.

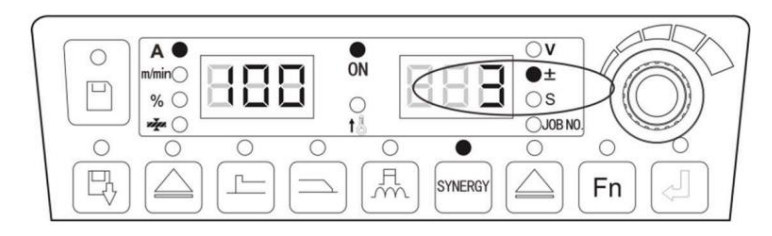

3-4. attēls. Koriģētās sinerģiskās saskaņoš anas sprieguma vērtības interfeiss

Manuāli: strāva un spriegums tiek regulēti atseviš ķi.

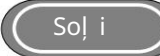

Nospiediet un turiet taustiņu "Sinergiskais/atseviš ķs". Kad LED indikators nodziest, ievadiet Atseviš ķs

rež īmā. Šajā gadījumā iestatītā metināš anas strāva un spriegums tiek regulēti atseviš ķi.

Uzmanību

Sākuma loka parametrus un krātera parametrus var regulēt tikai sinerģiskajā rež īmā.

## 3.5. Loka raksturlielumi

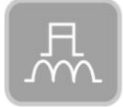

Loka raksturlielumi tiek izmantoti, lai pielāgotu loka maigumu un cietību.

Veicot regulēš anu pozitīvā virzienā, loks kļ ū st ciets. kad tiek veikta regulēš ana

negatīvā virzienā loks kļ ū st mīksts.

Loka raksturlielumu aprakstu skatiet 3-2 tabulā un 3-5 attēlā.

| Loka raksturlielumi    | Efekti                                                                                                   |  |  |  |  |
|------------------------|----------------------------------------------------------------------------------------------------|--|--|--|--|
| 0 (noklusējuma vērtība | ) Parasti izmanto, loka raksturlielumu noklusējuma vērtība.                                              |  |  |  |  |
| 0–50 (cietais loks)    | Ar dziļ u metināš anas iespieš anos tas ir piemērots metināš anai visās pozīcijās un                     |  |  |  |  |
|                        | metināš anai ar lielu ātrumu, un tas var nodroš ināt loka stabilitāti pat tad, ja kabelis ir pagarināts. |  |  |  |  |
| 0–50 (mīksts loks)     | Tas ir piemērots plānu lokš ņu metināš anai, jo ir sekla iespieš anās.                                   |  |  |  |  |

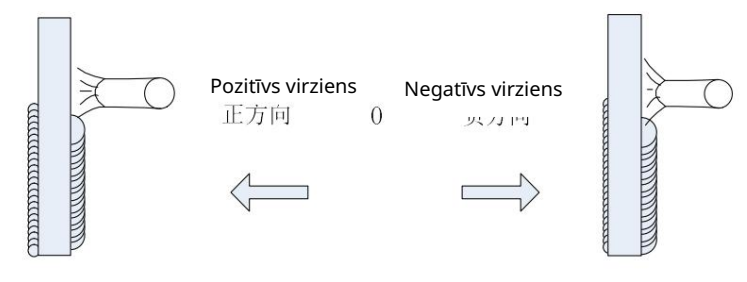

Att. 3-5 Loka raksturlielumu diagramma

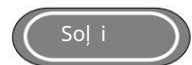

- 1. Nospiediet un turiet taustiņu "Loka raksturlielums", tad iedegsies LED indikators un loks tiks iespējota raksturīgā funkcija.
- 2. Pagrieziet paneļ a pogu, lai pielāgotu loka raksturlielumu diapazonā no -50 ~ 0 ~ +50.

## 3.6. Loka parametri

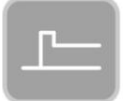

Loka metināš anā metināš anas sākumā iesaistītie parametri ietver stieples padeves ātrumu,

strāva un spriegums.

Stieples padeves ātrums sākuma loka brīdī ir norādīts zemāk:

Sākuma loka stieples padeves ātrums = paš reizējais iestatītais stieples padeves ātrums × ( )%.

Soļ i

1. Nospiediet un turiet taustiņu "Sākuma loka parametri", lai ievadītu sākuma loka iestatījumu vai apskati

parametrus, kad iedegas sākuma loka parametru indikators un "%" indikators.

2. Kad ir ieslēgts "%" indikators un mirgo kreisā digitālā caurule, iestatiet stieples padeves procentuālo daudzumu. ātrumu loka sekcijā ar paneļ a pogu. Pēc iestatīš anas nospiediet taustiņu "Enter", lai apstiprinātu, kā parādīts 3.-6.

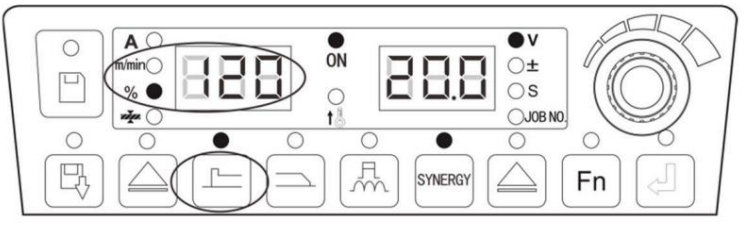

Att. 3-6 Sākuma loka parametru procentuālās iestatīš anas saskarne

3. Varat iestatīt vai skatīt sākuma loka sadaļ as "±" un "S", pārslēdzoties ar "Labais cikls".

pārslēgš ana" taustiņu. Kad ir ieslēgts atbilstoš ais indikators un mirgo digitālā lampiņa, iestatiet atbilstoš os parametrus, pagriež ot paneļ a pogu, un nospiediet taustiņu "Enter", lai apstiprinātu.

4. Pēc sākuma loka parametru pielāgoš anas nospiediet taustiņu "Starting loka parametri", pēc tam sākuma loka parametru indikators nodzisīs, un jū s iziesit no sākuma loka iestatījuma parametri. Sākuma loka parametrus var iestatīt 2-pakāpju, 4-pakāpju un īpaš ā 4-pakāpju darbībā.

## 3.7 Krāteris

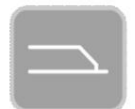

Pirms metināš anas pabeigš anas metināš anas parametri ietver stieples padeves ātrumu, strāvu un spriegumu. Krātera stieples padeves ātrums ir norādīts zemāk:

Krātera stieples padeves ātrums = paš reizējais iestatītais stieples padeves ātrums × ()%.

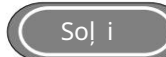

- 1. Nospiediet un turiet taustiņu "Crater", lai ievadītu krātera parametru iestatījumu vai skatītu, kad gaismas diode indikators un "%" indikators iedegas.
- 2. Kad ir ieslēgts indikators "%" un mirgo kreisā digitālā caurule, ar paneļ a pogu iestatiet stieples padeves ātruma procentuālo daudzumu krātera sadaļ ā. Pēc iestatīš anas nospiediet taustiņu "Enter", lai apstiprinātu, kā parādīts attēlā 3-7.

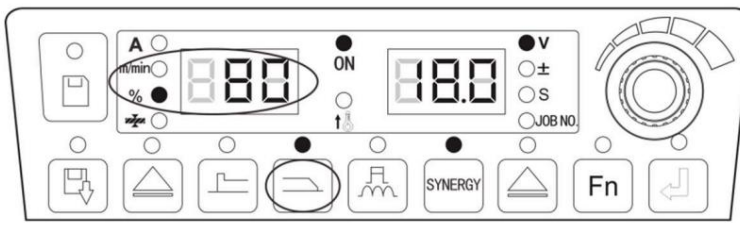

Att. 3-7 Loka krātera parametru procentuālās iestatīš anas saskarne

3. Varat iestatīt vai skatīt krātera sekcijas "±" un "S", pārslēdzoties ar "Labais cikls".

pārslēgš ana" taustiņu. Kad ir ieslēgts atbilstoš ais indikators un mirgo digitālā lampiņa, iestatiet

atbilstoš os parametrus, pagriež ot paneļ a pogu, un nospiediet taustiņu "Enter", lai apstiprinātu.

4. Pēc krātera parametru noregulēš anas nospiediet taustiņu "Crater", kas ir loka dzēš anas indikators.

parametri nodzisīs, un jū s iziesit no krātera parametru iestatīš anas.

## Uzmanību

- 1. Krātera parametros iestatīto strāvu var regulēt tikai proporcionāli atbilstoš i iestatītajai metināš anas strāvai. Stieples padeves ātrums un metināš anas strāva vienu un to paš u daudzumu raksturo atš ķirīgi.
- 2. Krātera parametros iestatīto spriegumu var regulēt tikai sinerģiskajā rež īmā atbilstoš i nominālā strāva.
- 3. Krātera sekcijas strāvu un stieples padeves ātrumu var tikai apskatīt, bet ne regulēt.
- 4. Krātera sekcijas loka raksturlielumi nav atkarīgi no metināš anas sekcijas loka raksturlielumiem.
- 5. Krātera laika iestatīš ana balstās uz 2 soļ u, 4 soļ u un speciālo 4 soļ u funkciju loģiku.
- 6. Krātera parametrus, kurus nevar tieš i regulēt uz paneļ a, var regulēt iekš ā izvēlne. Sīkāku informāciju skatiet 4.10.

#### 3.8. Metināš anas kontrole

Punktmetināš ana

Metiniet sagatavi iestatītajā punktmetināš anas laikā. Punkta metināš anas funkciju kontrolē tikai

iestatiet punktmetināš anas laiku, nevis ar metināš anas degļ a slēdzi, kā parādīts 3-8.

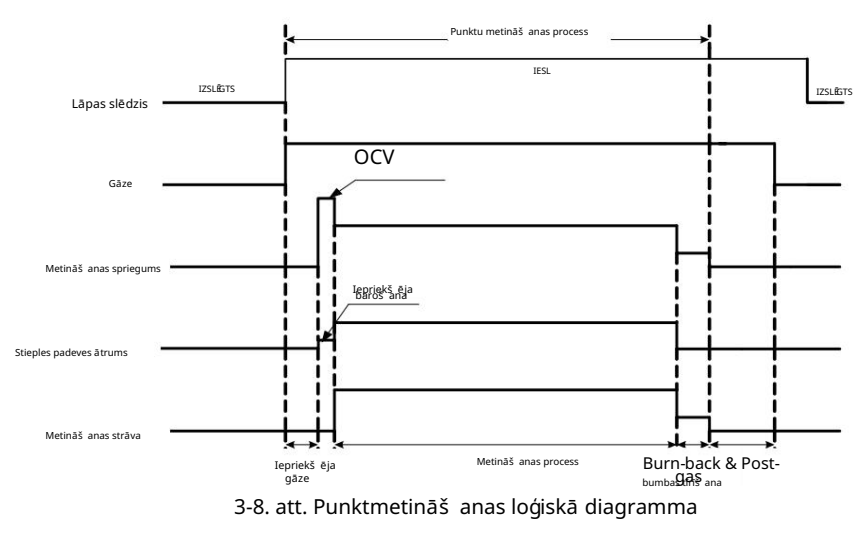

Soļ i

- 1. Nospiediet un turiet taustiņu "Metināš anas vadība", lai pārslēgtos uz punktmetināš anas rež īmu.
- 2. Izmantojiet taustiņu "Labā cikla pārslēgš ana", lai pārslēgtos uz punktmetināš anas laiku "S", iestatiet punktmetināš anu.
  - laiku (0,1 s ~ 10 s) ar paneļ a pogu un nospiediet taustiņu "Enter", lai apstiprinātu, lai pabeigtu vietu

metināš anas iestatījums.

#### 2 pakāpju

Loģika ir parādīta 3-9 attēlā

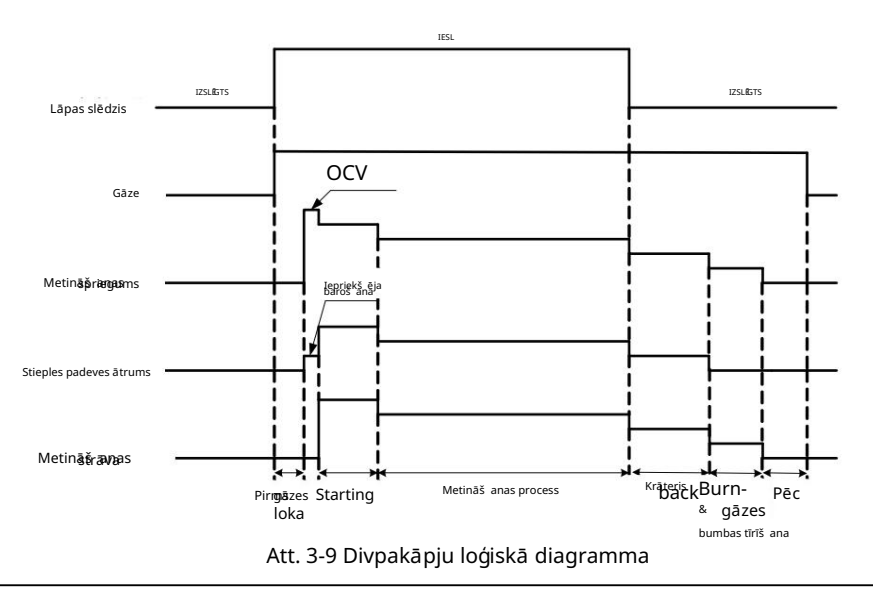

#### Uzmanību

Gan palaiš anas loka, gan krātera parametru laiks ir balstīts uz iestatīto laiku metināš anas jaudas panelī.

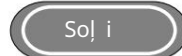

- 1. Nospiediet taustiņu "Metināš anas vadība", lai pārslēgtos uz divpakāpju rež īmu.
- 2. Iestatiet sākuma loka parametrus. Sīkāku informāciju skatiet loka parametru sākuma sadaļā.
- 3. Iestatiet krātera parametrus. Sīkāku informāciju skatiet loka dzēš anas parametru iestatījumos.

4 soļ i

Loģika ir parādīta 3-10.

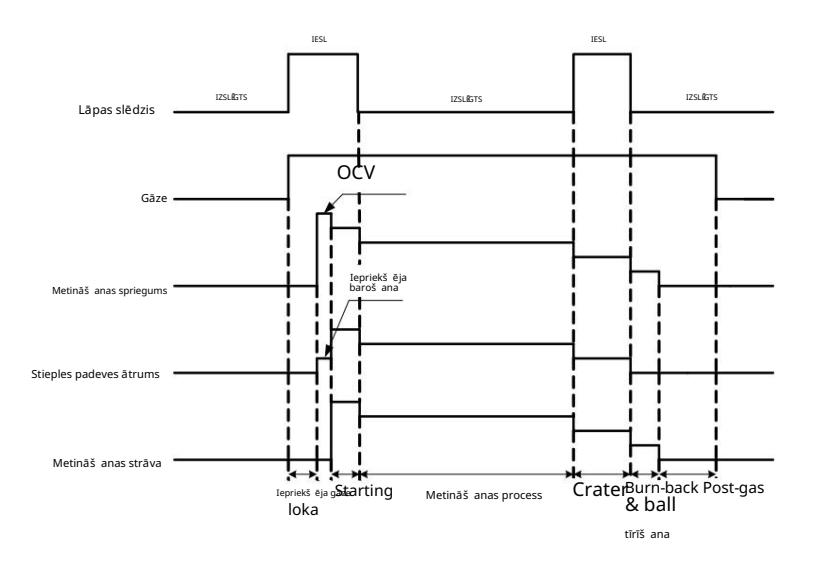

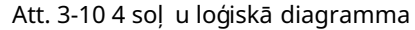

#### Uzmanību

Loka palaiš anas parametru laiks ir balstīts uz iestatīto loka palaiš anas laiku metināš anas iekārtas baroš anas panelī, bet krātera parametru laiks ir balstīts uz ilgumu, kurā tiek nospiests un turēts metināš anas degļ a slēdzis.

🜔 Soļ i

1. Nospiediet un turiet taustiņu "Metināš anas vadība", lai pārslēgtos uz četrpakāpju rež īmu.

2. Iestatiet sākuma loka parametrus. Sīkāku informāciju skatiet loka parametru sākuma sadaļā.

3. Iestatiet krātera parametrus. Sīkāku informāciju skatiet krātera parametru iestatījumos.

Ī paš s 4-pakāpju Loģika ir parādīta 3-11.

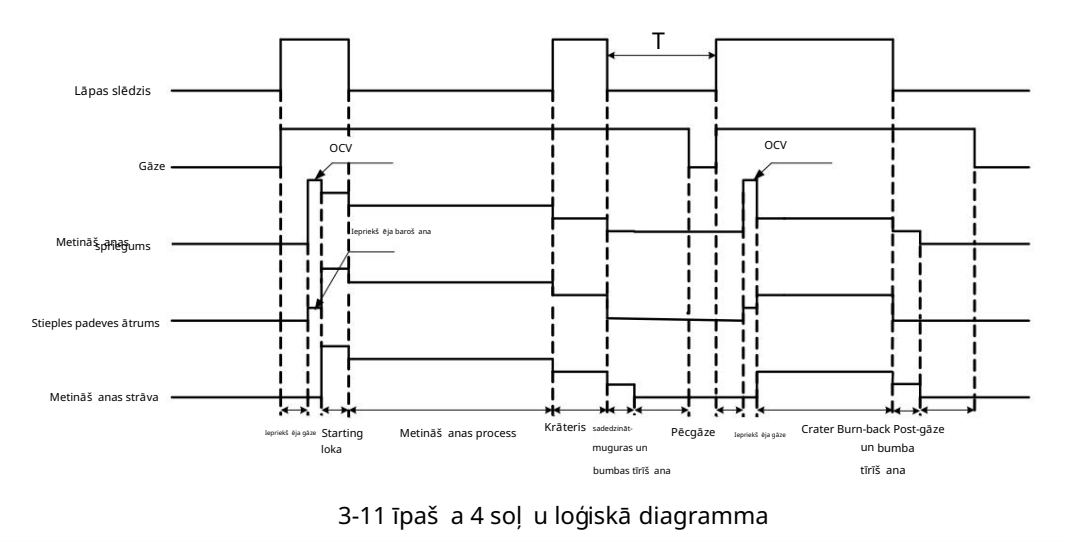

#### Uzmanību

Gan sākuma loka parametru, gan krātera parametru laiks ir balstīts uz ilgumu, kad tiek nospiests un turēts metināš anas degļ a slēdzis.

Lietotāja rokasgrāmata Dex sērijas daudzfunkcionālām pilnas ciparu kontroles CO2/MAG/MIG metināš anas iekārtām

IESI

IESI

IESI

T: Ja pēc 2 sekundēm netiek veiktas nekādas darbības, atkārtota krātera metināš ana beidzas.

Ja metināš anas degļ a slēdzis tiek nospiests vēlreiz 2 sekunž u laikā, krātera parametru metināš ana

sākās no jauna.

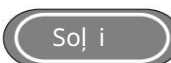

- 1. Nospiediet un turiet taustiņu "Metināš anas vadība", lai pārslēgtos uz īpaš o četrpakāpju rež īmu.
- 2. Iestatiet sākuma loka parametrus. Sīkāku informāciju skatiet loka parametru sākuma sadaļ ā.
- 3. Iestatiet krātera parametrus. Sīkāku informāciju skatiet krātera parametru iestatījumos.

#### 3.9 Saglabāt un atsaukt

Saglabāt

Saglabājiet iestatītos metināš anas parametrus.

Soļ i

1. Iestatiet metināš anas parametrus un nospiediet taustiņu "Saglabāt", tad mirgos uzglabāš anas indikators un

iedegsies kanāla indikators. Tagad jū s esat pie saglabāš anas kanāla numura izvēles.

- 2. Izvēlieties kanāla numuru (0~49) ar paneļ a pogu un nospiediet taustiņu "Enter", lai apstiprinātu, kā
  - parādīts 3-12.

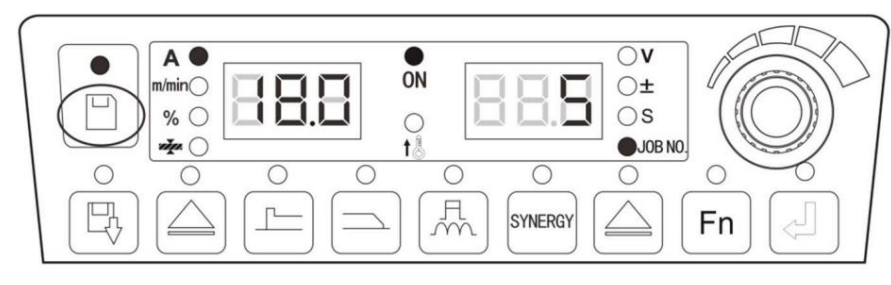

Att. 3-12 Krātuves iestatījumu saskarne

#### Uzmanību

- 1. Pēc tam, kad metināš anas baroš anas avots ir atjaunots uz rū pnīcas iestatījumiem, saglabātie parametri netiek saglabāti notīrīta.
- 2. Ja neizdodas nospiest taustiņu Enter, lai apstiprinātu uzglabāš anas procesu, parametri netiks saglabāti.
- Kad tas ir pilns ar krātuves kanāliem, tikko saglabātais kanāla numurs aptvers sākotnējo kanālu numuru.
- 4. Ja atmiņas kanāli ir viens un tas pats kanāls, sākotnējais kanāla numura parametrs bū s

segtas.

Zvaniet

Lai izsauktu saglabātos metināš anas parametrus.

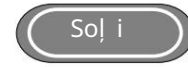

- 1. Nospiediet un turiet taustiņu "Zvanīt", pēc tam LED indikators iedegsies un mirgos, lai ievadītu parametru zvana rež īms.
- 2. Izvēlieties kanāla numuru (0–49), kas jāizsauc, izmantojot paneļ a pogu, un nospiediet taustiņu "Enter", lai
  - apstipriniet, kā parādīts 3-13.

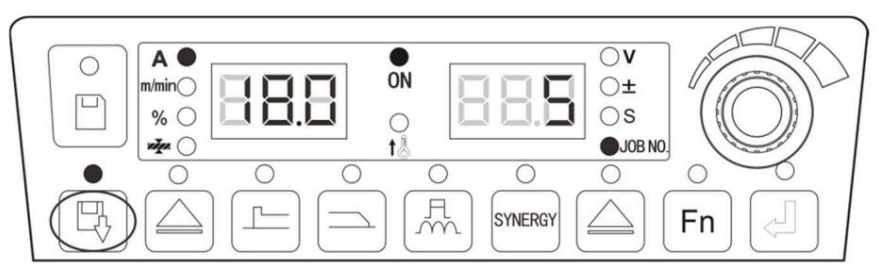

Att. 3-13 Zvanu iestatīš anas interfeiss

## 3.10. Iekš ējās funkcijas

Lai pielāgotu robota iekš ējās funkcijas (FA0~FA9), lū dzu, skatietTabulu 3-3 Iekš ējā

izvēlne vai 4. nodaļ a Robotu un speciālo maš īnu automatizācija.

Padomi FA0 ~ FA9 ir paredzēti tikai Dex PM / DM3000R modelim.

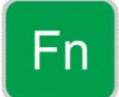

Izvēles taustiņš ieieš anai iekš ējā izvēlnē.

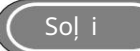

- 1. Turiet nospiestu taustiņu "Funkcija" 3 sekundes, lai atvērtu iekš ējās izvēlnes iestatījumu, pēc tam iedegsies LED indikators. īsi nospiediet taustiņu "Funkcija", lai izietu no iekš ējās izvēlnes iestatījuma, tad LED indikators nodzisīs.
- 2. Ievadiet iekš ējās izvēlnes iestatījumu, atlasiet parametru, nospiediet taustiņu "Enter", lai apstiprinātu. kad digitālā caurule parāda "OFF", tiek izmantoti metināš anas strāvas avota noklusējuma parametri.

Tabula 3-3 Iekš ējā izvēlne

Lietotāja rokasgrāmata Dex sērijas daudzfunkcionālām pilnas ciparu kontroles CO2/MAG/MIG metināš anas iekārtām

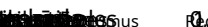

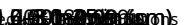

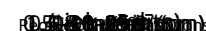

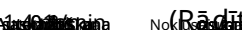

22 3. nodaļ a Funkcija un darbība

|   | ~ | <br>57 C |  |
|---|---|----------|--|
|   |   |          |  |
|   |   |          |  |
|   |   |          |  |
|   |   |          |  |
|   |   |          |  |
|   |   |          |  |
|   |   |          |  |
|   |   |          |  |
|   |   |          |  |
|   |   |          |  |
|   |   |          |  |
|   |   |          |  |
|   |   |          |  |
|   |   |          |  |
|   |   |          |  |
|   |   |          |  |
|   |   |          |  |
|   |   |          |  |
|   |   |          |  |
|   |   |          |  |
|   |   |          |  |
|   |   |          |  |
|   |   |          |  |
|   |   |          |  |
|   |   |          |  |
|   |   |          |  |
|   |   |          |  |
|   |   |          |  |
| , |   |          |  |
|   |   |          |  |
|   |   |          |  |
|   |   |          |  |
|   |   |          |  |

Lietotāja rokasgrāmata Dex sērijas daudzfunkcionālām pilnciparu vadības invertora CO2/MAG/MIG metināš anas iekārtām

| F54 MMA                     | loka spēka strāva                                                             | 050A                                           | 050A                                                                | 30A                         | IZSLĒGTS | 1A     |
|-----------------------------|-------------------------------------------------------------------------------|------------------------------------------------|---------------------------------------------------------------------|-----------------------------|----------|--------|
| FA0                         | Robota slēdzis                                                                | IZSLĒGTS/IESLĒGTS                              | IZSLĒGTS/IESLĒGTS                                                   | 0                           | IZSLĒGTS | 1      |
| FA1 Aizvērt vadības slēdzis |                                                                               | IZSLĒGTS/IESLĒGTS                              | IZSLĒGTS/IESLĒGTS                                                   | 0                           | IZSLĒGTS | 1      |
| FA2 JOB pa                  | irslēgš anās laiks                                                            | 0,01–0,99 s                                    | 0,01–0,99 s                                                         | 0,1 s                       | IZSLĒGTS | 0,01 s |
| FA3                         | Metināš anas iekārta MAC<br>ID                                                | 0127                                           | 0127                                                                | Automātiskā<br>saskaņoš ana | IZSLĒGTS | 1      |
| FA4                         | Robota atraš anās vietas<br>noteikš anas signāla polaritātes izvē             | 01<br>e                                        | IZSLĒGTS/IESLĒGTS                                                   | 0                           | IZSLĒGTS | 1      |
| FA5                         | Metināš anas strāvas<br>avota gatavības signāla<br>polaritātes slēdzis        | 01                                             | IZSLĒSTS/IESLĒGTS                                                   | 0                           | IZSLĒGTS | 1      |
| FA6                         | Veiksmīga loka signāla<br>polaritātes slēdzis robotam                         | 01                                             | IZSLĒSTS/IESLĒSTS                                                   | 0                           | IZSLĒGTS | 1      |
| FA7                         | Iestatiet robota signāla<br>tipa slēdzi                                       | 01                                             | IZSLÅSTS/IESLÅSTS                                                   | 1                           | IESL     | 1      |
| FA8                         | Augstsprieguma atraš anās<br>vietas slēdzis (š ī funkcija<br>tiek izstrādāta) | 03                                             | OFF/HI/Lo/Clo                                                       | 0                           | IZSLĒGTS | 1      |
| FA9                         | Robotu sakaru protokola<br>iespējas                                           | 0–13                                           | OFF/FAn/FAS/Abb/yAS<br>/KuK/KAS/ESt/StE/goo<br>/KEb/tur/stA/CoP/SIA | 0                           | IZSLĒGTS | 1      |
| FAA Baud a                  | truma izvēle                                                                  | 02                                             | IZSLĒGTS/125/250/500                                                | 125                         | IZSLĒGTS | 1      |
| FAB                         | Robota gatavības signāla<br>invertēš anas slēdzis                             | 01                                             | 1ZSLÆJTS/IESLÆJTS                                                   | 0                           | IZSLĒGTS | 1      |
| FAC                         | Termināla pretestības<br>slēdzis                                              | 01                                             | IZSLÆGTS/IESLÆGTS                                                   | 1                           | IESL     | 1      |
| FAD                         | Ū dens plū smas slēdzis (š ī<br>funkcija tiek izstrādāta)                     | 01                                             | IZSLĒSTS/IESLĒSTS                                                   | Rezervēts                   | IZSLĒGTS | 1      |
| FAE dzesē                   | š anas bloka slēdzis                                                          | 01                                             | IZSLĒGTS/IESLĒGTS                                                   | 0 (atkarīgs<br>no model a)  | IZSLĒGTS | 1      |
| FAJ                         | Funkcija, kas nodroš ina<br>speciālas maš īnas<br>slēdzi                      | 01                                             | IZSLĒSTS/IESLĒSTS                                                   | 0                           | IZSLĒGTS | 1      |
| FAH                         | Iestatiet manuālās maš īnas<br>sprieguma un strāvas slēdzi                    | 01                                             | IZSLĪGTS/IESLĪGTS                                                   | 0 (atkarīgs no<br>modeļ a)  | IZSLĒGTS | 1      |
| FB0                         | Programmatū ras<br>versiju pārbaude                                           | Programmatū ra<br>un eeprom versijas<br>numurs | 1                                                                   | /                           | /        | /      |
| FB1                         | Kļ ū das ieraksts                                                             | 0–199                                          | 0–199                                                               | 1                           | /        | 1      |
| FB2                         | Modeļ a pārbaude                                                              | /                                              | 1                                                                   | /                           | /        | 1      |
| FC0                         | Standarta ātrais slēdzis                                                      | 01                                             | IZSLĒGTS/IESLĒGTS                                                   |                             | IZSLĪGTS | 1      |
| FC2                         | MMA funkcijas<br>izvēles slēdzis                                              | 01                                             | IZSLÆTS/IESLÆTS                                                     | 0                           | IZSLĒGTS | 1      |

## 3.10.1. Stieples padeves ātruma regulēš ana (F10)

Stieples padeves ātrums pirms loka palaiš anas.

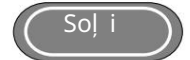

1. Atveriet iekš ējo izvēlni, pagrieziet metināš anas strāvas avota paneļ a pogu uz F10 un nospiediet

taustiņu "Enter", pēc tam mirgo labā digitālā caurule.

2. Noregulējiet metināš anas jaudas paneļ a pogas F10 parametrus (skatiet tabulu 3-4) un nospiediet

taustiņu "Enter", lai apstiprinātu F10 parametra iestatīš anas pabeigš anu.

#### Tabula 3-4 Lēna stieples padeves ātruma parametri Regulēš anas

| Funkcija<br>nosaukums | Vienība | diapazons    | Soļ a izmērs | Noklusējuma vērtība |
|-----------------------|---------|--------------|--------------|---------------------|
| F10                   | m/min   | 0,5–18 m/min | 0,1 m/min    | 1,4 m/min           |

Uzmanību

1. DEX DM atseviš ķas maš īnas regulēš anas diapazons: 1,4 ~ 18 m/min.

2. DEX DM kompaktās maš īnas regulēš anas diapazons: 1,4 ~ 18 m/min.

3. DEX PM kompaktās maš īnas regulēš anas diapazons: 0,5 ~ 18 m/min.

4. DEX PM kompaktās maš īnas regulēš anas diapazons: 0,5 ~ 18 m/min.

## 3.10.2. collas stieples padeves ātrums (F15)

Metināš anas stieples nosū tīš anas ātrums uz metināš anas degļ a augš pusi apstākļ os, kas nav saistīti ar metināš anu.

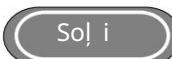

1. Atveriet iekš ējo izvēlni, pagrieziet metināš anas strāvas avota paneļ a pogu uz F15 un nospiediet

taustiņu "Enter", pēc tam mirgo labā digitālā caurule.

2. Noregulējiet metināš anas jaudas paneļ a pogas F15 parametrus (skatiet tabulu 3-5) un nospiediet

taustiņu "Enter", lai apstiprinātu F15 parametra iestatīš anas pabeigš anu.

| Funkcijas nosaukums | Vienība | Pielāgoš ana<br><sub>diapazons</sub> | Soļ a izmērs | Noklusējuma vērtība         |
|---------------------|---------|--------------------------------------|--------------|-----------------------------|
| F15                 | m/min   | 1,4-8 m/min                          | 0,1 m/min    | Automātiskā<br>saskaņoš ana |

Līdzstrāvas metināš anas parametru loģiskā diagramma.

Kā parādīts 3-14 attēlā:

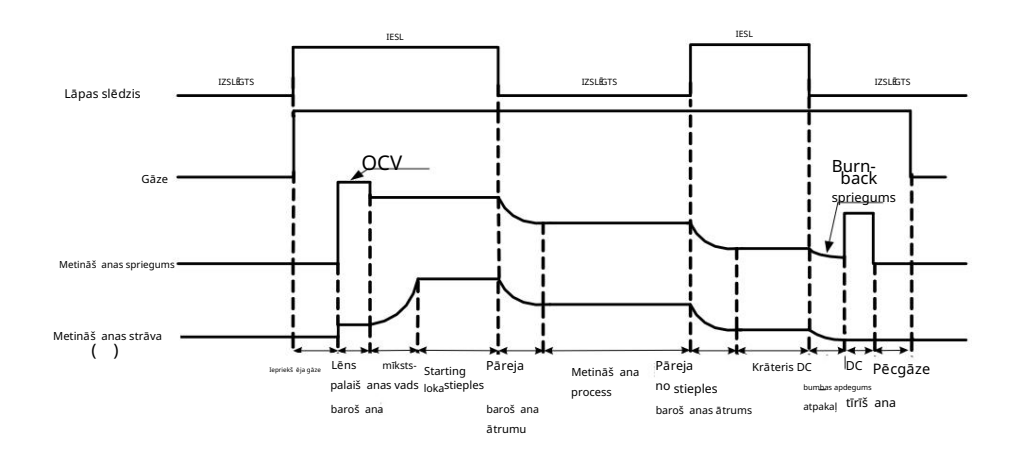

Att. 3-14 Līdzstrāvas metināš anas parametru loģiskā diagramma (4 soļ i)

## 3.10.3. Paš reizējā izgriezuma jutība (F24)

Līdzstrāvas metināš anā strāvas pieauguma ātruma amplitū da īssavienojuma laikā.

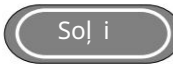

- 1. Atveriet iekš ējo izvēlni, pagrieziet metināš anas strāvas avota paneļ a pogu uz F24 un nospiediet taustiņu "Enter", pēc tam mirgo labā digitālā caurule.
- 2. Noregulējiet metināš anas jaudas paneļ a pogas F24 parametrus (skatiet tabulu 3-6) un nospiediet taustiņu "Enter", lai apstiprinātu un pabeigtu F24 parametru iestatīš anu.

Tabula 3-6 Līdzstrāvas metināš anas īssavienojuma strāvas strauji augoš ās amplitū das parametri

| Funkcijas nosaukum | ıs Vienība R | egulēš anas diapazons | Soļ a izmērs | Noklusējuma vērtība      |
|--------------------|--------------|-----------------------|--------------|--------------------------|
| F24                | А            | 0-500A                | 1A           | Automātiska saskaņoš ana |

## 3.10.4. Kritiskā impulsa process (F30)

Kritiskā impulsa process ir process, kas nomāc loku līdz kritiskajam impulsa stāvoklim un īssavienojumam izmantojot programmatū ras procesa algoritmu, un maina impulsa kausējuma pilienu pārneses metodi no tradicionālais viens impulss viens piliens uz vienu impulsu, viens piliens un viens īssavienojums. Šis process nevar tikai samazināt metināš anas loka garumu impulsa metināš anai, bet arī pārvarēt daž us tradicionālās defektus impulss, piemēram, pārmērīga siltuma padeve, nosliece uz zemu griezumu un zems metināš anas ātrums utt. parametriem, kritisko impulsu tehnoloģijas impulsa metināš anas ātrums ir 1,5-2 reizes lielāks nekā tradicionālais pulss. Soļ i

- 1. Atveriet iekš ējo izvēlni, pagrieziet metināš anas strāvas avota paneļ a pogu uz F30 un nospiediet Taustiņš "Enter", pēc tam mirgo labā digitālā caurule.
- 2. Noregulējiet metināš anas jaudas paneļ a pogas F30 parametrus uz 2 un nospiediet taustiņu "Enter", lai apstipriniet, lai pabeigtu kritiskā impulsa procesa iestatījumu.

Tabula 3-7 Kritiskā impulsa iestatīš anas parametri

| Funkcijas nosaukums | Vienība | Regulēš anas diapazons | Soļ a izmērs | Noklusējuma vērtība |
|---------------------|---------|------------------------|--------------|---------------------|
| F30                 | /       | 0-6                    | 1            | 0                   |

Uzmanību

P versijai nav kritiskā impulsa procesa, tāpēc F30 nav regulējams. Q versijai ir kritiskais impulsa process, tāpēc F30 ir regulējams.

## 3.10.5. Impulsa metināš anas lodes tīrīš anas laiks (F35)

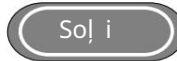

- 1. Atveriet iekš ējo izvēlni, pagrieziet metināš anas strāvas avota paneļ a pogu uz F35 un nospiediet taustiņu "Enter", tad mirgo labā digitālā caurule.
- 2. Noregulējiet metināš anas jaudas paneļ a pogas F35 parametrus (skatiet tabulu 3-8) un nospiediet

taustiņu "Enter", lai apstiprinātu F35 parametra iestatīš anas pabeigš anu.

Tabula 3-8 Impulsa metināš anas lodes tīrīš anas laika parametri

| Funkcijas nosaukums | Vienība | Regulēš anas diapazons | Soļ a izmērs | Noklusējuma vērtība |
|---------------------|---------|------------------------|--------------|---------------------|
| F35                 | 1/32 ms | 0-250                  | 1            | 53                  |

## 3.10.6. Divkārš ā impulsa frekvence (F40)

Spēcīgu un vāju impulsu pārmaiņu skaitu vienā sekundē sauc par dubultu impulsu

biež ums.

(biež ums) =

T(periods)

1

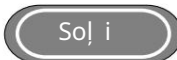

1. Atveriet iekš ējo izvēlni, pagrieziet metināš anas strāvas avota paneļ a pogu uz F40 un nospiediet

Taustiņš "Enter", pēc tam mirgo labā digitālā caurule.

2. Noregulējiet metināš anas jaudas paneļ a pogas F40 parametrus (skatiet tabulu 3-9) un nospiediet
Taustiņš "Enter" apstiprina F40 parametra iestatīš anas pabeigš anu.

Tabula 3-9 Dubultā impulsa frekvences parametri

| Funkcijas nosaukum | s Vienība | Regulēš anas diapazons | Soļ a izmērs | Noklusējuma vērtība |
|--------------------|-----------|------------------------|--------------|---------------------|
| F40                | Hz        | 0,2 ~ 10               | 0,1          | 1.0                 |

#### 3.10.7. Divkārš ā impulsa darba cikls (F41)

Periodā (T) spēcīga impulsa ilguma attiecība.

Soļ i

1. Atveriet iekš ējo izvēlni, pagrieziet metināš anas strāvas avota paneļ a pogu uz F41 un nospiediet

taustiņu "Enter", pēc tam mirgo labā digitālā caurule.

2. Noregulējiet metināš anas jaudas paneļ a pogas F41 parametrus (skatiet 3-10. tabulu) un nospiediet taustiņu "Enter", lai apstiprinātu F41 parametru iestatīš anas pabeigš anu.

Tabula 3-10 Dubultā impulsa darba cikla parametri

| Funkcija<br>nosaukums | Vienība  | Regulēš anas diapazons | Soļ a izmērs | Noklusējuma vērtība |
|-----------------------|----------|------------------------|--------------|---------------------|
| F41                   | Procenti | 099                    | 1            | 50                  |

## 3.10.8. Divkārš ā impulsa strāvas stiprums (F42)

Divkārš ā impulsa strāvas metināš anas parametra vērtība.

Divkārš ās impulsa strāvas aprēķina formula ir dota zemāk:

Divkārš ās impulsa strāvas parametra vērtību sauc par X

Maksimālā strāva = 100+X

Bāzes strāva = 100-X

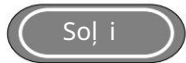

1. Atveriet iekš ējo izvēlni, pagrieziet metināš anas strāvas avota paneļ a pogu uz F42 un nospiediet

taustiņu "Enter", pēc tam mirgo labā digitālā caurule.

2. Noregulējiet metināš anas jaudas paneļ a pogas F42 parametrus (skatiet tabulu 3-11) un nospiediet

taustiņu "Enter", lai apstiprinātu un pabeigtu F42 parametru iestatīš anu.

| Funkcijas nosaukums | Vienība  | Regulēš anas diapazon | s Soļ a izmērs | Noklusējuma vērtība |
|---------------------|----------|-----------------------|----------------|---------------------|
| F42                 | Procenti | 0–50                  | 1              | 20                  |

## 3.10.9. Vāja impulsa sprieguma koriģētā vērtība (F43)

Vāja impulsa sprieguma parametru korekcija dubultimpulsu metināš anā.

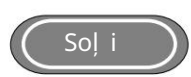

1. Atveriet iekš ējo izvēlni, pagrieziet metināš anas strāvas avota paneļ a pogu uz F43 un nospiediet

taustiņu "Enter", pēc tam mirgo labā digitālā caurule. Noregulējiet metināš anas jaudas F43 parametrus paneļ a pogu (skatiet tabulu 3-12) un nospiediet taustiņu "Enter", lai apstiprinātu F43 parametra pabeigš anu.

iestatījumu.

#### Tabula 3-12 Vāja impulsa sprieguma koriģētās vērtības parametri

| Funkcija  | Vienība  | Regulēš, anas diapazons | Sol a izmērs | Noklusējuma vērtība |  |
|-----------|----------|-------------------------|--------------|---------------------|--|
| nosaukums |          |                         | ,            |                     |  |
| F43       | Procenti | -30 līdz 30             | 1            | 0                   |  |

## 3.10.10. Koriģētā maksimālā impulsa sprieguma vērtība (F44)

Maksimālā impulsa sprieguma parametru korekcija dubultimpulsu metināš anā.

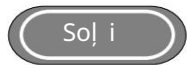

1. Atveriet iekš ējo izvēlni, pagrieziet metināš anas strāvas avota paneļ a pogu uz F44 un nospiediet

taustiņu "Enter", pēc tam mirgo labā digitālā caurule.

2. Noregulējiet metināš anas jaudas paneļ a pogas F44 parametrus (skatiet tabulu 3-13) un nospiediet

taustiņu "Enter", lai apstiprinātu un pabeigtu F44 parametru iestatīš anu.

Tabula 3-13 Maksimālā impulsa sprieguma koriģētā vērtība

| Funkcijas nosaukums | Vienība  | Regulēš anas diapazons | Soļ a izmērs | Noklusējuma<br>vērtība |
|---------------------|----------|------------------------|--------------|------------------------|
| F44                 | Procenti | -30 līdz 30            | 1            | 0                      |

Manuālās metināš anas parametru loģiskā diagramma.

Kā parādīts 3-15.

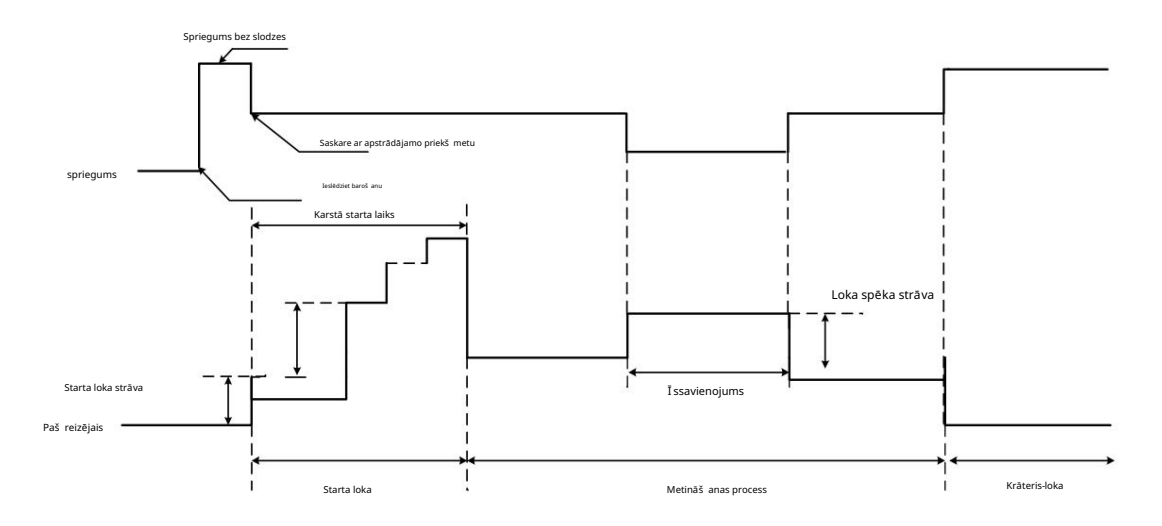

Att. 3-15 Manuālās metināš anas loģiskā diagramma

## 3.10.11. MMA loka strāva (F52)

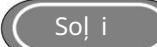

1. Atveriet iekš ējo izvēlni, pagrieziet metināš anas strāvas avota paneļ a pogu uz F52 un nospiediet

taustiņu "Enter", pēc tam mirgo labā digitālā caurule.

2. Noregulējiet metināš anas jaudas paneļ a pogas F52 parametrus (skatiet tabulu 3-14) un nospiediet

taustiņu "Enter", lai apstiprinātu F52 parametra iestatīš anas pabeigš anu.

| Funkcija<br>nosaukums | Vienība | Regulēš anas diapazons | Soļ a izmērs | Noklusējuma vērtība |
|-----------------------|---------|------------------------|--------------|---------------------|
| F52                   | А       | 0~400A                 | 1A           | 300A                |

#### 3.10.12. MMA karstās palaiš anas strāva (F53)

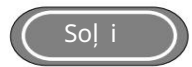

- 1. Atveriet iekš ējo izvēlni, pagrieziet metināš anas strāvas avota paneļ a pogu uz F53 un nospiediet taustiņu "Enter", pēc tam mirgo labā digitālā caurule.
- 2. Noregulējiet metināš anas jaudas paneļ a pogas F53 parametrus (skatiet tabulu 3-15) un nospiediet

taustiņu "Enter", lai apstiprinātu F53 parametra iestatīš anas pabeigš anu.

| Funkcijas nosaukum | s Vienība | Regulēš anas diapazons | Soļ a izmērs | Noklusējuma vērtība |
|--------------------|-----------|------------------------|--------------|---------------------|
| F53                | А         | 0~60A                  | 1A           | 50A                 |

Tabula 3-15 MMA karstās palaiš anas strāvas parametri

#### 3.10.13 MMA vilces strāva (F54)

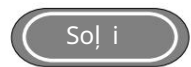

1. Atveriet iekš ējo izvēlni, pagrieziet metināš anas strāvas avota paneļ a pogu uz F54 un nospiediet

taustiņu "Enter", pēc tam mirgo labā digitālā caurule.

2. Noregulējiet metināš anas jaudas paneļ a pogas F54 parametrus (skatiet tabulu 3-16) un nospiediet

Tabula 3-16 MMA vilces strāvas parametri

taustiņu "Enter", lai apstiprinātu F54 parametra iestatīš anas pabeigš anu.

| Funkcija  | Vienība | Pogulāči apac diapazons  | Sol a izmārs | Noklusējuma vērtība   |  |
|-----------|---------|--------------------------|--------------|-----------------------|--|
| nosaukums |         | Regules allas diapazolis | soj a izmers | i toniabejama vertiba |  |
| F54       | А       | 0~50A                    | 1A           | 30A                   |  |

3.10.14. Strāvas avota paneļ a vai manuālas stieples padeves aktivizēš ana strāvas un sprieguma iestatīš anai manuālās metināš anas sistēmās (FAH)

IZSLĒGTS: metināš anas strāvas stipruma un sprieguma iestatīš ana no robota piekariņa vai no rokas stieples padeves

maš īnas. Robotizētām maš īnām rū pnīcas iestatījumos noklusējuma vērtība ir OFF.

ON: metināš anas strāvas stipruma un sprieguma iestatīš ana no metināš anas strāvas avota paneļ a.

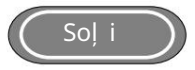

1. Atveriet iekš ējo izvēlni un atrodiet FAH, pagriež ot pogu. Digitālais skaitītājs ir tāds, kā parādīts attēlā

3-16 att.

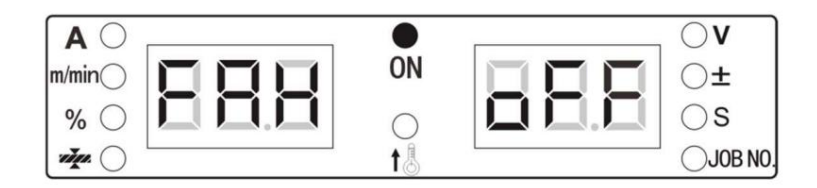

Att. 3-16 FAH displeja interfeiss

2. Nospiediet taustiņu "ENTER", lai atlasītu FAH. Pēc tam pagrieziet pogu, lai izvēlētos IESLĒGTS vai IZSLĒGTS, un nospiediet "ENTER"

lai aktivizētu izmaiņas.

#### 3.10.15. Strāvas avota aktivizēš ana metināš anas automatizācijai (FAJ)

OFF: baroš anas avots nav aktivizēts metināš anas automatizācijai. IESLĒGTS: strāvas avots ir aktivizēts metināš anai automatizācija.

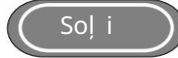

1. Atveriet iekš ējo izvēlni un atrodiet FAJ, pagriež ot pogu. Digitālais skaitītājs ir tāds, kā parādīts attēlā.

3-17.

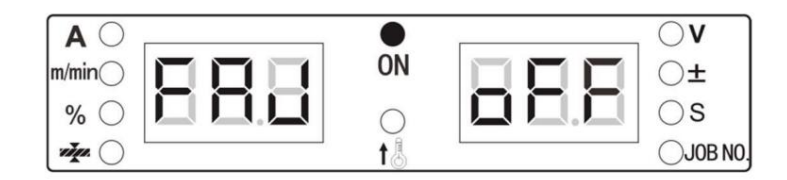

Att. 3-17 FAJ displeja interfeiss

2. Nospiediet taustiņu "ENTER", lai izvēlētos FAJ. Pēc tam pagrieziet pogu, lai izvēlētos IESLĒGTS vai IZSLĒGTS, un nospiediet "ENTER"

lai aktivizētu izmaiņas.

#### 3.10.16. Programmatū ras versijas numura vaicājums (Fb0)

Izmanto, lai vaicātu metināš anas strāvas avota programmatū ras versijas numuru.

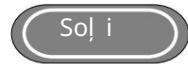

1. Atveriet iekš ējo izvēlni un pagrieziet metināš anas strāvas avota paneļ a pogu uz FB0. Digitālais

caurules displejs ir tāds, kā parādīts 3-18.

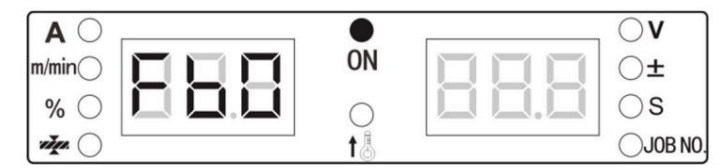

Att. 3-18 FB0 displeja interfeiss

2. Nospiediet taustiņu "Enter", lai apstiprinātu. Pēc tam varat pagriezt metināš anas jaudas paneļ a pogu, lai veiktu vaicājumu

programmatū ras versijas numurs, kā parādīts 3-19.

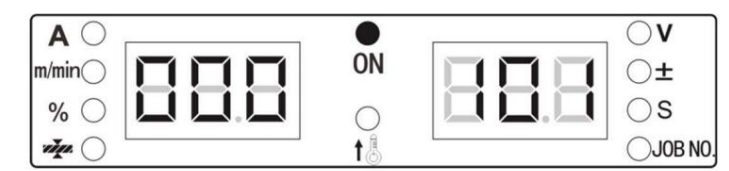

Attēls 3-19 Displeja interfeiss

#### 3.10.17. Kļ ū das vaicājums (Fb1)

Izmanto, lai meklētu kļ ū du ierakstus, kas saglabāti metināš anas strāvas avota lietoš anas laikā. Tajā ir 200 grupas

Kopā. "F00" apzīmē ieslēgš anas paš pārbaudi.

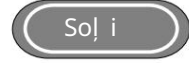

Atveriet iekš ējo izvēlni un pagrieziet metināš anas strāvas avota paneļ a pogu uz FB1. Displejs ir tāds, kā parādīts 3-20.

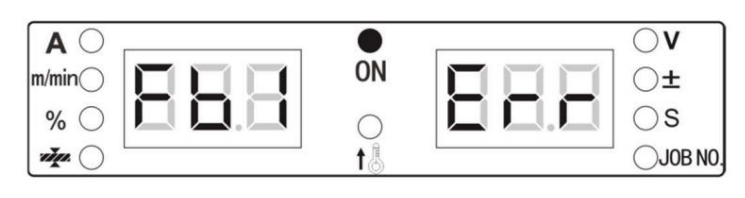

Attēls 3-20 Bojājumu vaicājuma displeja interfeiss

Nospiediet taustiņu "Enter", lai apstiprinātu, tad parādīsies kļ ū du kodi. Varat pagriezt metināš anas strāvas avota paneļ a pogu, lai meklētu kļ ū du ierakstus.

Skatiet 3-21 attēlu, lai vaicātu kļ ū das ierakstu:

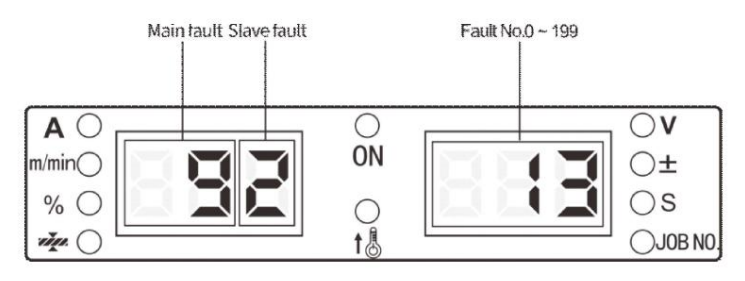

3-21. att. Bojājumu ieraksts

Kreisā digitālā lampiņa norāda kļ ū du E9-2, labā digitālā lampiņa norāda 13. kļ ū das ierakstu.

### 3.10.18. Maš īnas modeļ a vaicājums (Fb2)

Izmanto, lai meklētu metināš anas strāvas avotu modeļ us.

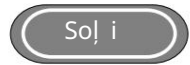

1. Atveriet iekš ējo izvēlni un pagrieziet metināš anas strāvas avota paneļ a pogu uz Fb2, kā parādīts attēlā.

attēlā.3-22.

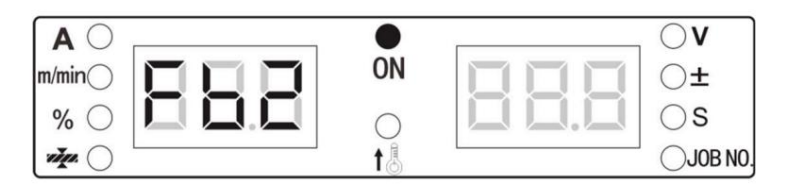

Attēls 3-22 Modeļ a vaicājuma displeja interfeiss

2. Nospiediet taustiņu "Enter", lai apstiprinātu, tad digitālā caurule parādīs metināš anas strāvas avotu

modeli, kā parādīts 3-23.

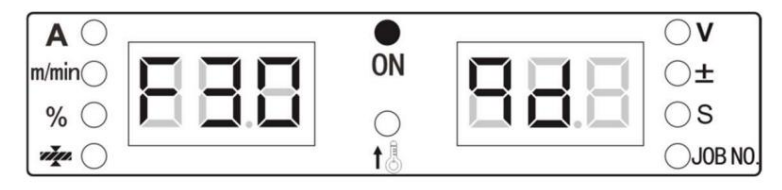

Attēls 3-23 Modeļ a displeja interfeiss

3.10.19. MMA funkcijas iespējoš anas slēdzis (FC2)

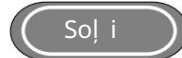

1. Atveriet iekš ējo izvēlni, pagrieziet metināš anas strāvas avota paneļ a pogu uz FC2 un nospiediet

taustiņu "Enter", pēc tam mirgo labā digitālā caurule.

2. Noregulējiet metināš anas jaudas paneļ a pogas FC2 parametru un nospiediet taustiņu "Enter", lai apstiprinātu.

lai pabeigtu FC2 parametru iestatīš anu.

### 3.10.20 Rū pnīcas iestatījumu atjaunoš ana (F01)

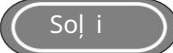

1. Atveriet iekš ējo izvēlni. Kreisās puses digitālā caurule parādīs F01. Digitālās lampas displejs ir tāds, kā parādīts attēlā attēlā.3-24.

ttela.3-24.

| AO      | <br>•      | · | $\bigcirc \mathbf{V}$ |
|---------|------------|---|-----------------------|
| m/min() | ON         |   | ⊖±                    |
| % ()    | $\bigcirc$ |   | ⊖s                    |
| vin 🔿   | t B        |   | JOB NO.               |

Att. 3-24 Rū pnīcas iestatījumu atjaunoš anas saskarne

2. Turiet nospiestu taustiņu "Enter". Digitālā caurule parādīsies labi un mirgos, norādot, ka rū pnīcas

iestatījumi ir veiksmīgi atjaunoti.

#### Padomi

Pēc rū pnīcas iestatījumu atjaunoš anas, izņemot krātuves izsaukuma parametrus un bloķēš anas paroli

nevar notīrīt, un visi pārējie parametri tiek atjaunoti uz rū pnīcas iestatījumiem. Lū dzu, izmantojiet funkciju ar rū pību.

# 4. nodaļ a. Robotiskā metināš ana un automātika

# Metināš ana

#### 4.1 Konfigurācija automatizētai metināš anai

4.1.1. Robotizētās metināš anas iespējoš ana (FAO)

Robotizētās metināš anas funkcijas ON/OFF slēdzis. IZSLĒGTS rū pnīcas iestatījumos robotizētiem modeļ iem.

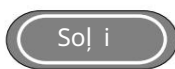

1. Ieejiet iekš ējā izvēlnē un atrodiet FAO, pagriež ot pogu. Digitālā skaitītāja displejs ir tāds, kā parādīts

attēlā 4-1.

| AO      |            | <br>$\bigcirc \mathbf{V}$ |
|---------|------------|---------------------------|
| m/min() | ON         | $\bigcirc$ ±              |
| % ()    | $\bigcirc$ | ⊖s                        |
|         | t 🎚        | JOB NO.                   |

Att. 4-1 FA0 displeja interfeiss

2. Nospiediet "ENTER", lai atlasītu FAO. Pēc tam pagrieziet pogu, lai izvēlētos IESLĒGTS vai IZSLĒGTS, un nospiediet taustiņu "ENTER", lai aktivizētu izmaiņas.

4.1.2. Pārslēgš anās starp paneļ a vadību vai mācību piekarināmo vadību (FA1)

OFF ļ auj baroš anas avota priekš ējam panelim kontrolēt un iestatīt parametrus. IESLĒGTS ļ auj robotam apmācīt kulonu kontrolēt un iestatīt parametrus.

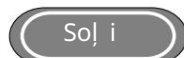

1. Ieejiet iekš ējā izvēlnē un atrodiet FA1, pagriež ot pogu. Digitālais skaitītājs ir tāds, kā parādīts attēlā.

4-2.

| AO     |            | <br>$\circ$  |
|--------|------------|--------------|
| m/min) | ON         | $\bigcirc$ ± |
| % ()   | $\bigcirc$ | ⊖s           |
| × C    | t &        | JOB NO.      |

Att. 4-2 FA1 displeja interfeiss

2. Nospiediet taustiņu "ENTER", lai izvēlētos FA1. Pēc tam pagrieziet pogu, lai izvēlētos IESLĒGTS vai IZSLĒGTS, un nospiediet "ENTER"

lai aktivizētu izmaiņas.

## 4.1.3. DARBA pārslēgš anas laiks (FA2)

Izmanto, lai kontrolētu strāvas un sprieguma pārejas laiku JOB komutācijā. IZSLĒGTS nozīmē, ka pārejas laiks pēc noklusējuma ir 0,1 s.

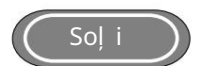

1. Atveriet iekš ējo izvēlni un atrodiet FA2, pagriež ot pogu. Digitālais skaitītājs ir tāds, kā parādīts attēlā 4-3 att.

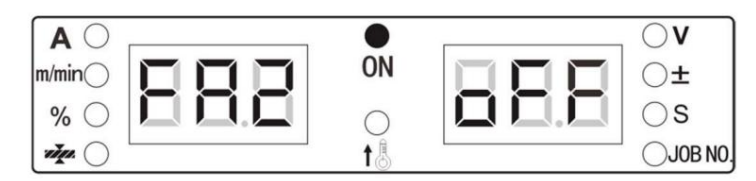

Att. 4-3 FA2 displeja interfeiss

2. Nospiediet "ENTER", lai atlasītu FA2. Pēc tam pagrieziet paneļ a pogu, lai mainītu FA2 statusu un vērtību, un nospiediet "ENTER", lai aktivizētu izmaiņas.

4.1.4. Metināš anas strāvas avota MAC ID iestatīš ana (FA3)

Metināš anas iekārtas MAC ID iestatīš ana saskaņā ar sakaru protokolu.

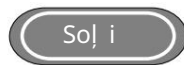

1. Atveriet iekš ējo izvēlni un atrodiet FA3, pagriež ot pogu. Digitālais skaitītājs ir tāds, kā parādīts attēlā

4-4 att.

| AO      | <br>٠      | ` | $\mathbf{v}$ |
|---------|------------|---|--------------|
| m/min() | ON         |   | O±           |
| % ()    | $\bigcirc$ |   | ⊖s           |
| vių. 🔿  | t &        |   |              |

Att. 4-4 FA3 displeja interfeiss

2. Nospiediet "ENTER", lai atlasītu FA3. Pēc tam pagrieziet paneļ a pogu, lai mainītu FA3 vērtību, un

nospiediet "ENTER", lai aktivizētu izmaiņas.

4.1.5. Signāla "Metināš anas strāvas avots gatavs" pārslēgš ana starp efektivitāti augstā un zemā līmenī (FA5)

Skatiet tabulu 4-1 par signāla "Metināš anas strāvas avots gatavs" polaritātes slēdzi.

| Funkcija Sakaru protokols I/O tips Metināš anas strāvas avots Gatavs |          |        |                            | Vērtība                |
|----------------------------------------------------------------------|----------|--------|----------------------------|------------------------|
| FA5                                                                  | Applogs  | Izvade | Efektīvs zemā līmenī / 0   | IZSLĒGTS (noklusējums) |
|                                                                      | Analogs  | Izvade | Efektīvs augstā līmenī / 1 | IESL                   |
|                                                                      | Digitāls | Izvade | Efektīvs augstā līmenī / 1 | IZSLĒGTS (noklusējums) |
|                                                                      |          | Izvade | Efektīvs zemā līmenī / 0   | IESL                   |

Tabula 4-1 Signāla patiesības tabula

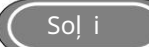

1. Atveriet iekš ējo izvēlni un atrodiet FA5, pagriež ot pogu. Digitālais skaitītājs ir tāds, kā parādīts attēlā

Att.4-5.

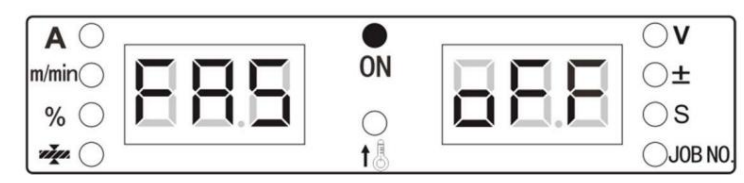

#### Att. 4-5 FA5 displeja interfeiss

2. Nospiediet "ENTER", lai atlasītu FA5. Pēc tam pagrieziet pogu, lai izvēlētos IESLĒGTS vai IZSLĒGTS, un nospiediet "ENTER", lai aktivizēt izmaiņas.

#### 4.1.6. Loka panākumu signāla pārslēgš ana starp efektivitāti augstā un zemā līmenī (FA6)

Skatiet tabulu 4-2, lai uzzinātu par robota signāla "Loka panākumiem" polaritāti:

| Funkcija | Komunikācija<br>Protokols | I/O tips | Skārienjutības panākumi           | Vērtība                |
|----------|---------------------------|----------|-----------------------------------|------------------------|
|          |                           | Izvade   | Spēkā zemā līmenī / 0 IZSLĒGTS (n | oklusējums)            |
| FA6      | Analogs                   | Izvade   | Efektīvs augstā līmenī / 1        | IESL                   |
|          | Digitāls                  | Izvade   | Efektīvs augstā līmenī / 1        | IZSLĒGTS (noklusējums) |
|          |                           | Izvade   | Efektīvs zemā līmenī / 0          | IESL                   |

(Soļi)

1. Atveriet iekš ējo izvēlni un atrodiet FA6, pagriež ot pogu. Digitālais skaitītājs ir tāds, kā parādīts attēlā

Att.4-6.

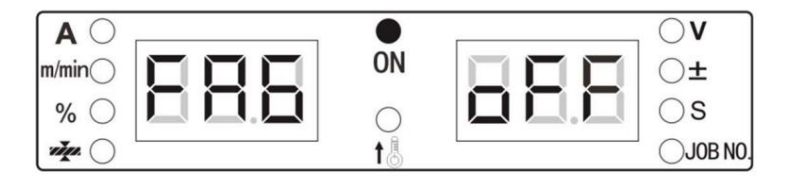

Att. 4-6 FA6 displeja interfeiss

2. Nospiediet taustiņu "ENTER", lai izvēlētos FA6. Pēc tam pagrieziet pogu, lai izvēlētos IESLĒGTS vai IZSLĒGTS, un nospiediet "ENTER"

lai aktivizētu izmaiņas.

4.1.7. Pārslēgš anās starp stieples padeves ātrumu vai metināš anas strāvu no robotizētā iestatījuma (FA7)

OFF: robota signāls metināš anas strāvas avotam ir mainīts uz stieples padeves ātrumu.

IESLĒGTS: robota signāls metināš anas strāvas avotam ir mainīts uz metināš anas strāvu.

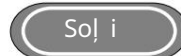

1. Ieejiet iekš ējā izvēlnē un atrodiet FA7, pagriež ot pogu. Digitālais skaitītājs ir tāds, kā parādīts

attēlā.4-7.

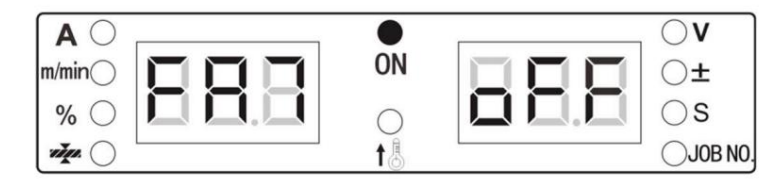

Att. 4-7 FA7 displeja interfeiss

2. Nospiediet "ENTER", lai atlasītu FA7. Pēc tam pagrieziet pogu, lai izvēlētos ON vai OFF, un nospiediet "ENTER", lai aktivizētu izmaiņas.

## 4.1.8. Robotu sakaru protokola iestatīš ana (FA9)

Robotu sakaru protokola iespējas. OFF nozīmē analogo saziņu kā rū pnīcas iestatījumu.

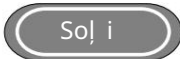

1. Atveriet iekš ējo izvēlni un atrodiet FA9, pagriež ot pogu. Digitālais skaitītājs ir tāds, kā parādīts attēlā Att.4-8.

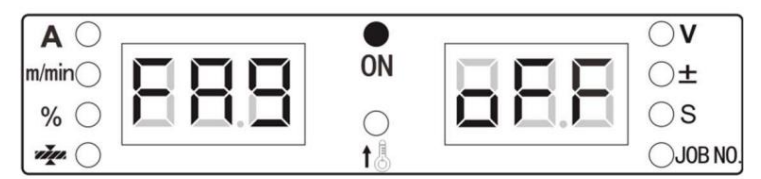

Att. 4-8 FA9 displeja interfeiss

2. Nospiediet "ENTER", lai atlasītu FA9. Pēc tam pagrieziet pogu, lai mainītu vērtību, un nospiediet "ENTER", lai aktivizētu izmaiņas.

Tabula 4-3 Robotu sakaru protokolu saraksts

| FA9 | Displejs no<br>Digitālais skaitītājs | Robots                 | Komunikācija<br>Protokols | Piezīmes            |
|-----|--------------------------------------|------------------------|---------------------------|---------------------|
| 1   | IZSLĒGTS                             | Visi roboti            | Analogs                   | Noklusējuma vērtība |
|     |                                      | FANUC standarts        | DeviceNet                 |                     |
| 2   | FAN                                  | Visi roboti            | EtherNet/IP               |                     |
|     |                                      | Visi roboti            | EtherCat                  |                     |
| 3   | FAS                                  | FANUC pielāgots        | -                         | Vēl nav aktivizēts  |
| 4   | ABB                                  | ABB                    | DeviceNet                 |                     |
| 5   | YAS                                  | YASKAWA Shougang (YSR) | DeviceNet                 |                     |
| 6   | KUK                                  | КИКА                   | DeviceNet                 |                     |
| 7   | KAS                                  | Kawasaki               | DeviceNet                 |                     |
| 8   | EST                                  | Estun                  | CANopen                   |                     |
| 9   | STE                                  | Solis                  | CANopen                   |                     |
| 10  | GOO                                  | Googo                  | Var                       |                     |
| 11  | KEB                                  | Keba                   | CANopen                   |                     |
| 12  | TUR                                  | Tjū rings              | CANopen                   |                     |
| 13  | STA                                  | MEGMEET standarts      | -                         | Vēl nav aktivizēts  |
| 14  | COP                                  | MEGMEET pielāgots      | -                         | Vēl nav aktivizēts  |
| 15  | SIA                                  | SIASUN                 | DeviceNet                 |                     |

## 4.1.9 Bodu ātruma iestatīš ana digitālai saziņai ar robotu (FAA)

IZSLĒGTS nozīmē 125 kb/s ar 125 kb/s datu pārraides ātrumu, un tā ir rū pnīcas iestatījuma noklusējuma vērtība.

| - 82 |         |          |          |          |                     |  |
|------|---------|----------|----------|----------|---------------------|--|
|      | Izvēlne | 012      |          |          | Noklusējuma vērtība |  |
|      | FAA     | 125 kbps | 250 kbps | 500 kbps | 125 kbps            |  |
|      |         |          |          |          |                     |  |

Tabula 4-4 Pārraides ātruma iespējas

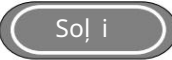

1. Atveriet iekš ējo izvēlni un atrodiet FAA, pagriež ot pogu.

2. Nospiediet ENTER, lai atlasītu FAA. Pēc tam pagrieziet pogu, lai mainītu vērtību, un nospiediet "ENTER", lai aktivizētu izmaiņas.

## 4.1.10. Signāla "Robot gatavs" pārslēgš ana starp efektivitāti augstā vai zemā līmenī (FAB)

Signāla "Robot Ready" definīcija analogajā protokolā atš ķiras no digitālā protokola (DeviceNet, EtherNet/IP, EtherCat un CANopen utt.). Pēc rū pnīcas iestatījuma noklusējuma vērtība bū tu IZSL.

| Funkcija | Komunikācija<br>Protokols | I/O tips | Robots gatavs                                | Vērtība         |
|----------|---------------------------|----------|----------------------------------------------|-----------------|
|          | Analogs                   | Izvade   | Spēkā zemā līmenī / 0 IZSLĒGTS (noklusējums) |                 |
| EAR      |                           | Izvade   | Efektīvs augstā līmenī / 1                   | IESL            |
| FAD      | Digitāls                  | Izvade   | Darbojas augstā līmenī / 1 IZSLĒGT           | S (noklusējums) |
|          |                           | Izvade   | Efektīvs zemā līmenī / 0                     | IESL            |

Tabula 4-5 Signāla "Robots gatavs" pārslēgš ana starp augstu vai zemu efektivitāti

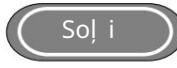

1. Atveriet iekš ējo izvēlni un atrodiet FAb, pagriež ot pogu.

2. Nospiediet "ENTER", lai atlasītu FAb. Pēc tam pagrieziet pogu, lai mainītu vērtību, un nospiediet "ENTER", lai aktivizētu izmaiņas.

## 4.1.11. Ciparu sakaru (FAC) pretestības iespējas

IESLĒGTS: 12Ω pretestība, kas pievienota sakaru savienotājam digitālai saziņai.

IZSLĒGTS: nav pievienota 120Ω pretestība sakaru savienotājam digitālai saziņai. The

noklusējuma vērtība ir ON.

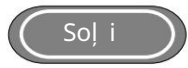

- 1. Atveriet iekš ējo izvēlni un atrodiet FAC, pagriež ot pogu.
- 2. Nospiediet "ENTER", lai atlasītu FAC. Pēc tam pagrieziet pogu, lai mainītu vērtību, un nospiediet "ENTER", lai

aktivizēt izmaiņas.

### 4.1.12. Stiep! u padeves motora (FAF) izvēle

Iekš ējā izvēlne, lai izvēlētos daž ādu veidu stieples padeves motoru. IZSLĒGTS mucas tipa motoram. IESL

drukas motoram. IESLĒGTS ir rū pnīcas iestatījuma noklusējuma vērtība.

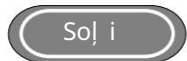

1. Atveriet iekš ējo izvēlni un atrodiet FAF, pagriež ot pogu. Digitālais skaitītājs ir tāds, kā parādīts attēlā 4-9 att.

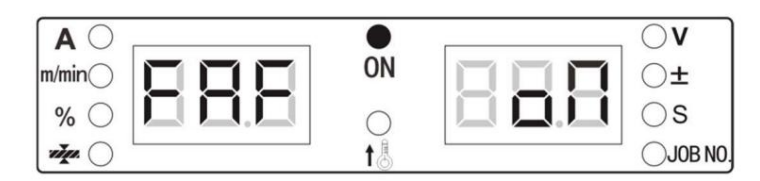

Att. 4-9 FAF displeja interfeiss

2. Nospiediet taustiņu "ENTER", lai izvēlētos FAF. Pēc tam pagrieziet pogu, lai izvēlētos IESLĒGTS vai IZSLĒGTS, un nospiediet "ENTER"

lai aktivizētu izmaiņas.

4.2 Robotu komunikācijas saskarne

Dex sērija atbalsta saziņu ar metināš anas robotiem, izmantojot Analog, DeviceNet,

EtherNet/IP un EtherCat. Retajā Dex baroš anas avota panelī ir uzstādīts CAN savienotājs

programmatū ras jaunināš ana vai atjaunināš ana. Sakaru moduļ i ir tādi, kā parādīts 4-10.

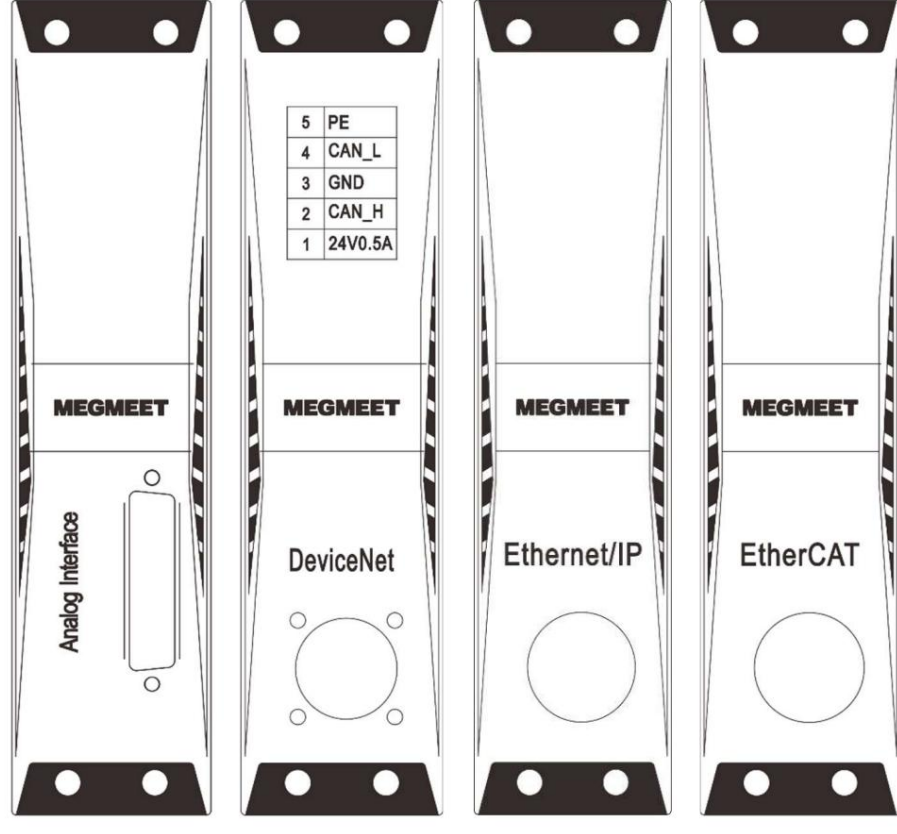

Att. 4-10 Robotiskās komunikācijas moduļ i

## 4.3. Analogā saziņa ar robotiem

Tapu numuri DB25 savienotājā analogajā sakaru modulī, kā parādīts 4. 11.

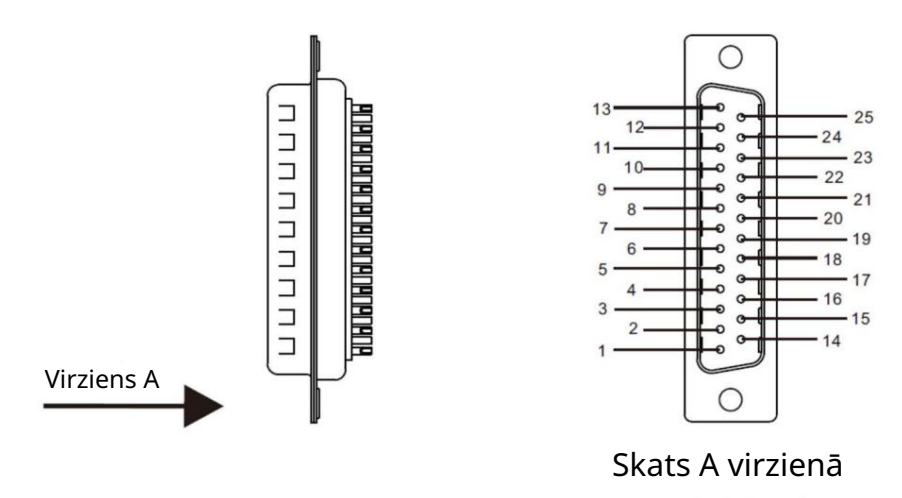

## 4-11 tapas analogās komunikācijas moduļ a DB25 savienotājā

| Tabula 4.6 Analogãe  | komunikācijas m      | odul a DR25 | savionotāja t | anu definīcijas |
|----------------------|----------------------|-------------|---------------|-----------------|
| Tabula 4-0 Allaloyas | Kultiuliikacijas III |             | savienulaja l | apu ueminingas  |

| Pin<br>Nr. | Kabelis<br>Krāsa | Signāls                                   | Funkcija                                                                                                    | Piezīmes                  |
|------------|------------------|-------------------------------------------|----------------------------------------------------------------------------------------------------|---------------------------|
| 1          | Melns 1          | 24V baroš anas<br>avots                   | Līdzstrāvas avota pozitīvais pols no robota līdz metināš anas iekārtai. Ja<br>metināš anas iekārta nodroš ina 24 V izeju, š o strāvas kabeli nedrīkst<br>pievienot. | 1. piezīme                |
| 2          | Melns 2          | Loka ieslēgta<br>Iīmenī. (Noklusējums)    |                                                                                                    | 2. piezīme                |
| 3          | Melns 3          | Vadu atvilkš ana                          | Izvade no robota uz metināš anas iekārtu. Tas ir efektīvs zemā<br>līmenī. (Noklusējums)                                                                             | 2. piezīme                |
| 4 Brü      | i ns 1           | Loka veiksme                              | Izvade no metināš anas iekārtas uz robotu. Tas ir efektīvs zemā<br>līmenī. (Noklusējums)                                                                            | 3. piezīme                |
| 5 brü      | i ns 2           | Metināš anas iekārta g                    | Izvade no metināš anas iekārtas uz robotu. Tas ir efektīvs zemā<br>Ja <b>līan</b> enī. (Noklusējums)                                                                | 3. piezīme                |
| 6 Brü      | i ns 3           | I/O signālu kopīgs<br>pamats              | 1., 2., 3., 4., 5., 7., 8., 9. un 10. tapu I/O signālu kopīgs zemējums.                                                                                             |                           |
| 7 Ар       | elsīns 1         | Inching                                   | Izvade no robota uz metināš anas iekārtu. Tas ir efektīvs zemā<br>līmenī. (Noklusējums)                                                                             | 2. piezīme                |
| 8 Ap       | elsīns 2         | Robota<br>avārijas apstāš anās<br>signāls | Izvade no robota uz metināš anas iekārtu. Tas ir efektīvs zemā<br>līmenī. (Noklusējums)                                                                             | 2. piezīme                |
| 9 Ap       | elsīns 3         | Gāzes pārbaude                            | Izvade no robota uz metināš anas iekārtu. Tas ir efektīvs zemā<br>līmenī. (Noklusējums)                                                                             | 2. piezīme                |
| 10 Vio     | oleta 1          | Skārienjutība<br><sub>panākumus</sub>     | Izvade no metināš anas iekārtas uz robotu. Tas ir efektīvs zemā<br>līmenī. (Noklusējums)                                                                            | 3. piezīme                |
| 11 Pu      | rple 2 Metināš a | inas strāva                               | Analogais signāls, kas tiek izvadīts no metināš anas iekārtas uz robotu,<br>padodot atpakaļ faktisko metināš anas strāvu.                                           | 4. piezīme                |
| 12 Vio     | oleta 3          | Strāvas iestatīš ana                      | Analogais signāls, kas iestata metināš anas strāvu no robota uz<br>metināš anas strāvas avotu.                                                                      | 6. piezīme,<br>7. piezīme |
| 13         | Zils 1           | Analogo signālu<br>kopīgs pamats          | 11., 12., 14. un 15. tapas analogo signālu kopīgs pamats.                                                                                                    |                           |
| 14         | Zils 2 Metinā    | š anas spriegums                          | Analogais signāls, kas tiek izvadīts no metināš anas iekārtas uz robotu,<br>padodot atpakaļ faktisko metināš anas spriegumu.                                        | 5. piezīme                |

| 15    | Zils 3       | Sprieguma iestatīš ana         | Analogais signāls, metināš anas sprieguma iestatīš ana no robota uz<br>metināš anas strāvas avotu.                                  | 8. piezīme,<br>9. piezīme |
|-------|--------------|--------------------------------|----------------------------------------------------------------------------------------------------|---------------------------|
|       | Brīvs        | Rezervēts                      |                                                                                                    |                           |
| 16 17 | Brīvs        | Rezervēts                      |                                                                                                    |                           |
| 18    | Rozā 1 DAR   | BA 1. ievades ports            | Izvade no automatizācijas vadības vai robota uz metināš anas<br>iekārtu. Atbilstoš ais JOB kanāla numurs ir parādīts 3-37<br>tabulā | 2. piezīme                |
| 19    | Pink 2 JOB 2 | 2. ievades ports               | Izvade no automatizācijas vadības vai robota uz metināš anas<br>iekārtu. Atbilstoš ais JOB kanāla numurs ir parādīts 3-37<br>tabulā | 2. piezīme                |
| 20    | Pink 3 JOB 3 | 3. ievades ports               | Izvade no automatizācijas vadības vai robota uz metināš anas<br>iekārtu. Atbilstoš ais JOB kanāla numurs ir parādīts 3-37<br>tabulā | 2. piezīme                |
| 21    | Pelēks 1     | I/O signālu kopīgs<br>pamats   | 18., 19., 20., 22. un 23. tapas analogo signālu kopīgs pamats.                                                                      |                           |
| 22 Pe | lēks 2       | Skārienjutības<br>iespējoš ana | Izvade no robota uz metināš anas iekārtu. Tas ir efektīvs<br>zemā līmenī. (Noklusējums)                                             | 2. piezīme                |
|       | Brīvs        | Rezervēts                      |                                                                                                    |                           |
|       | Brīvs        | Rezervēts                      |                                                                                                    |                           |
| 23 24 | 25 Brīvs     | Rezervēts                      |                                                                                                    |                           |

4-7. tabula DARBA kanālu patiesības tabula

| DARBA ievades ports 3 | DARBA ievades ports 2 | DARBA ievades ports 1 0 | Kanāla numurs |
|-----------------------|-----------------------|-------------------------|---------------|
| 0 0 0 0 1 1           | 0 0 1                 | 10101                   | 0. kanāls     |
|                       |                       |                         | 1. kanāls     |
|                       |                       |                         | 2. kanāls     |
|                       |                       |                         | 3. kanāls     |
|                       | 1                     |                         | 4. kanāls     |
|                       | 0 0                   |                         | 5. kanāls     |
|                       |                       |                         | 6. kanāls     |
| 11                    | 11                    | 0 1                     | 7. kanāls     |

Piezīme: patiesības tabulā 0 norāda, ka JOB ievades ports ir atvienots ar zemi, 1 norāda, ka JOB ievades ports ir īssavienots ar zemi. Ja vēlaties aktivizēt analogā porta JOB rež īmu, metināš anas strāvas avota priekš ējā panelī ir jāiespējo LOAD.

Analogo sakaru kabeļ u krāsu definīcijas Sakaru

kabeļ u krāsu definīcijas ir parādītas 4-12. attēlā.

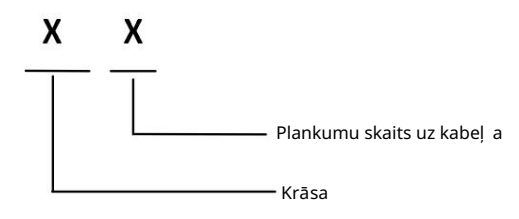

Att. 4-12 Analogo sakaru kabeļ u krāsu definīcijas

Piemērs:

Melns 3 nozīmē, ka uz melnā kabeļ a ir trīs plankumi.

## Piezīmes par tapu definīcijām

 piezīme: 24 V līdzstrāvas padeve no robota vai automatizācijas vadības līdz metināš anas iekārtai, diapazonā no 20 līdz 30 V. Ja metināš anas iekārtai ir 24 V izeja, š o kabeli nedrīkst pievienot .
 piezīme: I/O signāla pārraides ekvivalentā ķēde no robota uz metināš anas iekārtu ir parādīta 4-13. attēlā. Tas ir efektīvs zemā līmenī. Tas ir, ja spriegums starp I/O signāla + un – spailēm ir 0 ~ 5 V, kas ir zems līmenis, metināš anas iekārta reaģēs. Ja spriegums starp + un – I/O signāla spailēm ir 18 ~ 24 V, kas ir augsts līmenis, metināš anas iekārta nereaģē. I/O signāla sprieguma diapazons ir ierobež ots līdz 0–30 V.

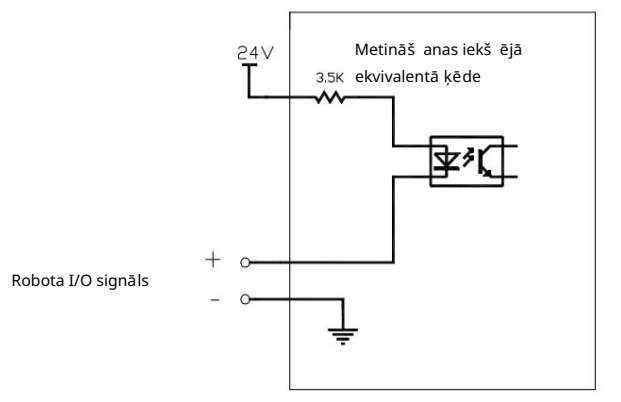

Att. 4-13 Ekvivalentā signālu ķēde

3. piezīme: I/O signāla pārraides ekvivalentā ķēde no metināš anas iekārtas uz robotu ir parādīta 4.-14. attēlā. Tas ir efektīvs zemā līmenī. Kad I/O signāls tiek izvadīts zemā līmenī, robots reaģē. Ja I/O signāls tiek izvadīts augstā līmenī, robots nereaģē. I/O signālu maksimālā slodzes jauda ir 200 mA.

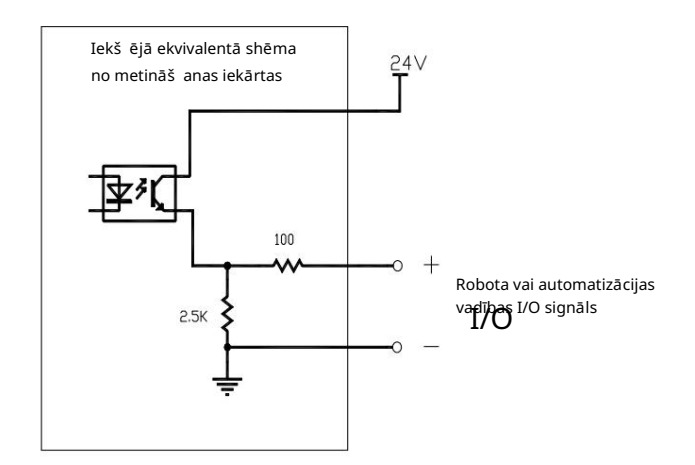

Att. 4-14 Ekvivalentā signālu ķēde

1. Proporcionālā diagramma starp reālo metināš anas strāvu, kas parādīta iekārtas panelī, un analogās izejas vērtību metināš anas strāvai no iekārtas ir parādīta 4-15. attēlā.

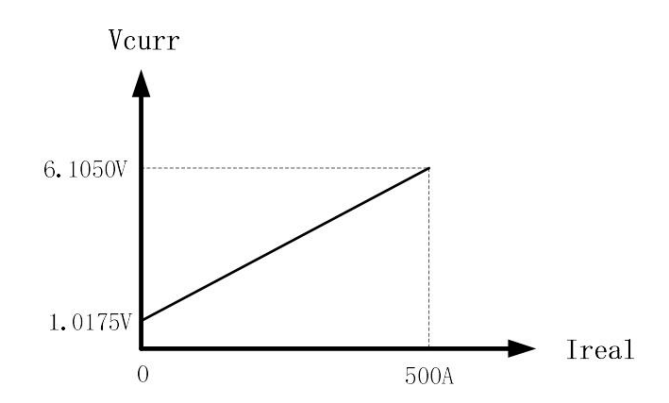

Att. 4-15 Proporcionālā diagramma: analogā izejas signāla reālā metināš anas strāva VS spriegums

 Proporcionālās diagrammas atbilstība starp reālo metināš anas spriegumu, kas parādīts metināš anas iekārtas panelī, un analogās izejas vērtību metināš anas spriegumam no iekārtas ir parādīta 4. attēlā.
 16.

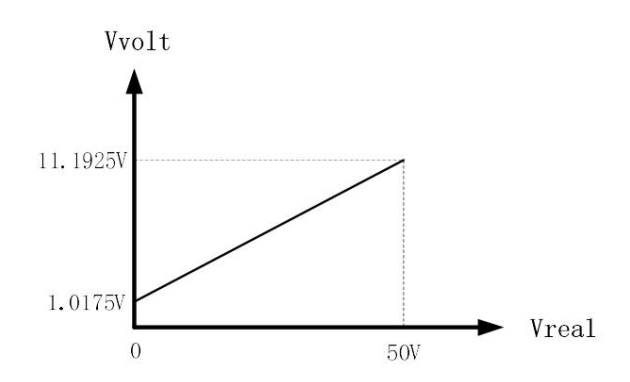

Att. 4-16 Proporcionālā diagramma: reālais metināš anas spriegums VS analogā izejas signāla spriegums

3. Proporcionālā diagramma starp iepriekš iestatīto metināš anas strāvu un analogās izejas vērtību no robota uz metināš anas iekārtu ir parādīta 4-17. attēlā.

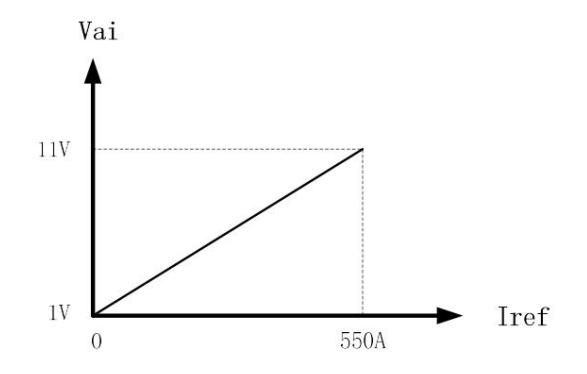

4-17. att. Proporcionālā diagramma: iepriekš iestatītā metināš anas strāva VS analogā signāla spriegums no robota uz metināš anas iekārtu

4. Proporcionālā diagramma starp iepriekš iestatīto metināš anas spriegumu un analogās izejas vērtību no robota uz metināš anas iekārtu ir parādīta 4-18. attēlā.

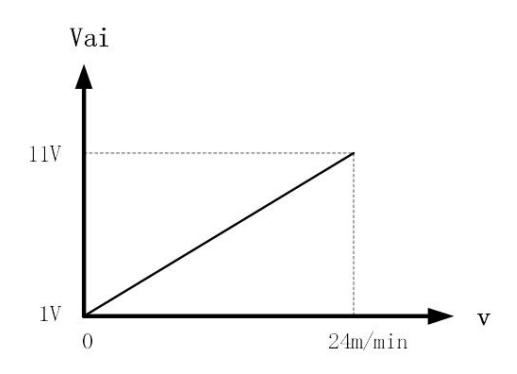

Att. 4-18 Proporcionālā diagramma: iepriekš iestatīts metināš anas spriegums VS analogā signāla spriegums no robota uz

#### metināš anas maš īna

5. Manuālajā rež īmā (nesinerģiska) proporcionālā diagramma starp iepriekš iestatīto metināš anas spriegumu un analogās izejas vērtību no robota uz metināš anas iekārtu ir parādīta 4-19. attēlā.

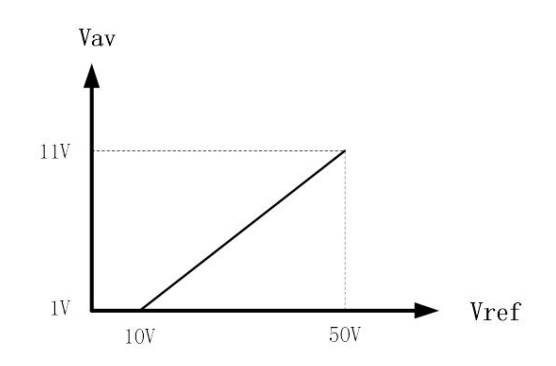

4-19. att. Proporcionālā diagramma: iepriekš iestatīts metināš anas spriegums (nesinerģiskais rež īms) analogā signāla spriegums no robota uz metināš anas iekārtu

6. Sinerģiskajā rež īmā proporcionālā diagramma starp iepriekš iestatīto metināš anas spriegumu un analogās izejas vērtību no robota uz metināš anas iekārtu ir parādīta 4-20. attēlā.

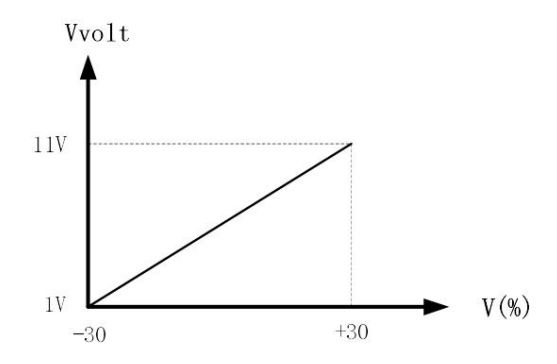

4-20. att. Proporcionālā diagramma: iepriekš iestatīts metināš anas spriegums (sinerģiskais rež īms) analogā signāla spriegums no robota uz metināš anas iekārtu

## 4.4 Saziņa ar robotu ar DeviceNet

## 4.4.1. DeviceNet savienotāja tapu definīcija

DeviceNet savienotāja tapu secība ir parādīta 4-21 attēlā, bet tapu definīcijas ir norādītas attēlā.

Tabula 4-8.

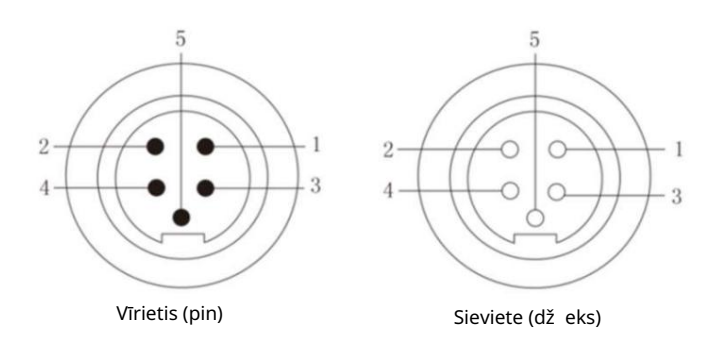

## 4-21. att. tapu secība DeviceNet savienotājā Tabula

#### 4-8 Pin definīcijas DeviceNet / CANopen / CAN savienotāja krāsā

| Pin # |                          | Signāls                 | Funkcija                                                                                                    |
|-------|--------------------------|-------------------------|----------------------------------------------------------------------------------------------------|
| 1     | Sarkans (18AWG)          | DC 24V baroš anas avots | Strāvas padeve no metināš anas strāvas avota uz robotu<br>DeviceNet modulis<br>(Pieprasīts FANUC un KUKA utt. Nav pieprasīts ABB.) |
| 2     | Balts (22AWG)            | CAN_H signāla līnija    | Sakaru līnija CAN_H Strāvas                                                                                                    |
| 3     | Melns (18AWG)            | Zemējuma vads           | padeves vads no robota Sakaru līnija                                                                                               |
| 4     | Zils (22AWG)             | CAN_ L signāla līnija   | CAN_L                                                                                                    |
| 5     | Ekranēts vads<br>(18AWG) | Ekranēts vads           | Korpuss PE                                                                                                    |

Padomi

- 1. Metināš anas strāvas avots nodroš ina līdzstrāvas 24 V baroš anas avotu. Ja robotam ir 24 V baroš anas avots, š o kabeli nedrīkst pievienot.
- 2. Starp digitālā porta augsto un zemo līmeni ir nepiecieš ama 120  $\Omega$  pretestība. Ja robots

jau ir š ī pretestība, papildu nepievieno.

3. CANopen sakaru protokolam tiks izmantots DeviceNet moduļ a DeviceNet savienotājs

var izmantot saziņai ar robotu. Tapu definīcijas ir tādas paš as kā 4-7. tabulā.

## 4.4.2. Konfigurācija DeviceNet

DeviceNet konfigurējamās vērtības ir parādītas tabulā 4-9.

Tabula 4-9 DeviceNet sakaru konfigurācijas informācija

| Pin #  | Konfigurācija                                                       | Iestatāmās vērtības       | Piezīmes                                                  |
|--------|---------------------------------------------------------------------|---------------------------|-----------------------------------------------------------|
| 1 pārī | aides ātrums                                                        | 125 Kb/s<br>(noklusēiums) | 250Kbps un 500Kbps kā izvēles                             |
| 2      | Iecirkņa galvenā iecirkņa nosū tīto<br>datu garums                  | 12 baiti                  | Robota nosū tīto datu garums                              |
| 3      | Datu garums, uz kuru atbildēja vēlēš anu<br>apgabala palīgiecirknis | 13 baiti                  | Datu garums, uz kuru attiecas metināš anas jauda<br>avots |

## 4.4.3 Parametru konfigurēš ana un kartēš ana

Tālāk ir parādīta parametru konfigurācija un kartēš ana FANUC robotā zem DeviceNet protokols.

Metināš anas iekārtas priekš iestatījumu vērtību konfigurācija no robota mācību piekariņa

1. Iepriekš iestatītā stieples padeves ātruma proporcionālā diagramma ir parādīta 4-22. attēlā.

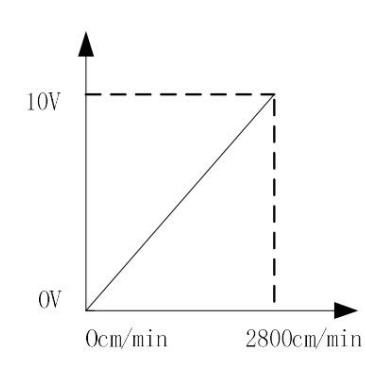

Att. 4-22 Proporcionālā diagramma: iepriekš iestatīts sievas baroš anas ātrums VS vērtība no robota uz metināš anas iekārtu 2. Iepriekš iestatītās metināš anas strāvas proporcionālā diagramma ir parādīta 4-23 attēlā.

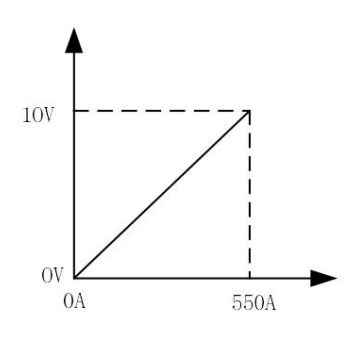

Att. 4-23 Proporcionālā diagramma: iepriekš iestatītā metināš anas strāvas VS vērtība no robota uz metināš anas iekārtu

3. Sinētiskajā rež īmā tiek parādīta sprieguma korekcijas proporcionālā diagramma pār sinerģisko vērtību

attēlā 4-24.

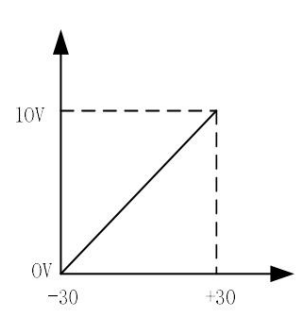

Att. 4-24 Proporcionālā diagramma: iepriekš iestatīta sprieguma korekcija pār sinerģisko vērtību sinerģiskā rež īmā

VS vērtība no robota līdz metināš anas iekārtai

4. Nesinerģiskajā rež īmā iepriekš iestatītā metināš anas sprieguma proporcionālā diagramma ir parādīta attēlā.

4-25.

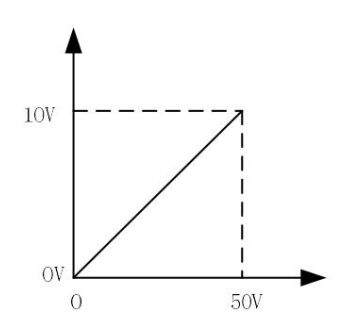

Att. 4-25 Proporcionālā diagramma: iepriekš iestatīts metināš anas spriegums nesinerģiskā rež īmā VS vērtība no robots uz metināš anas iekārtu

Atgriezeniskās saites vērtību konfigurēš ana no metināš anas iekārtas uz robotu kontrolieri

5. Iepriekš iestatītā stieples padeves ātruma proporcionālā diagramma ir parādīta 4-26. attēlā.

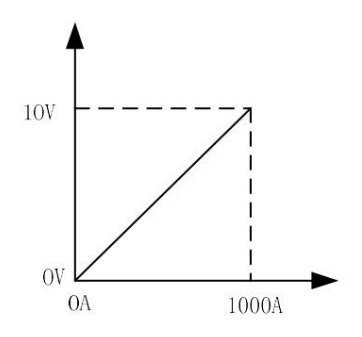

4-26. att. Proporcionālā diagramma: reāllaika metināš anas strāvas VS vērtība no metināš anas iekārtas līdz robotam

6. Reālā laika metināš anas sprieguma atgriezeniskās saites proporcionālā diagramma ir parādīta 4-27. attēlā.

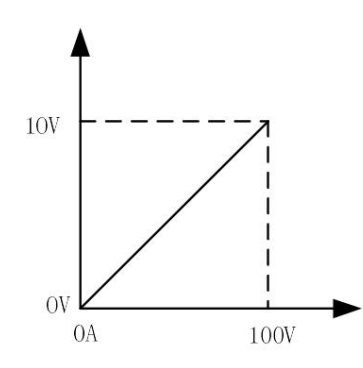

Att. 4-27 Proporcionālā diagramma: reāllaika metināš anas sprieguma VS vērtība no metināš anas iekārtas uz robotu

4.5 Saziņa ar robotu, izmantojot EtherNet/IP

#### 4.5.1. EtherNet/IP konfigurācija

Sakaru konfigurācijas informācija saskaņā ar EtherNet/IP protokolu ir parādīta 4-10 tabulā.

| Pin # | Konfigurācija                 | Iestatāmā vērtība | Piezīmes                                                                        |
|-------|-------------------------------|-------------------|---------------------------------------------------------------------------------|
| 1     | Vārds/IP adrese               | 192.168.0.2       | 192.168.0.2-192.168.0.63 (galvenās un pakārtotās stacijas IP ir jāatrodas vienā |
|       |                               | (noklusējums)     | segmentā)                                                                       |
| 2     | Ievades lielums (baitos)      | 37                |                                                                                 |
| 3     | Izvades izmērs (baitos)       | 37                |                                                                                 |
| 4     | RPI                           | 20                |                                                                                 |
| 5     | Montāž as gadījums (ievade)   | 100               |                                                                                 |
| 6     | Montāž as eksemplārs (izvade) | 150               |                                                                                 |
| 7     | Konfigurācijas gadījums       | 1                 |                                                                                 |
| 8     | Raž otāja ID                  | 90                |                                                                                 |
| 9     | Aprīkojuma veids              | 43                |                                                                                 |
| 10    | Produkta kods                 | 55                |                                                                                 |

#### Tabula 4-10 EtherNet/IP sakaru konfigurācijas informācija

Padomi

1. Galvenās stacijas IP adrese ir robota IP adrese, kurai ir jāatrodas tajā paš ā segmentā kā metināš anas strāvas avotam, taču tai nevajadzētu bū t tādai paš ai kā metināš anas strāvas avotam.

2. Pakalpojuma stacijas IP adrese ir metināš anas strāvas avota IP adrese, kas pēc noklusējuma ir 192.168.0.2. To var patvaļ īgi iestatīt diapazonā no 1-63 līdz N01 metināš anas strāvas avota iekš ējā izvēlnē, ja neatkārto robota IP adresi.

3. Ethernet/IP sakaru veids ir SCN (skeneris). Ja joprojām nevar izveidot savienojumu starp metināš anas strāvas avotu un robotu pēc Ethernet/IP sakaru konfigurācijas pabeigš anas, ir nepiecieš ams ping ping galvenajai stacijai (robotai) un pakārtotajai stacijai (metināš anas strāvas avotam) robots māca kulonu lapu, lai nodroš inātu normālu saiti.

## 4.5.2 Papildu konfigurācija

EtherNet/IP sakaru interfeisa papildu sakaru konfigurācijas informācija ir parādīta tabulā 4-11.

| 100 |                                                 |                         |          |  |  |
|-----|-------------------------------------------------|-------------------------|----------|--|--|
| #   | Konfigurācija                                   | Iestatāmā vērtība       | Piezīmes |  |  |
| 1   | I/O datu tips                                   | 8 bitu baiti            |          |  |  |
| 2   | Taimauta reizinātājs                            | 4                       |          |  |  |
| 3   | Notiek savienojuma atjaunoš ana                 | Nederīgs                |          |  |  |
| 4   | Galvenā versija                                 | 1                       |          |  |  |
| 5   | Neliela versija                                 | 35                      |          |  |  |
| 6   | Trauksmes smagums                               | Stop                    |          |  |  |
| 7   | Ātrās saites                                    | Nederīgs                |          |  |  |
| 8   | Ierosinātāja-mērķa RPI                          | 20                      |          |  |  |
| 9   | Pārraides veids no mērķa līdz iniciatoram       | Unicast                 |          |  |  |
| 10  | RPI no mērķa līdz iniciatoram                   | 20                      |          |  |  |
| 11  | Savienojuma veids: tips O = > T formāts         | Darbības/dīkstāves dati |          |  |  |
| 12  | Savienojuma veids: tips O = > T formāts         | Nemodāls                |          |  |  |
| 13  | Konfigurācijas virknes statusa lielums (baitos) | 0                       |          |  |  |

Tabula 4-11 Informācija par papildu sakaru konfigurāciju EtherNet/IP

## 4.5.3. Parametru konfigurācijas līkne

Tālāk ir parādīta parametru konfigurācija un kartēš ana FANUC robotā zem EtherNet/IP

protokols.

Metināš anas iekārtas priekš iestatījumu vērtību konfigurācija no robota mācību piekariņa

1. Iestatītā stieples padeves ātruma atbilstība ir parādīta 4-28.

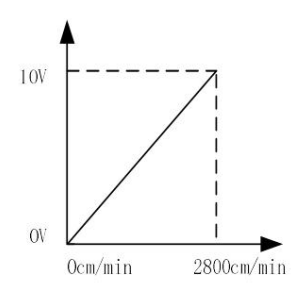

Att. 4-28 Proporcionālā diagramma: iepriekš iestatīts sievas baroš anas ātrums VS vērtība no robota uz metināš anas iekārtu

2. Iepriekš iestatītās metināš anas strāvas proporcionālā diagramma ir parādīta 4-29 attēlā.

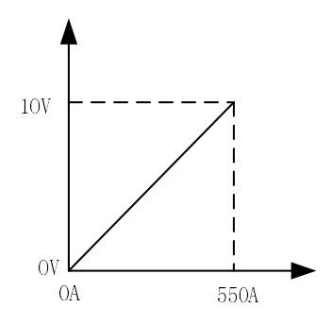

Att. 4-29 Proporcionālā diagramma: iepriekš iestatītā metināš anas strāvas VS vērtība no robota uz metināš anas iekārtu

3. Sinerģiskajā rež īmā tiek parādīta sprieguma korekcijas proporcionālā diagramma pār sinerģisko vērtību

attēlā 4-30.

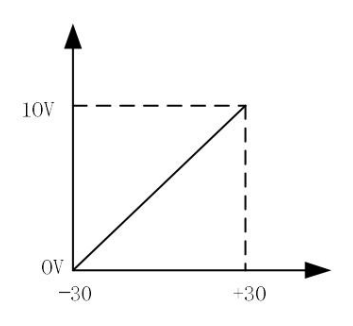

4-30. att. Sprieguma novirzes vērtības atbilstība unitārajā rež īmā

4. Nesinerģiskajā rež īmā iepriekš iestatītā metināš anas sprieguma proporcionālā diagramma ir parādīta attēlā.4-31.

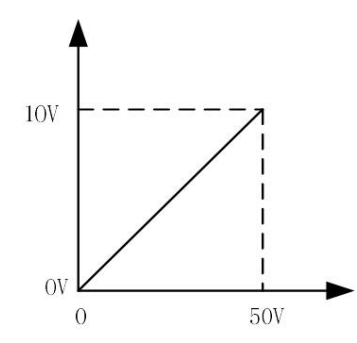

4-31. att. Proporcionālā diagramma: iepriekš iestatītais metināš anas spriegums nesinerģiskā rež īmā VS vērtība no

robots uz metināš anas iekārtu

Atgriezeniskās saites vērtību konfigurēš ana no metināš anas iekārtas uz robotu kontrolieri

1. Iepriekš iestatītā stieples padeves ātruma proporcionālā diagramma ir parādīta 4-32.

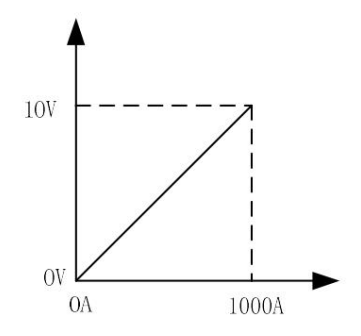

Att. 4-32 Proporcionālā diagramma: reāllaika metināš anas strāvas VS vērtība no metināš anas iekārtas līdz robotam

2. Reālā laika metināš anas sprieguma atgriezeniskās saites proporcionālā diagramma ir parādīta 4-33.

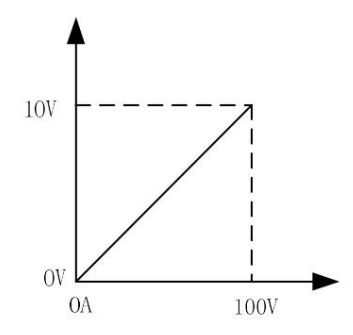

Att. 4-33 Proporcionālā diagramma: reālā laika metināš anas sprieguma VS vērtība no metināš anas iekārtas uz robotu

#### 4.6. Robotizētās metināš anas darbības procedū ras

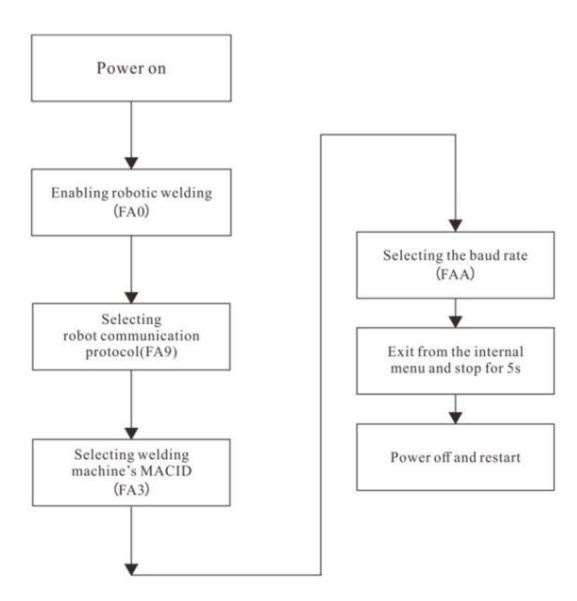

4-34. att. Robotiskās metināš anas darbības procedū ras

Uzmanību

- 1. Darba rež īmā, lai mainītu darba parametrus, vispirms izejiet no darba rež īma un pēc tam aktivizējiet paneļ a vadības rež īms (N rež īms), lai mainītu parametrus. Pārliecinieties, vai visi mainītie parametri ir saglabāti pirms pārslēgš anās starp darba numuru.
- 2. Kad robota gatavības signāls ir atiestatīts, metināš anas strāvas avots vispirms nonāks krātera lokā.
- 3. Skatiet aprakstu daž ādos sakaru protokolos, lai konfigurētu sākotnējo iestatījumu un

atgriezeniskās saites līkne.

### 4.7 Pēc metināš anas

Vispirms izslēdziet gāzes balona galveno slēdzi, pēc tam izslēdziet metināš anas iekārtas ievades jaudu.

Izslēdzot strāvu, vispirms izslēdziet metināš anas iekārtas strāvas slēdzi, pēc tam izslēdziet

galvenās līnijas strāvas slēdzis.

#### Padomi

Lai ļ autu metināš anas strāvas avotam atdzist, lū dzu, izslēdziet strāvas slēdzi 3-5 minū tes pēc tam

metināš anas pieturas.

# 5. nodaļ a. Bojājumu diagnostika

## 5.1. Metināš anas strāvas avota kļ ū das indikācija

Ja metināš anas iekārtā ir kļū da, metināš anas strāvas avota priekšējā panelī iedegsies sarkanais indikators.

#### Piezīme

Ja ir novirze starp strāvu un spriegumu, ko parāda LED digitālā caurule ar iestatītajām vērtībām

metināš anas laikā tā ne vienmēr ir kļ ū da. Faktiskā gāzes izmantoš ana, metināš anas stieples veids, stieples

pagarinājums, metināš anas metode utt., Arī novedīs pie iepriekš minētās parādības.

## 5.2. Metināš anas strāvas avota kļū du kodi un risinājumi

Kļ ū das koda displejs ir parādīts 5-1. attēlā.

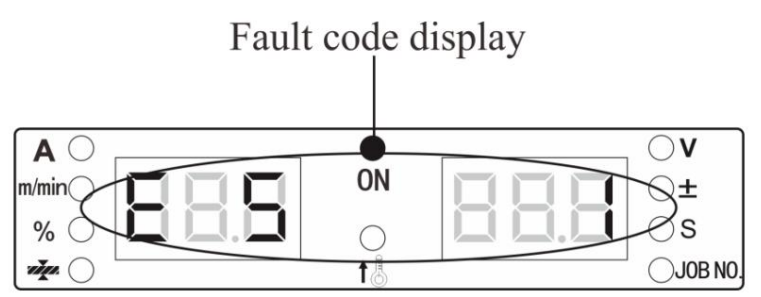

5-1. att. Kļ ū das koda displejs

Metināš anas strāvas avota kļ ū das kods, cēlonis un risinājums ir norādīti 5-1 tabulā.

Tabula 5-1 Kļ ū du kodi, metināš anas strāvas avota cēlonis un risinājums

| Kļ ū das veids                   | Kļ ū das k<br><sup>Pa kreisi</sup><br>Digitāls<br>Caurule | coda displejs<br>Pa labi<br>Digitāls<br>Caurule | Kļ ū das apraksts un iemesls                                                                          | Risinājums                                                                                                    |
|----------------------------------|-----------------------------------------------------------|-------------------------------------------------|----------------------------------------------------------------------------------------------------|----------------------------------------------------------------------------------------------------|
| Power On Self<br>Pärbaude        | F00                                                       |                                                 | 1                                                                                                    | /                                                                                                    |
| Metināš anas<br>pistoles defekti | E1                                                        |                                                 | Kad ir ieslēgts metināš anas strāvas<br>avots, metināš anas degļ a slēdzis ir<br>aizvērts vai bojāts. | Pagrieziet metināš anas degļ a slēdzi pozīcijā OFF<br>vai nomainiet metināš anas degļ a slēdzi.                             |
|                                  | E3                                                        | 1                                               | Autobusam ir pārspriegums.                                                                            | 1. Pārbaudiet, vai ievades kabelis ir pareizi<br>savienots.                                                                 |
| Nenormāla ievade<br>jauda        | E3                                                        | 2                                               | Autobuss ir zem sprieguma.                                                                            | 2. Pārbaudiet, vai ievades jauda ir normāla.<br>3. Ja M1 plate ir bojāta, nomainiet galvenā jaudas<br>pastiprinātāja plati. |
| Beigās<br>-temperatū ra          | E4                                                        | 1                                               | Izejas pozitīvās spailes pārkarš ana:<br>metināš anas deglis nav piestiprināts                        | Pievelciet spailes savienojumu.                                                                                             |

|                                   | Kļ ū das koda displejs |              |                                                                 |                                                                                           |
|-----------------------------------|------------------------|--------------|-----------------------------------------------------------------|-------------------------------------------------------------------------------------------|
|                                   | Pa kreisi              | Pa labi      |                                                                 | Picinājums                                                                                |
| kį u das veids                    | Digitāls               | Digitāls     | kļi u das apraksts un iemesis                                   | (Ashington)                                                                               |
|                                   | Caurule                | Caurule      |                                                                 |                                                                                           |
|                                   |                        |              | Eiropas vara uzgalis, kas termināli padara ārkārtīgi<br>karstu. |                                                                                           |
|                                   |                        |              | Diode sekundārajā pusē ir beigusies                             | 1. Lietojiet stingri saskaņā ar nominālā darba cikla                                      |
|                                   | E4                     | 2            | temperatū ra.                                                   | diapazonu.                                                                                |
|                                   |                        |              |                                                                 | 2. Pārbaudiet, vai metināš anas strāvas avota gaisa                                       |
|                                   | F4                     | 3            | Radiators primārajā pusē ir beidzies                            | atvere nav bloķēta.<br>3. Iztīriet radiatoru                                              |
|                                   |                        | 5            | temperatū ra.                                                   | 4. Dārbaudist vaiventilatars darbaias normāli                                             |
|                                   |                        | 6            |                                                                 | 4. Par baudiet, vai ventilators dai bojas normali.                                        |
| * Galvenās kļ ū das               | E5                     | 119 Galvenā  | s kļ ū das                                                      | Pārbaudiet, vai metināš anas strāvas avota                                                |
|                                   |                        |              |                                                                 | uspieja panėji a taustiņi naviestregus 1.                                                 |
| * Galvenās kļ ū das               | E5                     | 20-30 Galven | ās kļ ū das                                                     | Pārbaudiet, vai displejā nav redzami taustiņi<br>stiepļ u padevēja dēlis ir iestrēdzis.   |
|                                   |                        |              |                                                                 | 1. Pārbaudiet, vai izvadā nav īssavienojuma                                               |
|                                   |                        |              |                                                                 | (vai sprausla ir savienota ar kontaktcauruli un vai                                       |
|                                   |                        |              |                                                                 | metināš anas stieple ir savienota un īssavienojums                                        |
| Izvade beigusies                  | 50                     |              | 1. Izejas īssavienojums vai pārmērīgs                           | ar apstrādājamo priekš metu).                                                             |
| strāva                            | EO                     |              | strava.                                                         |                                                                                           |
|                                   |                        |              | 2. Izējās diodes modulis ir bojāts.                             | 2. Pec parbaudes velreiz nospiediet metinas anas                                          |
|                                   |                        |              |                                                                 | uegį a sieuzi, iai atsaktu uai bu.<br>3. Pārbaudiet, vai izeias diodes modulis nav boiāts |
|                                   |                        |              |                                                                 | S. Furbudalet, varizejas aloaes modulis nav bojats.                                       |
|                                   |                        |              |                                                                 | Pārbaudiet, vai displeja spailes                                                          |
|                                   |                        | 1            | Iekš ējās komunikācijas kļ ū das.                               | panelis U1 un galvenā vadības panelis M2 ir                                               |
|                                   |                        |              |                                                                 | vaļ īgs.                                                                                  |
|                                   |                        |              |                                                                 | Pārbaudiet, vai displeja paneļ a U1 un PM stiepļ u                                        |
|                                   |                        | 2            | Iekš ējās komunikācijas kļ ū das.                               | padevēja spailes parāda                                                                   |
| Komunikacija                      | E7                     |              |                                                                 | delis U3 ir vaj igs.                                                                      |
| Kj U UZ                           |                        | 3            | Iekš ējās komunikācijas kļ ū das.                               | Parbaudiet, vai displeja plates U1 un DM stiepį u                                         |
|                                   |                        |              |                                                                 | vaļ īgas.                                                                                 |
|                                   |                        |              |                                                                 | Pārbaudiet, vai galvenās vadības spailes                                                  |
|                                   |                        | 4            | Iekš ējās komunikācijas kļ ū das.                               | dēlis M2 un robotu sakaru dēlis                                                           |
|                                   |                        |              |                                                                 | ir vaļ īgi.                                                                               |
|                                   |                        | 6 m          |                                                                 | 1. Pārbaudiet, vai citas iekārtas nav                                                     |
| <br>  Izvads                      |                        |              | Izejas spriegums ir pārāk augsts.                               | savienots ar izejas portu virknē.                                                         |
| pārspriegums                      | E8                     |              | Galvenais transformators ir bojāts.                             | 2. Pārbaudiet, vai galvenais transformators ir                                            |
| F                                 |                        |              | Nepareizs izvades vads.                                         | bojāts.                                                                                   |
|                                   |                        | 6            |                                                                 | 3. Parbaudiet izejas vadu.                                                                |
|                                   |                        |              | Galvenais transformators ir boiāts                              | 2. Pārbaudiet izejas diodes moduli                                                        |
| Virsstrāva plkst                  | E9                     | 2            | Izejas diodes modulis ir bojāts.                                | 3. Pārbaudiet galvenā jaudas pastiprinātāja plati.                                        |
| primārā puse                      |                        |              | Galvenā jaudas pastiprinātāja plate ir bojāta.                  | Pēc pārbaudes restartējiet metināš anas iekārtu                                           |
|                                   |                        | <u> </u>     |                                                                 | atgū t.                                                                                   |
| Paš reizējā zāle<br>nav ievietots | E11                    |              | Paš reizējais Hall savienotājs nav ievietots. Pārbaudiet p      | aš reizējo Hall savienotāju.                                                              |
| Stiepļ u padevējs<br>kļ ū da      | E13                    |              | Stiepļ u padeves motora pārstrāva                               | Pārbaudiet, vai metināš anas stieple nav bloķēta<br>vai iestrēdzis.                       |

|                      | Kļ ū das koda displejs |          |                                                     |                                                          |
|----------------------|------------------------|----------|-----------------------------------------------------|----------------------------------------------------------|
| KL ū das voids       | Pa kreisi              | Pa labi  | Kl. ū. das apraksts up iomosis                      | Risināiums                                               |
| kj u das veids       | Digitāls               | Digitāls |                                                     | · · · · · · · · · · · · · · · · · · ·                    |
|                      | Caurule                | Caurule  |                                                     |                                                          |
| Fanu kl. ū. das      | F15                    |          | Ventilatova iv Taanvien aiuma vai näytyevykta käyte | Pārbaudiet, vai ventilators nav iestrēdzis vai īss       |
|                      | 210                    |          | ventilators ir issavienojums vai partraukta ķede    | ķēdē.                                                    |
| *Kodēš anas diska    |                        |          | Kodētās platos signāla spailo pav sioči             | Pārbaudiet vai kodāči apas dicka signāla spaile ir       |
| kļ ū das             | E17                    |          | niovienota                                          |                                                          |
| Dex PM3000           |                        |          | pievienota                                          | ties i pievienota.                                       |
| Robots               | F18                    |          | Debate ovārijas anotāži apās sirmāls kļu ū da       | Pārbaudiet, vai robots sazinās                           |
| ārkārtas apstāš anās | 210                    |          | Kobola avarījas apslas arījas signāla kļi u da      | kabelis ir pievienots pareizi.                           |
| Robots               |                        |          | Komunikācijas kļū da starp robota apalaga partu up  |                                                          |
| komunikācija         | E19                    | 1        |                                                     | Pārbaudiet sakaru kabeli.                                |
| kļ ū da              |                        |          |                                                     |                                                          |
|                      |                        |          |                                                     | Pārbaudiet, vai ir izveidota ū dens plū smas ķēde        |
| Ū dens dzesēš ana    |                        |          |                                                     | gluda.                                                   |
| sistēmas             | E26                    | 1        | Ū dens dzesēš anas sistēmas slēdzis                 | Pārbaudiet, vai ū densvads nav saliekts.                 |
| aizsardzība          |                        |          |                                                     | Pārbaudiet, vai ū dens dzesēš anas sistēma               |
|                      |                        |          |                                                     | darbojas normāli.                                        |
| Apkures vārsts       | E30                    |          | Sildīš, anas vārsta nārstrāva                       | Pārbaudiet, vai apkures vārsta ligzdā nav īssavienojuma. |
| kļ ū da              |                        |          |                                                     |                                                          |
| Motora jauda         | E33                    |          | Motora strāvas kabelis ir apgriezts                 | Pārbaudiet, vai motora strāvas kabelis ir savienots      |
| kļ ū da              | 200                    |          | savienots                                           | pretēji.                                                 |

## Uzmanību

Kļ ū das veids, kas apzīmēts ar \*, attiecas tikai uz iekavās norādīto metināš anas iekārtas tipu.

# 6. nodaļ a. Apkope

#### 6.1 Ikdienas pārbaude

#### Brīdinājums par droš ību

Pirms ikdienas pārbaudes ir jānodroš ina gan lietotāja sadales kārbas, gan metināš anas iekārtas baroš ana jāizslēdz (izņemot izskata pārbaudi, kurām nav jāpieskaras vadoš ām daļ ām), lai izvairītos no elektriskās strāvas trieciena, apdegumiem, miesas bojājumiem un citiem negadījumiem.

Lietoš anas instrukcija:

- 1. Ikdienas pārbaude ir ļ oti svarīga, lai nodroš inātu augstu veiktspēju un droš u darbību metināš anas maš īna.
- 2. Veiciet ikdienas pārbaudi saskaņā ar sekojoš o sarakstu un, ja nepiecieš ams, veiciet tīrīš anu vai nomaiņu.
- Lai nodroš inātu š ī metināš anas strāvas avota augstu veiktspēju, nomainot komponentus, izmantojiet MEGMEET
  Welding Technology Co., Ltd. nodroš inātos vai ieteiktos komponentus.

Metināš anas iekārta

| Preces                              | Galvenie pārbaudes                                                                                                    | Piezīme                                                                                                    |
|-------------------------------------|----------------------------------------------------------------------------------------------------|----------------------------------------------------------------------------------------------------|
| Priekš ējais pa<br>Aizmugurējais pa | punkti Vai kāda mehāniskā daļ a nav bojāta vai vaļ īga.<br>Vai kabeļ a vads apakš ā ir stingri nostiprināts.<br><sup>nelis</sup><br>Vai mirgo kļ ū mes indikators.<br>Vai ieejas baroš anas avota spaiļ u vāks ir labs.<br><sup>neli</sup> vai ventilācijas atvere ir gluda bez sveš ķermeņiem. | Termināla vākam apakš ā jābū t vienai no<br>periodiskajām pārbaudēm. Ja ir kāda<br>neatbilstība, tad jāveic metināš anas<br>baroš anas avota iekš ējā pārbaude vai jāveic<br>turpmāka fiksācija, vai jānomaina kāda daļ a. |
| Augš ējā plāksr                     | Pārbaudiet, vai cilpas skrū ve vai citas skrū ves nav vaļ īgas.<br>•                                                                                                    |                                                                                                    |
| Apakš ējā<br>plāksne                | Pārbaudiet, vai ritenis nav bojāts vai vaļ īgs.                                                                                                    | Labojiet vai nomainiet komponentu, ja rodas<br>kāda nekvalificēta situācija.                                                                                                    |
| Sānu<br>panelis                     | Pārbaudiet, vai sānu paneļ i ir vaļ īgi                                                                                                    |                                                                                                    |
| Rutīna                              | Pārbaudiet, vai uz paneļ a nav krāsas maiņas.<br>Pārbaudiet, vai panelī nav pārkarš anas.<br>Apstipriniet, ka ventilators darbojas bez trokš ņa.<br>Pārbaudiet, vai metināš anas laikā nav neregulāra<br>smaka, vibrācija vai troksnis                                                          | Iekš ējā pārbaude jāveic, ja ir kādas problēmas<br>ikdienas pārbaudē.                                                                                                    |

#### Tabula 6-1 Metināš anas strāvas avota ikdienas pārbaude

Kabeļ i

| Preces                           | Galvenie pārbaudes punkti                                                                                                    | Piezīme                                                                            |
|----------------------------------|----------------------------------------------------------------------------------------------------|------------------------------------------------------------------------------------|
| Zemējuma<br>kabelis              | Pārbaudiet, vai ir pievienots zemējuma kabelis, ieskaitot<br>zemējuma kabeli un PE.                                                                                                    | Ja rodas kāda nekvalificēta situācija, salabojiet<br>vai nomainiet kabeli.         |
| Pozitīvais<br>izvades<br>kabelis | Pārbaudiet, vai nav nodilis kabeļ a izolācijas slānis vai<br>vadoš ā daļ a.<br>Pārbaudiet, vai kabelis nav pagarinājies neregulāra ārējā<br>spēka dēļ .<br>Pārbaudiet, vai savienojums starp apstrādājamo detaļ u<br>un attiecīgo kabeli ir pievienots stingri. | Sekojiet faktiskajai situācijai, lai izvēlētos pareizo<br>kabeļ a pārbaudes veidu. |

#### Tabula 6-2 Ikdienas kabeļ u pārbaude

#### Citi piederumi

#### Tabula 6-3 Ikdienas pārbaude attiecībā uz citiem

| Preces piederumiem Galvenie pārbaudes punkti Veiciet ikdi |                                                                                                    | enas Piezīme                                                                    |
|-----------------------------------------------------------|----------------------------------------------------------------------------------------------------|---------------------------------------------------------------------------------|
| Metināš anas deglis                                       | pārbaudi saskaņā ar metināš anas degļ a lietoš anas instrukcijām.                                                                                                 | /                                                                               |
| Stiepļ u padevējs                                         | Veiciet ikdienas pārbaudi saskaņā ar stieples padevēja<br>lietoš anas instrukcijām.                                                                               | /                                                                               |
| Ū dens dzesēš anas<br>sistēma                             | Veiciet ikdienas pārbaudi saskaņā ar dzesēš anas iekārtas<br>lietoš anas instrukcijām.                                                                            | /                                                                               |
| Gāzes skaitītājs                                          | Veiciet ikdienas pārbaudi saskaņā ar gāzes skaitītāja<br>lietoš anas instrukcijām.                                                                                | /                                                                               |
| Gāzes š ļ ū tene                                          | Pārbaudiet, vai savienojums ir izveidots, un, ja tiek izmantota mīksta<br>skava, pārbaudiet, vai nav vaļ īguma, vai mīkstā š ļ ū tene nav nodilusi<br>vai bojāta. | Labojiet vai nomainiet gāzes š ļ ū teni, ja ir<br>kāda nekvalificēta situācija. |

#### 6.2 Periodiskā pārbaude

Brīdinājums par droš ību 1. Lai

nodroš inātu droš ību, periodiska pārbaude jāveic kvalificētai profesionālai personai.

2. Lai izvairītos no elektriskās strāvas trieciena, apdegumiem un citiem miesas bojājumiem, pēc elektriskās sadales kārbas un š īs iekārtas

baroš anas avota atvienoš anas ir jāveic periodiska pārbaude.

3. Pirms periodiskas pārbaudes uzgaidiet apmēram 5 minū tes (kondensatora uzlāde).

Lietoš anas instrukcija

1. Valkājiet antistatisku ierīci vai pieskarieties maš īnas korpusa metāla daļ ai, lai izvairītos no pusvadītāja vai ķēdes platuma statiskajiem

bojājumiem, pirms pieskarties iekš ējai ķēdei vai jebkuram vadītājam.

2. Plastmasas tīrīš anai neizmantojiet citus š ķīdinātājus, izņemot neitrālos mazgāš anas līdzekļ us, kas paredzēti lietoš anai mājsaimniecībā

komponents.

Periodiskās pārbaudes plāns

- 1. Lai nodroš inātu š īs metināš anas iekārtas ilgstoš u normālu lietoš anu, ir jāveic periodiska pārbaude.
- 2. Periodiskajai pārbaudei jābū t rū pīgai, ieskaitot š īs metināš anas iekārtas iekš ējo pārbaudi un tīrīš anu.
- 3. Periodiskā pārbaude parasti jāveic ik pēc 6 mēneš iem. periodiskai pārbaudei jābū t

veic ik pēc 3 mēneš iem, ja metināš anas vietā ir daudz putekļ u vai eļļ ainu dū mu.

4. Ieteicamais regulārās pārbaudes grafiks ir parādīts 6-4 tabulā.

Tabula 6-4 Periodiskās pārbaudes plāns (XXXX gads)

| Sērijas numurs 1 | Plānotais pārbaudes datums | Faktiskais pārbaudes datums | inspektors |
|------------------|----------------------------|-----------------------------|------------|
|                  | xxxx-xx-xx                 |                             |            |
|                  | xxxx-xx-xx                 |                             |            |
| 2 3              | xxxx-xx-xx                 |                             |            |
|                  |                            |                             |            |

Periodiskās pārbaudes saturs

(Lietotājs var pievienot pārbaudes vienumus atbilstoš i faktiskajai situācijai, izņemot š ādus vienumus):

1. Metināš anas strāvas avota iekš ējā putekļ u noņemš ana

Pirmkārt, noņemiet metināš anas strāvas avota augš ējo paneli un sānu paneļ us un pēc tam izmantojiet sauso saspiesto gaisu, lai izpū stu iekš ējo izš ļ akstījumu un putekļ us, kas uzkrājuš ies metināš anas strāvas avotā, beidzot noņemiet netīrumus un sveš ķermeņus, kurus ir grū ti aizpū st.

Piezīme

Putekļ u uzkrāš anās ietekmēs siltuma izkliedi, kas var izraisīt aizsardzību pret pārkarš anu.

2. Metināš anas strāvas avota pārbaude

Noņemiet metināš anas strāvas avota augš ējo paneli un sānu paneļ us, lai pārbaudītu, vai nav smakas,

krāsu izbalēš anas vai pārmērīgas temperatū ras bojājumu parādība, kā arī savienojumu vaļ īgums.

3. Kabeļ u un gāzes š ļ ū tenes pārbaude

Pārbaudiet zemējuma kabeli, citus kabeļ us un gāzes šļū teni un tā tālāk. Rū pīgāka pārbaude jāveic, pamatojoties uz ikdienas pārbaudes vienumu, kā arī regulāri turpmāka pievilkš ana un nostiprināš ana.

Dielektriskās stiprības pārbaude un insolācijas pārbaude

Dielektriskās stiprības pārbaude un insolācijas pārbaude jāveic mū su uzņēmuma pēcpārdoš anas inž enierim vai kādam, kam ir profesionālas zināš anas par elektrību un metināš anas strāvas avotu.

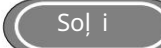

- 1. Izslēdziet sadales kārbas strāvas padevi.
- 2. Noņemiet visus droš ības zemējuma kabeļ us no korpusa.
- 3. Savienojiet trīs ievades strāvas kabeļ a vadus vienā (izņemot zaļ o/dzelteno vadu) īssavienojums to.
- 4. Pagrieziet metināš anas iekārtas strāvas slēdzi pozīcijā "ON".

- 5. Sekundārajā pusē pievienojiet pozitīvo izvades spaili un negatīvo izvades spaili ar vadu lai to īssavienojumu.
- 6. Vadības pusē pievienojiet sakaru savienojuma spailes DB9 treš o un astoto tapu

kopā ar vadu, lai to īssavienojumu.

7. Iepriekš izmantotajiem vadiem, lai izveidotu īssavienojumu, jābū t tāda paš a modeļ a un to š ķērsgriezuma laukumam nevajadzētu bū t mazākam par 1,25 mm2 .

#### Piezīme

Visas dielektriskās stiprības testēš anas modifikācijas un apstrādes ir jāatsauc pēc dielektriskās pārbaudes spēks tiek pabeigts.

6.3. Pēcpārdoš anas serviss

Garantijas karte

Katrai iekārtai ir garantijas karte, un, lū dzu, aizpildiet garantijas kartes saturu.

Lū dzu, rū pīgi izlasiet garantijas kartes saturu un glabājiet to droš ā glabāš anā.

Remonts

Lietotājam vispirms ir jāveic pārbaude saskaņā ar saturu 5.2. Metināš anas jaudas kļū das kods

6. nodaļ as avots un risinājums un pamatā veic kļ ū mes novērš anu vai reģistrē kļ ū du informāciju.

Ja nepiecieš ams salabot vai nomainīt kādu daļ u, lū dzu, sazinieties ar vietējo izplatītāju. Izmantojiet daļ as vai piederumus nodroš ina vai iesaka MEGMEET Welding Technology Co., Ltd.

Produktam mēs sniedzam viena gada garantiju. Garantijas termiņš jārēķina no datuma, kas ir ierakstīts garantijas talonā vai rēķinā par š īs preces iegādi. Jebkuri izstrādājuma bojājumi

Lietotāja nepareizas lietoš anas izraisīti gadījumi neietilpst garantijas darbības jomā, bet var tikt apstrādāti parastā remonta veidā.

# I pielikums Tehniskās specifikācijas

| Rokasgrāmata                         | Dex DM3000 / PM3000 / CM3000<br>(Kompakts) | Dex DM3000S/DM3000SF/<br>PM3000S<br>(Ar atseviš ķu stiepļ u padevēju) |
|--------------------------------------|--------------------------------------------|-----------------------------------------------------------------------|
| Robots                               | -                                          | Dex DM3000R / PM3000R                                                 |
| Kontroles metode                     | Digitālā                                   | vadība                                                                |
| Nominālais                           | 380 V maiņstrāva -15%+21%                  |                                                                       |
| ieejas spriegums/fāzes:              |                                            |                                                                       |
| Ievades jaudas frekvence             | 4565H                                      | łz                                                                    |
| Spēka faktors                        | 0,9                                        | 94                                                                    |
| Efektivitāte                         | 91% (210A/2                                | 4,5V)                                                                 |
| Nominālā ievades jauda               | 9,2KVA/8                                   | ,7KW                                                                  |
| Dauba cikia (DC)                     | 60%@250A                                   | /26.5V                                                                |
| Darba cikis (DC)                     | 100%@207A/24.5V CV/                        |                                                                       |
| Izejas raksturlielumi                | Izejas raksturlielumi CC                   |                                                                       |
| Nominālais izejas spriegums          | 54,2V                                      |                                                                       |
| bez slodzes                          |                                            |                                                                       |
| Izejas strāvas diapazons             | 30A300A                                    |                                                                       |
| Izejas sprieguma diapazons           | 12V līdz 30V                               |                                                                       |
| Korpusa aizsardzības                 | IP23S                                      |                                                                       |
| pakāpe                               | IFZ55                                      |                                                                       |
| Stieples padeves ātrums              | 0,5–28 m                                   | n/min                                                                 |
| Darbības temperatū ra                | -10 °C ~ 40 °C (metināš anas strāvas       | s avots - var iedarbināt pie 39 °C) -40                               |
| Uzglabāš anas temperatū ra           | °C ~ 70                                    | °C                                                                    |
| Izolācijas klase                     | ŀ                                          | 1                                                                     |
| Izmēri                               | L*P*A(mm) 610*260*398                      |                                                                       |
| Svars                                | 25,4 kg                                    | 23,7 kg                                                               |
| Metināš anas stieples ruļļa diametrs | 300mm (15k                                 | g) maks                                                               |
|                                      | CCC (GB/T15579.1-2013)                     |                                                                       |
| Sertifikācija                        | CE (EN60974-10:2014 /                      | CCC (GB/T15579.1-2013)                                                |
|                                      | EN60974-1:2012)                            |                                                                       |

|--|

| Dzesēš anas iekārta                   |       |                      |  |  |
|---------------------------------------|-------|----------------------|--|--|
| Ieejas spriegums                      | V     | 380 V maiņstrāva±10% |  |  |
| Dzesēš anas ū dens jauda              | L     | 6.8L                 |  |  |
| Dzesēš anas ū dens plū sma<br>likme   | L/min | 3,5L / min           |  |  |
| Maksimālā dzesēš anas<br>ū dens galva | m     | 20 m                 |  |  |

## 60 Pielikumi

| Dzesēš anas jauda | KW | 1,5 KW (l/min) |
|-------------------|----|----------------|

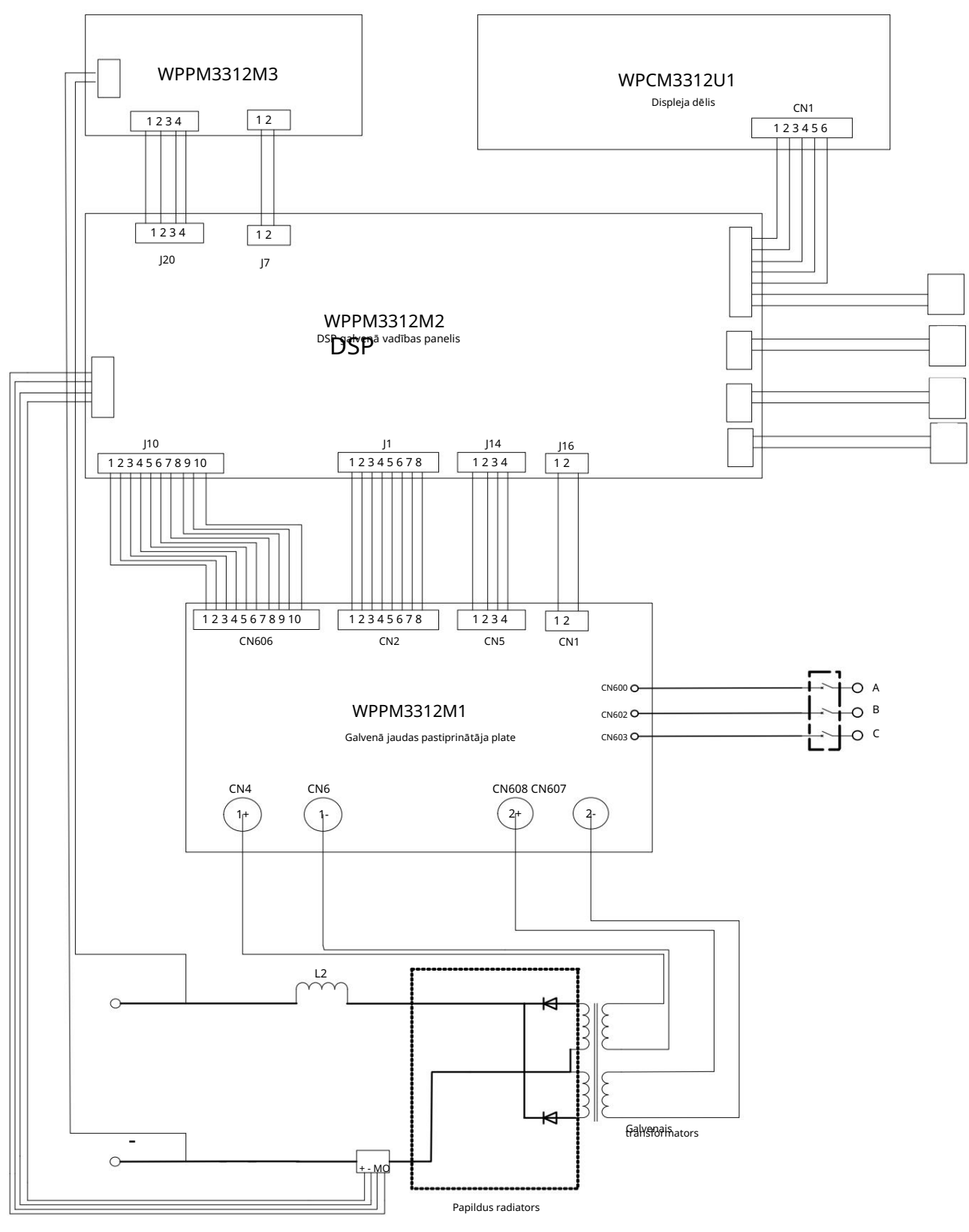

# II pielikums Elektriskā diagramma

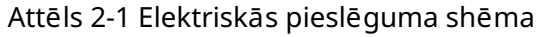
# III pielikums Sistēmas konfigurācijas tabula

#### Tabula 3-1 Manuālās metināš anas avota konfigurācijas tabula

| Konfigurācija                 |                |          |                | Modelis    |             |              |              |
|-------------------------------|----------------|----------|----------------|------------|-------------|--------------|--------------|
| ) /=l.                        |                |          |                | D DM2000   | Dex PM3000  | Dex DM3000S  | Dex PM3000S  |
| Vards                         | Konfigurācijas | daudzums | Piezimes       | Dex DM3000 | Dex PM3000Q | Dex DM3000SF | Dex PM3000QS |
| Metināš anas strāvas avots    | Standarta      | 1        |                | •          | •           | •            | •            |
| Stiepļ u padevējs             | Standarta      | 1        |                | /          | /           | •            | •            |
| Metināš anas deglis           | Standarta      | 1        |                | •          | •           | •            | •            |
| Ū dens dzesēš anas sistēma    | Neobligāti     | 1        |                | /          | •           | /            | •            |
| Kombinētais kabelis           | Standarta      | 1        | Standarta 3m   | /          | /           | •            | •            |
| Zemējuma kabelis              | Standarta      | 1        | Standarta 1.8m | •          | •           | •            | •            |
| Alumīnija sakausējuma stieple |                |          |                |            |             |              |              |
| baroš anas rezerves daļ as    | Standarta      | 1        |                | /          | •           | 1            | •            |
| iepakojums                    |                |          |                |            |             |              |              |
| Ratiņi                        | Neobligāti     | 1        |                | •          | •           | •            | •            |
| Gāzes skaitītājs              | Neobligāti     | 1        |                | •          | •           | •            | •            |

Piezīmes: • Standarta • Neobligāti

### Tabula 3-2 Sistemātiska robota tipa metināš anas strāvas avota konfigurācija

| Konfi                                                        | Modelis        |             |                                                           |             |                             |
|--------------------------------------------------------------|----------------|-------------|-----------------------------------------------------------|-------------|-----------------------------|
| Vārds                                                        | Konfigurācijas | daudzums    | Piezīmes                                                  | Dex DM3000R | Dex PM3000R<br>Dex PM3000QR |
| Robota metināš anas strāvas avots                            | Standarta      | 1           |                                                           | •           | •                           |
| Robots stiepļ u padevējs                                     | Standarta      | 1           | Pēc izvēles Panasonic<br>saskarne vai Eiropas<br>saskarne | •           | •                           |
| Robota vadu padevēja savienotājs ar ū dens dzesēš anu        | Neobligāti     | 1           |                                                           | /           | •                           |
| Analogais ports                                              | Neobligāti     | 1           |                                                           | •           | •                           |
| Digitālais ports                                             | Neobligāti     | 1           |                                                           | •           | •                           |
| Ethernet ports                                               | Neobligāti     | 1           |                                                           | •           | •                           |
| Ū dens dzesēš anas sistēma                                   | Neobligāti     | 1           |                                                           | /           | •                           |
| Robotizētā stiepļ u padevēja kombinētais kabelis             | Standarta      | 1           | Standarta 7m                                              | •           | •                           |
| Zemējuma kabelis                                             | Standarta      | 1           | Standarta 3m                                              | •           | •                           |
| Alumīnija sakausējuma stiepļ u padeves rezerves daļ u pakete | Standarta      | 1           |                                                           | /           | •                           |
| Ratiņi                                                       | Neobligāti     | 1 komplekts |                                                           | •           | •                           |
| Gāzes skaitītājs                                             | Neobligāti     | 1 gab       |                                                           | •           | •                           |

Piezīmes: • Standarta • Neobligāti

### Tabula 3-3 Dex PM3000/PM3000Q/ PM3000S/PM3000QS/ PM3000R/ PM3000QR metināš anas procesa konfigurācijas tabula

| Seriāls | Metināš ana     |                                  | · · · · · ·                         |                   | Diezīmes                           |
|---------|-----------------|----------------------------------|-------------------------------------|-------------------|------------------------------------|
| numuru  | process         | Metinas anas materiali           | Metinas anas stiepies diametrs (mm) | Metinās anas gāze |                                    |
| 1       |                 | Ciets oglekļ a tērauds           | 0,8/0,9/1,0/1,2                     |                   |                                    |
| 2       |                 | Oglekļ a tērauds ar kuš ņu serdi | 1.2                                 | 100% CO2          |                                    |
| 3       | DC              | Oglekļ a tērauds ar metāla serdi | 1.2                                 |                   | Atvērts tikai Q versijas modeļ iem |
| 4       |                 | Ciets oglekļ a tērauds           | 0,8/0,9/1,0/1,2                     | 80%Ar+20%CO2      |                                    |
| 5       |                 | Ciets nerū sējoš ais tērauds     | 0,8/0,9/1,0/1,2                     | 97,5%Ar+2,5%CO2   |                                    |
| 6       |                 | Ciets oglekļ a tērauds           | 0,8/0,9/1,0/1,2                     |                   |                                    |
| 7       |                 | Oglekļ a tērauds ar kuš ņu serdi | 1.2                                 | 80%Ar+20%CO2      | Atvērts tikai Q versijas modeļ iem |
| 8       |                 | Oglekļ a tērauds ar metāla serdi | 1.2                                 |                   | Atvērts tikai Q versijas modeļ iem |
| 9       | Pulss           | Ciets nerū sējoš ais tērauds     | 0,8/0,9/1,0/1,2                     | 97,5%Ar+2,5%CO2   |                                    |
| 10      |                 | Tīrs alumīnijs                   | 1.2                                 |                   |                                    |
| 11      |                 | Al-Si                            | 1,0/1,2                             | 100%Ar            |                                    |
| 12      |                 | Al-Mg                            | 1,0/1,2                             |                   |                                    |
| 13      |                 | Ciets oglekļ a tērauds           | 0,8/0,9/1,0/1,2                     |                   |                                    |
| 14      |                 | Oglekļ a tērauds ar kuš ņu serdi | 1.2                                 | 80%Ar+20%CO2      | Atvērts tikai Q versijas modeļ iem |
| 15      |                 | Oglekļ a tērauds ar metāla serdi | 1.2                                 |                   | Atvērts tikai Q versijas modeļ iem |
| 16      | Dubults impulss | Ciets nerū sējoš ais tērauds     | 0,8/0,9/1,0/1,2                     | 97,5%Ar+2,5%CO2   |                                    |
| 17      |                 | Tīrs alumīnijs                   | 1.2                                 |                   |                                    |
| 18      |                 | Al-Si                            | 1,0/1,2                             | 100%Ar            |                                    |
| 19      |                 | Al-Mg                            | 1,0/1,2                             |                   |                                    |

Piezīme: MEGMEET Welding Technology Co., Ltd. turpina pētīt, izstrādāt un ieviest jauninājumus. Jebkādas neatbilstības gadījumā starp

saturs, parametri un skaitļ i š ajā lietotāja rokasgrāmatā ar reālo tēmu, reālā tēma ir noteicoš ais. Rokasgrāmata var tikt mainīta bez brīdinājuma.

MEGMEET ir pēdējās tiesības interpretēt š o lietotāja rokasgrāmatu bez iepriekš ēja brīdinājuma.

Metināš anas process, kas apzīmēts ar BLAUKU, ir pieejams tikai Q versijas modeļ iem!

#### Tabula 3-3 Dex DM3000/DM3000S/DM3000SF/DM3000R metināš anas procesa konfigurācijas

| Seriāls | Metināš ana | Metināš anas materiāli           | Metināš anas stieples diametrs (mm) | Metināš anas gāze | Piezīmes |
|---------|-------------|----------------------------------|-------------------------------------|-------------------|----------|
| numuru  | process     |                                  |                                     | 5                 |          |
| 1       |             | Ciets oglekļ a tērauds           | 0,8/0,9/1,0/1,2                     | 100% CO2          |          |
| 2       | DC          | Oglekļ a tērauds ar kuš ņu serdi | 1.2                                 | 100% CO2          |          |
| 4       | *           | Ciets oglekļ a tērauds           | 0,8/0,9/1,0/1,2                     | 80%Ar+20%CO2      |          |
| 5       |             | Ciets nerū sējoš ais tērauds     | 0,8/0,9/1,0/1,2                     | 97,5%Ar+2,5%CO2   |          |

Piezīme: MEGMEET Welding Technology Co., Ltd. turpina pētīt, izstrādāt un ieviest jauninājumus. Ja rodas neatbilstības starp š īs lietotāja rokasgrāmatas saturu, parametriem un

skaitļ iem ar reālo tēmu, noteicoš ais ir reālais temats. Rokasgrāmata var tikt mainīta bez brīdinājuma.

MEGMEET ir pēdējās tiesības interpretēt š o lietotāja rokasgrāmatu bez iepriekš ēja brīdinājuma.

- -

## IV pielikums Strukturāla informācija

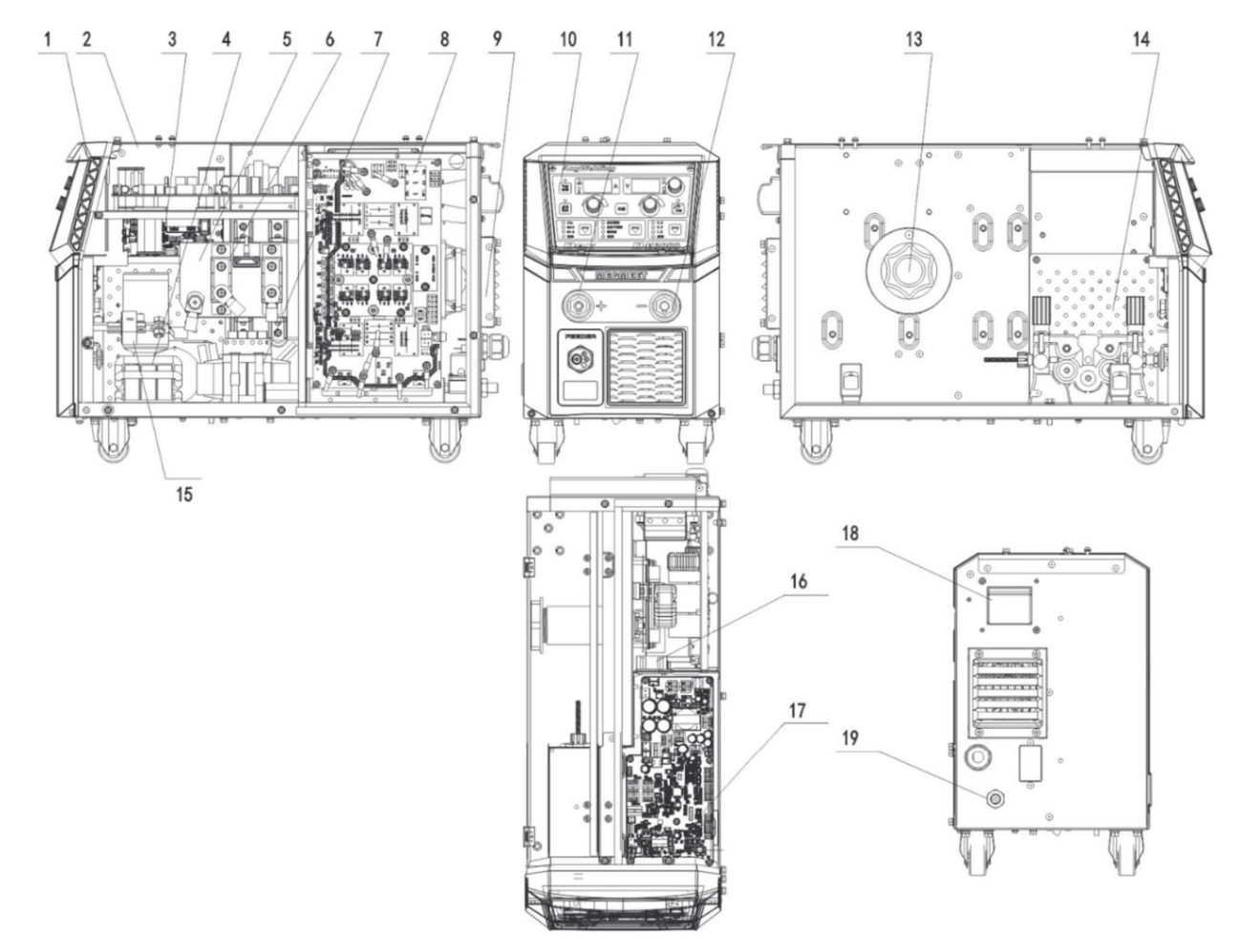

| Daļ as nosaukums                           | Pasu ujuma numurs | Daj as nosaukums                                  | Pasu ujuma numurs       |
|--------------------------------------------|-------------------|---------------------------------------------------|-------------------------|
| 1. Priekš ējais plastmasas<br>panelis      | R29060817         | 11. Izejas ātrā<br>savienotāja pozitīvais<br>pols | 30042791                |
| 2. Šasija R29140381                        |                   | 12. Izejas ātrā<br>savienotāja negatīvais<br>pols | 30042790                |
| 3. Izvades plates<br>taisngriezis          | R11114936         | 13. Stiepļ u padevēja<br>spoles vārpsta           | R29130363               |
| 4 Izoias                                   |                   |                                                   | R29140174               |
| induktivitāte                              | R22041541         | 14. Stieples padeves<br>piedziņas komplekts       | (Dex CM3000<br>&DM3000) |
| 5. Sekundārais                             | R29110196         | (ieskaitot motoru)                                | R29140181               |
| radiators                                  |                   |                                                   | (Dex PM3000)            |
| 6. Izejas diode R26020216                  |                   | 15. Paš reizējā zāle<br>sensors                   | R27060045               |
| 7. Augstas<br>frekvences<br>transformators | R23011796         | 16. Mazs ventilators<br>maš īnā                   | R34020096               |
| 8. M1 galvenā<br>baroš anas plate 9.       | R11112689         | 17. M2 galvenā<br>vadības panelis                 | R11115497               |
| Galvenais dzesēš anas<br>ventilators       | R34020097         | 18. Ieplū des<br>gaisa slēdzis                    | R34010077               |
|                                            | R11113819         |                                                   |                         |
| 10. Displeja                               | (Dex CM3000)      | 19 Jevades kabelis                                | R30072915               |
| dēlis                                      | R11115496         | 12. 1640063 Kabelis                               |                         |
|                                            | (Dex PM3000)      |                                                   | x                       |

- -

Attēls 4-1 DEX DM/PM3000 daļ as (kompakts)

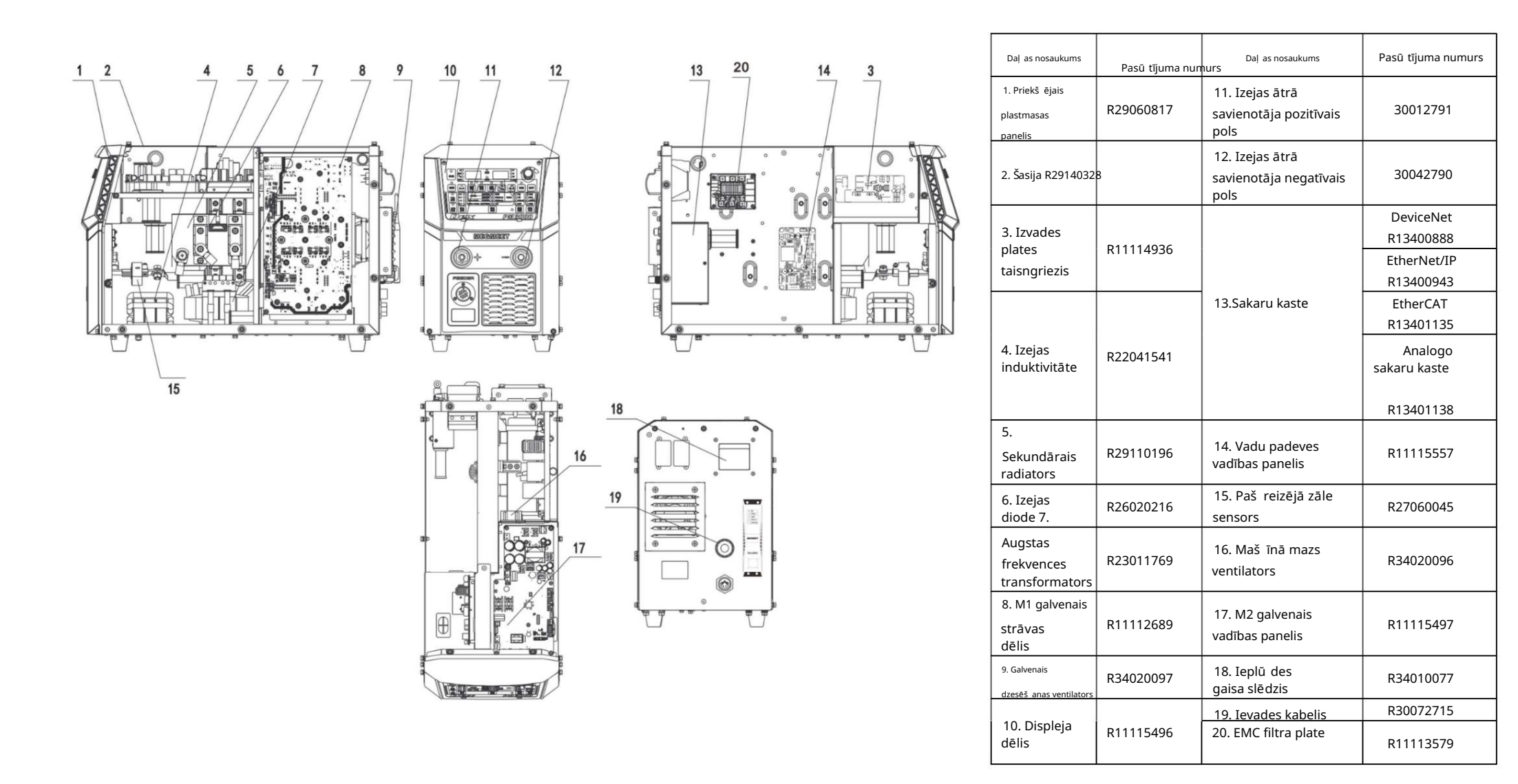

Attēls 4-2 DEX DM/PM3000 daļ as (ar atdalītu stieples padevēju)

### **MEGMEET** MEGMEET Welding Technology Co., Ltd.

## Garantijas karte metināš anai

Enerģijas avots

| Lietotājvārds:                                              |                  |  |  |  |
|-------------------------------------------------------------|------------------|--|--|--|
| Adrese:                                                     |                  |  |  |  |
| Pasta indekss:                                              | Kontaktpersona:  |  |  |  |
| Tālr.:                                                      | Fakss:           |  |  |  |
| Maš īnas modelis:                                           |                  |  |  |  |
| Jauda:                                                      | Maš īnas numurs: |  |  |  |
| Līguma Nr.:                                                 | Pirkuma datums:  |  |  |  |
| Pakalpojuma vienība:                                        |                  |  |  |  |
| Kontaktpersona:                                             | Tälr.:           |  |  |  |
| Remontētājs:                                                | Tālr.:           |  |  |  |
| Remonta datums:                                             |                  |  |  |  |
| Lietotāju novērtējums par pakalpojuma kvalitāti:            |                  |  |  |  |
| Ļoti labi Labi Vidēji Slikti                                |                  |  |  |  |
| Citi komentāri:                                             |                  |  |  |  |
| Lietotāja paraksts:                                         | datums:          |  |  |  |
| Klientu apkalpoš anas centra ierakstu atkārtota apskate:    |                  |  |  |  |
| Atkārtota tālruņa vizīte Vēstules atkārtota vizīte<br>Citi: |                  |  |  |  |
| Tehniskā atbalsta inž eniera paraksts: Piezīme. Šī          | datums:          |  |  |  |

karte bū s nederīga, ja lietotāju nevarēs atkārtoti apmeklēt.

### **MEGMEET** MEGMEET Welding Technology Co., Ltd.

# Garantijas karte metināš anai

# Enerģijas avots

| Lietotājvārds:                                                                                                    |                  |  |
|----------------------------------------------------------------------------------------------------|------------------|--|
| Adrese:                                                                                                    |                  |  |
| Pasta indekss:                                                                                                    | Kontaktpersona:  |  |
| Tālr.:                                                                                                    | Fakss:           |  |
| Maš īnas modelis:                                                                                                    |                  |  |
| Jauda:                                                                                                    | Maš īnas numurs: |  |
| Līguma Nr.:                                                                                                    | Pirkuma datums:  |  |
| Pakalpojuma vienība:                                                                                                    |                  |  |
| Kontaktpersona:                                                                                                    | Tāir.:           |  |
| Remontētājs:                                                                                                    | Tālr.:           |  |
| Remonta datums:                                                                                                    |                  |  |
| Lietotāju novērtējums par pakalpojuma kvalitāti:<br>Ļoti labi Labi Vidēji Slikti<br>Citi komentāri:<br>Lietotāja paraksts: | datums:          |  |
| Klientu apkalpoš anas centra ierakstu atkārtota apskate:                                                                   |                  |  |
| Atkārtota tālruņa vizīte Vēstules atkārtota vizīte<br>Citi:                                                                |                  |  |
| Tehniskā atbalsta inž eniera paraksts: Piezīme. Šī                                                                         | datums:          |  |

karte bū s nederīga, ja lietotāju nevarēs atkārtoti apmeklēt.

#### Piezīmes lietotājiem

1. Garantijas darbības joma attiecas tikai uz metināš anas strāvas avotu.

2. Garantijas laiks ir 12 mēneš i. Ja garantijas laikā, pareizi lietojot, neizdodas vai tiek bojāts metināš anas strāvas avots, mū su uzņēmums nodroš inās remonta pakalpojumus bez maksas.

3. Garantijas laiks tiek aprēķināts no datuma, kad metināš anas baroš anas avots atstāj rū pnīcu. metināš anas strāvas avota sērijas numurs ir tikai pamats, lai spriestu par tā garantijas periodu, un, ja metināš anas strāvas avota sērijas numura nav, tad iekārta tiks uzskatīta par ārpus garantijas laika.

4. Ja garantijas periodā ir kāds no š iem apstākļ iem, mēs joprojām iekasēsim daļ u no remonta maksas:

Metināš anas baroš anas avota kļ ū me jebkuras darbības dēļ , kas neatbilst lietotāja rokasgrāmatai. Metināš anas strāvas avota bojājumi ugunsgrēka, plū du vai

neregulāras darbības dēļ

spriegums.

Metināš anas strāvas avota bojājumi nepareizas funkcijas lietoš anas dēļ.

5. Pakalpojuma maksa tiks aprēķināta atbilstoš i faktiskajai maksai. ja š im nolū kam ir kāds līgums, tad š ādam līgumam ir jābū t noteicoš ajam.

6. Lū dzu, rū pīgi glabājiet š o karti un uzrādiet to servisa iestādei, kad tas tiek remontēts ir vajadzīgs.

 Ja jums ir kādi jautājumi, varat sazināties ar attiecīgo izplatītāju vai tieš i sazināties mū su kompānija.

MEGMEET Welding Technology Co., Ltd. Klientu apkalpoš anas centrs

5. stāvs, B bloks, Unisplendour informācijas osta, Langshan Road, Ziemeļ u zona, Zinātnes un tehnoloģiju parks, Nanš aņas rajons, Šeņdž eņa, Guandunas province Pasta indekss: 518057 Klientu apkalpoš anas tālrunis: 400-666-2163

#### Piezīmes lietotājiem

 Garantijas darbības joma attiecas tikai uz metināš anas strāvas avotu.
Garantijas laiks ir 12 mēneš i. Ja garantijas laikā, pareizi lietojot, neizdodas vai tiek bojāts metināš anas strāvas avots, mū su uzņēmums nodroš inās remonta pakalpojumus bez maksas.

3. Garantijas laiks tiek aprēķināts no datuma, kad metināš anas baroš anas avots atstāj rū pnīcu. metināš anas strāvas avota sērijas numurs ir tikai pamats, lai spriestu par tā garantijas periodu, un, ja metināš anas strāvas avota sērijas numura nav, tad iekārta tiks uzskatīta par ārpus garantijas laika.

4. Ja garantijas periodā ir kāds no š iem apstākļ iem, mēs joprojām iekasēsim daļ u no remonta maksas:

Metināš anas baroš anas avota kļ $\bar{u}$  me jebkuras darbības dēļ , kas neatbilst lietotāja

rokasgrāmatai. Metināš anas strāvas avota bojājumi ugunsgrēka, plū du vai

neregulāras darbības dēļ

spriegums.

Metināš anas strāvas avota bojājumi nepareizas funkcijas lietoš anas dēļ.

5. Pakalpojuma maksa tiks aprēķināta atbilstoš i faktiskajai maksai. ja š im nolū kam ir kāds līgums, tad š ādam līgumam ir jābū t noteicoš ajam.

6. Lū dzu, rū pīgi glabājiet š o karti un uzrādiet to servisa iestādei, kad tas tiek remontēts ir vajadzīgs.

7. Ja jums ir kādi jautājumi, varat sazināties ar attiecīgo izplatītāju vai tieš i sazināties mū su kompānija.

MEGMEET Welding Technology Co., Ltd. Klientu apkalpoš anas centrs

5. stāvs, B bloks, Unisplendour informācijas osta, Langshan Road, Ziemeļ u zona, Zinātnes un tehnoloģiju parks, Nanš aņas rajons, Šeņdž eņa, Guandunas province Pasta indekss: 518057 Klientu apkalpoš anas tālrunis: 400-666-2163

Lietotāja rokasgrāmata Dex sērijas daudzfunkcionālām pilnciparu vadības invertora CO2/MAG/MIG metināš anas iekārtām